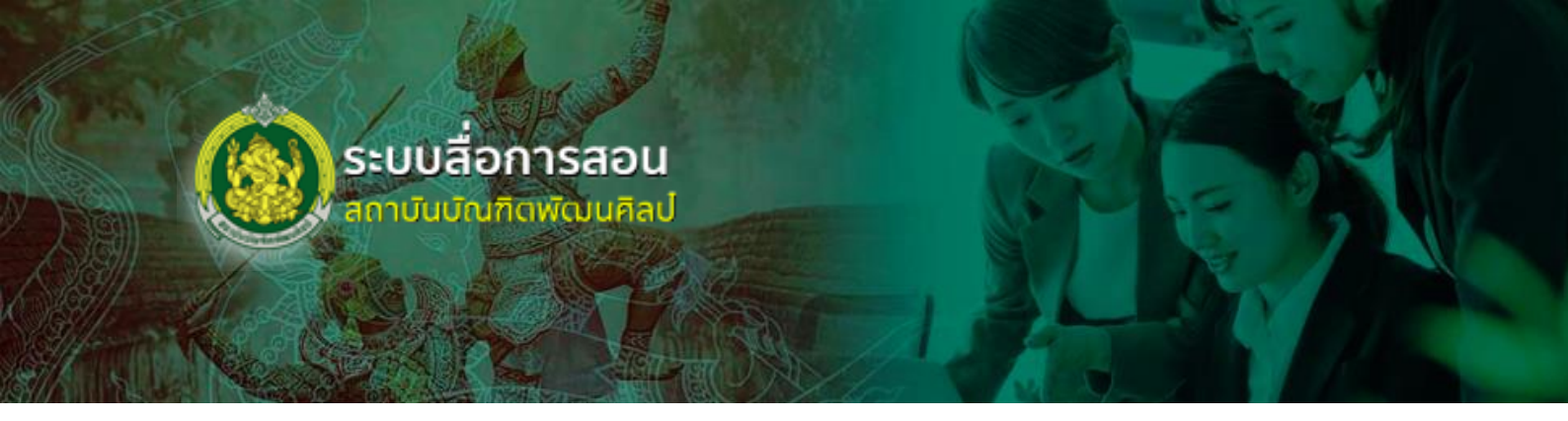

# คู่มือการใช้งานระบบสื่อการสอน

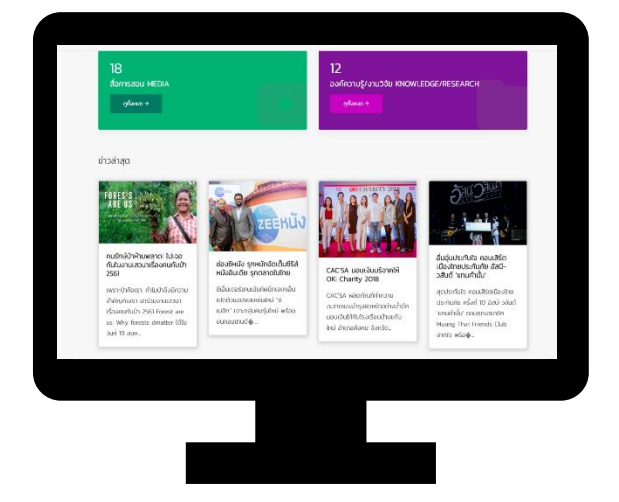

## สำหรับ ผู้ดูแลระบบ สถาบันบัณฑิตพัฒนศิลป์

Copyright © 2018 - สถาบันบัณฑิตพัฒนศิลป์.

#### สารบัญ

| บทที่ 1 การเข้าใช้งานระบบ1                                        |
|-------------------------------------------------------------------|
| บทที่ 2 บันทึกข้อมูลสื่อการสอน                                    |
| 2.1 การบันทึกข้อมูลสื่อการสอน3                                    |
| 2.1.1 การเพิ่มข้อมูลองค์ความรู้                                   |
| 2.1.2 การเพิ่มข้อมูลสื่อการสอน11                                  |
| 2.1.3 การเพิ่มข้อมูลงานวิจัย                                      |
| 2.2 การอนุมัติข้อมูลสื่อการสอน                                    |
| 2.3 การดูขั้นตอนการทำงาน                                          |
| 2.4 การลบข้อมูลสื่อการสอน                                         |
| บทที่ 3 บันทึกข้อมูลข่าวประชาสัมพันธ์                             |
| 3.1 การบันทึกข้อมูลข่าวประชาสัมพันธ์                              |
| 3.2 การอนุมัติข่าวประชาสัมพันธ์                                   |
| 3.3 การดูขั้นตอนการทำงาน                                          |
| 3.4 การลบข่าวประชาสัมพันธ์                                        |
| บทที่ 4 รายงาน                                                    |
| 4.1 รายงานสถานะสื่อการสอน                                         |
| 4.2 รายงานสื่อการสอนจำแนกตามหมวดหมู่                              |
| 4.3 รายงานสื่อการสอนจำแนกตามหลักสูตร 46                           |
| 4.4 สถิติสื่อการสอนจำแนกตามครูผู้สอน 48                           |
| 4.5 รายงานจำนวนสื่อจำแนกตามหน่วยงาน/สถานศึกษา                     |
| 4.6 รายงานสื่อการสอนจำแนกตามหลักสูตร ระดับอุดมศึกษาและบัณฑิตศึกษา |
| 4.7 รายงานสื่อการสอนจำแนกตามหลักสูตร ระดับขั้นพื้นฐาน             |
| 4.8 รายงานสื่อการสอนจำแนกตามหลักสูตร ระดับอาชีวะ                  |
| 4.9 สถิติการเข้าชมสื่อการสอน                                      |
| 4.10 รายงานสรุปแต่ละปีงบประมาณ55                                  |
| 4.11 รายงานสรุปจำนวนแยกเป็นหน่วยงาน                               |
| บทที่ 5 การใช้งานหน้าเว็บไซต์                                     |

## บทที่ 1 การเข้าใช้งานระบบ

การใช้งานระบบสื่อการสอน สถาบันบัณฑิตพัฒนศิลป์ สามารถเข้าใช้งานผ่านเว็บเบราว์เซอร์ เช่น 🥃 Internet Explorer (IE) 🧿 Google Chrome หรือ 🥯 Mozilla Firefox เป็นต้น โดยดำเนินการตามขั้นตอน ดังนี้

- 1. กรอก URL ของระบบสื่อการสอน สถาบันบัณฑิตพัฒนศิลป์ในช่อง Address
- 2. แสดงหน้าจอสำหรับเข้าใช้งานดังรูปที่ 1 ให้พิมพ์ชื่อผู้ใช้ (Username) และรหัสผ่าน (Password)
- คลิกปุ่ม เข้าสู่ระบบ

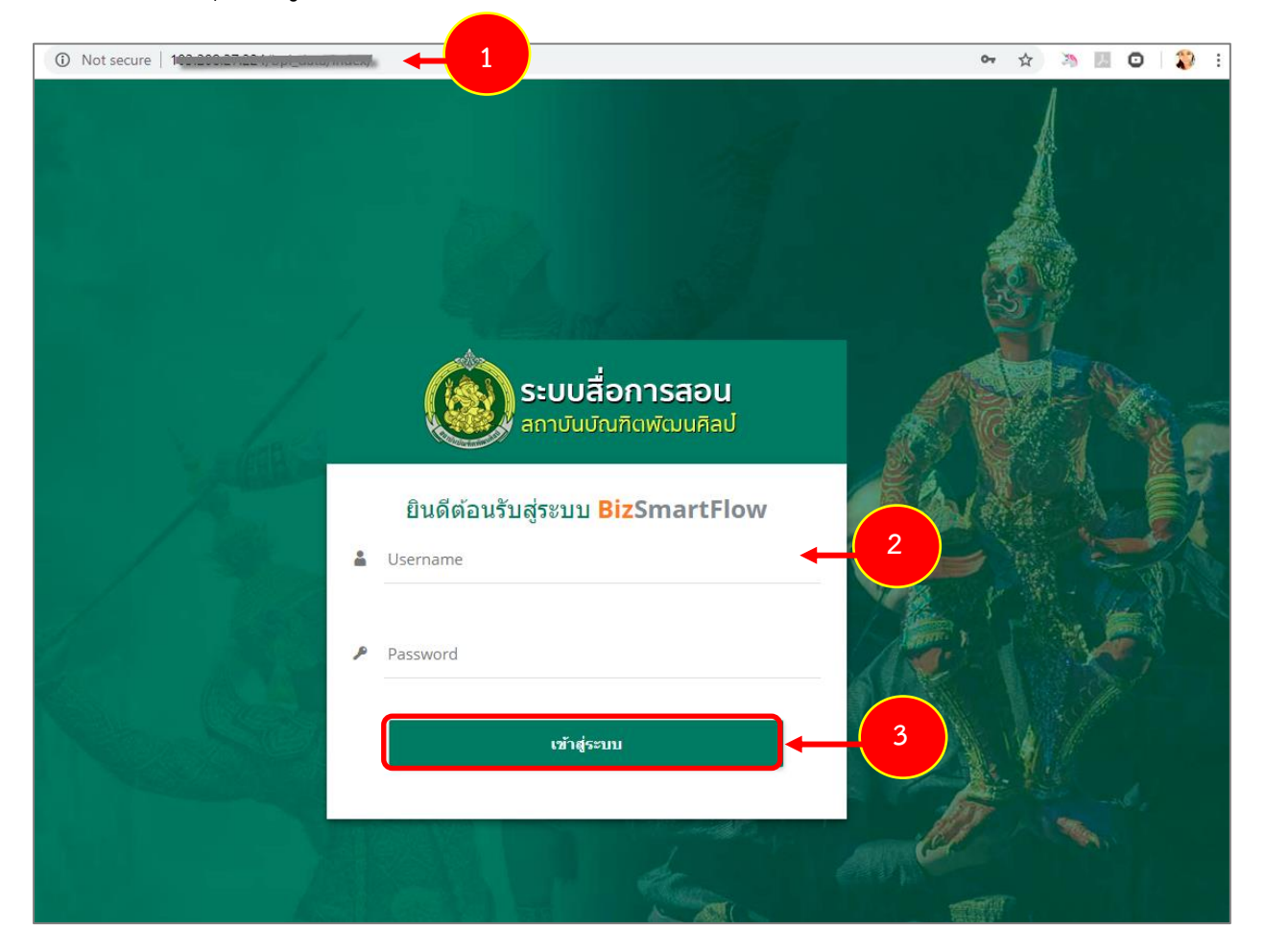

รูปที่ 1 แสดงหน้าจอเข้าสู่ระบบสื่อการสอน สถาบันบัณฑิตพัฒนศิลป์

- 4. แสดงหน้าหลักระบบสื่อการสอน สถาบันบัณฑิตพัฒนศิลป์หลังจากเข้าสู่ระบบ (login) ดังรูป
- ที่ 2 เมนูการใช้งานสำหรับผู้ดูแลระบบ ประกอบด้วย
  - 1. บันทึกข้อมูลสื่อการสอน
  - 2. ข่าวประชาสัมพันธ์
  - 3. รายงาน

| ระบบสื่อการสอน<br>สถาบันบัณฑิลพัฒนศิลป       |                   |        | 💭 🚳 นางสาววิภาวี เพชรรีน 🗸 |
|----------------------------------------------|-------------------|--------|----------------------------|
| 🗄 บันทึกข้อมูลสื่อการสอน 🗄 ข่าวประชาสัมพันธ์ | ⊟ รายงาน ∨        |        |                            |
| ระบบสื่อการสอน สถาบันบัณ <i>ฑ์</i>           | ัดพัฒนศิลป์       |        |                            |
| <b>1</b> 2                                   |                   |        | 4                          |
| บันทึกข้อมูลสื่อการสอน                       | ข่าวประชาสัมพันธ์ | รายงาน |                            |

รูปที่ 2 แสดงหน้าจอระบบสื่อการสอน สถาบันบัณฑิตพัฒนศิลป

5. กรณีต้องการออกจากระบบ ให้คลิก ชื่อผู้ใช้ระบบ จากนั้นคลิก Logout

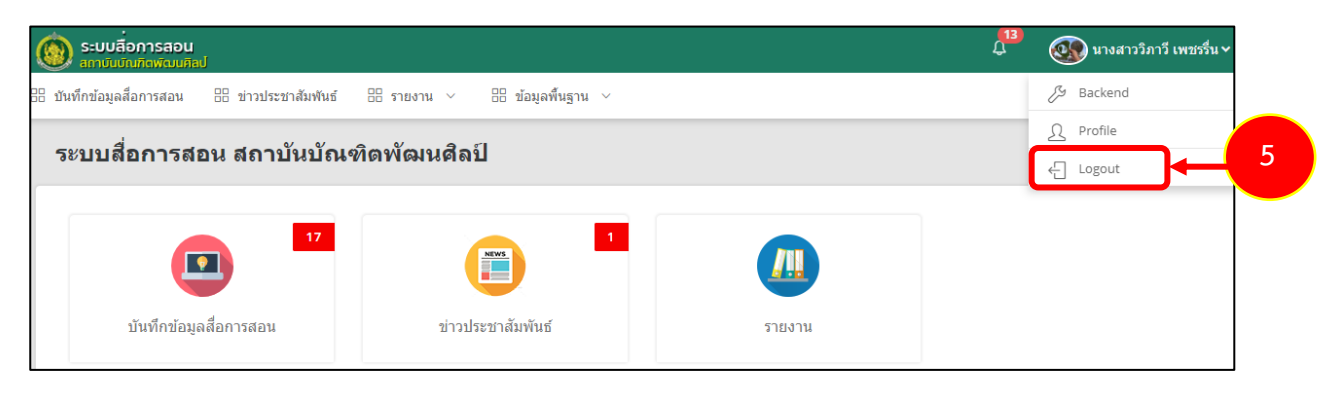

รูปที่ 3 แสดงหน้าจอระบบสื่อการสอน สถาบันบัณฑิตพัฒนศิลป์

## บทที่ 2 บันทึกข้อมูลสื่อการสอน

- 2.1 การบันทึกข้อมูลสื่อการสอน
  - 2.1.1 การเพิ่มข้อมูลองค์ความรู้
  - คลิกเมนู บันทึกข้อมูลสื่อการสอน

| ระบบสื่อการสอน สถาบันบัณฑิ          | <b>ดพัฒนศิลป์</b>   |        |
|-------------------------------------|---------------------|--------|
| 17<br>โมา<br>บันทึกข้อมูลสื่อการสอน | 1 ข่าวประชาสัมพันธ์ | รายงาน |

รูปที่ 4 แสดงหน้าจอระบบสื่อการสอน สถาบันบัณฑิตพัฒนศิลป์

 ระบบแสดงหน้าจอบันทึกข้อมูลสื่อการสอนและองค์ความรู้/ งานวิจัยดังรูป ต้องการเพิ่มสื่อการสอน รายการใหม่ให้คลิกปุ่ม เพิ่มข้อมูล

| บันทึกข้อมู          | ูลสื่อการสอนและ <b>อ</b> | งค์ความรู้/งา | านวิจัย           |            |                   |                |
|----------------------|--------------------------|---------------|-------------------|------------|-------------------|----------------|
|                      |                          |               |                   |            | 2 🔶 🕂 เพิ่มข้อมูล | 🟦 กลับหน้าหลัก |
|                      |                          |               |                   |            |                   |                |
| Q คันหา              |                          |               |                   |            |                   |                |
| ระดับการศึกษา        | กรุณาเลือก               | × *           | สถานศึกษา         | กรุณาเลือก | × *               |                |
| หลักสูตร/แผนการเรียน | กรุณาเลือก               | × *           | ประเภทสื่อ        | กรุณาเลือก | × *               |                |
| ประเภทงานวิจัย       | กรุณาเลือก               | × *           | ประเภทองค์ความรู้ | กรุณาเลือก | x *               |                |
|                      |                          |               | Q คัมหา 🥹 RESET   |            |                   |                |

รูปที่ 5 แสดงหน้าจอบันทึกสื่อการสอน

ระบบแสดงหน้าจอบันทึกข้อมูลประเภทสื่อการสอน กรอกข้อมูลให้ครบถ้วนโดยเฉพาะหัวข้อที่มี
 เครื่องหมายดอกจัน (\*) กำกับ ดังนี้

- เลือกวันที่บันทึกข้อมูล: ระบบจะแสดงวันที่ ณ ปัจจุบันให้
- เลือกประเภทสื่อองค์ความรู้
- เลือกเจ้าของสื่อ

| <b>บันทึกข้อมู</b><br>บันทึกข้อมูลสั่           | <b>ุลประเภทสื่อ</b><br>อการสอนและองค์ความรู้/งานวิจัย                                          | 🛱 กลับนน้ำหลัก             |
|-------------------------------------------------|------------------------------------------------------------------------------------------------|----------------------------|
| วันที่บันทึกข้อมูด<br>ประเภทสือ*<br>เจ้าของสื่อ | 15/02/2562 🗃<br><ul> <li>๑ องค์ความรู้ () สือการสอน () งานวิจัย</li> <li>นายอาจารย์</li> </ul> | x *                        |
|                                                 |                                                                                                | ่่≣ บัมพึกชั่วคราว 🗸 ถัดไป |

รูปที่ 6 แสดงหน้าจอบันทึกสื่อการสอน

4. เมื่อกรอกข้อมูลเรียบร้อยแล้วจากนั้นคลิกปุ่ม **ถัดไป** 

| <b>บันทึกข้อมูล</b> สื่อ<br>บันทึกข้อมูลสื่อ   | <b>งประเภทสื่อ</b><br>การสอนและองค์ความรู้/งานวิจัย |   | <del>ff</del> กลับหน้าหลัก |
|------------------------------------------------|-----------------------------------------------------|---|----------------------------|
| วันที่บันทึกข้อมูด<br>ประเภทสือ*<br>เจ้าของสือ | 15/02/2562                                          |   |                            |
|                                                |                                                     | 4 | 🕂 🗸 ถัดไป                  |

รูปที่ 7 แสดงหน้าจอบันทึกสื่อการสอน

- 5. ระบบแสดงหน้าจอเพิ่มข้อมูลองค์ความรู้ กรอกข้อมูลองค์ความรู้ให้ครบถ้วน ดังนี้

- เลือกปี

|                        | <b>เพิ่มข้อมูลองด์ความรู้</b><br>บันทึกข้อมูลสื่อการสอนและอง | ıค์ความรู้/งานวิจัย |          |       |                     |          | <del>ff</del> กลับหน้าหลัก |
|------------------------|--------------------------------------------------------------|---------------------|----------|-------|---------------------|----------|----------------------------|
|                        | ชื่อเจ้าของสื่อ <b>Qด์แก</b><br>ปี กรุณาเลือก                |                     | ×        |       |                     |          |                            |
| ข้อมูลสึ่<br>รายการสือ | ia                                                           |                     |          |       |                     |          | 🕂 เพิ่มช้อมูล              |
| สำดับ                  | ประเภทการเผยแพร่                                             | ประเภทองค์ความรู้   | ชื่อสื่อ | คำดัน | เอกสารที่เกี่ยวข้อง | ไฟล์สื่อ |                            |
| รวม                    |                                                              |                     |          |       |                     | 0        |                            |
|                        |                                                              |                     |          |       |                     |          |                            |
|                        |                                                              |                     |          |       |                     | 🗎 บันทึก | ชั่วคราว 🗸 บันทึก          |

รูปที่ 8 แสดงหน้าจอเพิ่มข้อมูลองค์ความรู้

จากนั้นระบบจะแสดงหน้าจอข้อมูลผู้ใช้งาน เลือกผู้ใช้งานที่ต้องการโดยการคลิกเลือกที่
 หน้ารายชื่อที่ต้องการ

| 90    | ข้อม    | <b>มูลผู้ใช</b> ้ง | งาน          |                 |               |            |                                     |                                                        |                                   |
|-------|---------|--------------------|--------------|-----------------|---------------|------------|-------------------------------------|--------------------------------------------------------|-----------------------------------|
| Q ค้น | หา      |                    |              |                 |               |            |                                     |                                                        |                                   |
| ชื่อ- | นามสกุล | ศีริวรรณ           | L            |                 | L             | Jsernam    | e                                   |                                                        |                                   |
|       |         |                    |              |                 | Q คัมหา 🤣 RES | ET         |                                     |                                                        |                                   |
|       |         | l                  |              |                 |               |            |                                     |                                                        |                                   |
| เลือก | ลำดับ   | คำนำ<br>หน้า       | ชื่อ         | นามสกุล         | Username      | E-<br>Mail | ตำแหน่ง                             | สถาน<br>ศึกษา/<br>หน่วยงาน                             | สถาน:<br>ใช้งาเ                   |
|       | 1       | นางสาว             | ศิริ<br>วรรณ | รัดน<br>ทัศนีย์ | 3100101184381 |            | อาจารย์/บุคลากร<br>(Teacher/Person) | 300 คณะ<br>ศิลปศึกษา<br>Faculty of<br>Art<br>Education | ✓<br>สถานะ<br>ใช้งาน              |
| >     | 2       | นางสาว             | ศิริ<br>วรรณ | ฟักจำรูญ        | cda_sif       |            | อาจารย์/บุคลากร<br>(Teacher/Person) | 300 คณะ<br>ศิลปศึกษา<br>Faculty of<br>Art<br>Education | <mark>∨</mark><br>สถานะ<br>ใช้งาน |

รูปที่ 9 แสดงหน้าจอข้อมูลผู้ใช้งาน

#### เพิ่มข้อมูลองค์ความรู้ ให้คลิกปุ่ม เพิ่มข้อมูล

|                                 | <b>เพิ่มข้อมูลองด์ดวามรู้</b><br>บันทึกข้อมูลสื่อการสอนและส | เงค์ความรู้/งานวิจัย |          |       |                     |               | <b>ก</b> ิ กลับหน้าหลัก |
|---------------------------------|-------------------------------------------------------------|----------------------|----------|-------|---------------------|---------------|-------------------------|
|                                 | ชื่อเจ้าของสื่อ ศิริวรรณ รัดนทัศ<br>ปี กรุณาเลือก           | นี้ยี่ Q.สังหา       | x Ŧ      |       |                     |               |                         |
| ข้อมูลสื่                       | อ                                                           |                      |          |       |                     |               |                         |
| รายการสือ<br><mark>สำดับ</mark> | ประเภทการเผยแพร่                                            | ประเภทองค์ความรู้    | ชื่อสื่อ | ดำค้น | เอกสารที่เกี่ยวข้อง | ไฟล์สื่อ      | 🕂 เพิ่มช้อมูล           |
| ຽວນ                             |                                                             |                      |          |       |                     | 0             |                         |
|                                 |                                                             |                      |          |       |                     | 🗎 บันทึกชั่วค | ราว 🗸 บันทึก            |

รูปที่ 10 แสดงหน้าจอเพิ่มข้อมูลองค์ความรู้

7. ระบบแสดงหน้าต่างเพิ่มรายการสื่อการสอนดังรูป กรอกข้อมูลดังนี้

- เลือกประเภทองค์ความรู้ ได้แก่ 1. ด้านองค์ความรู้ทั่วไป

2. ด้านงานสร้างสรรค์

- เลือกประเภทการเผยแพร่ ได้แก่ 1. สื่อบริการประชาชน (ประชาชนทั่วไปจะมองเห็นสื่อนี้)

2. สื่อสำหรับนักเรียนนักศึกษา (เฉพาะนักเรียน/ นักศึกษา

#### เท่านั้นที่จะมองเห็นสื่อนี้)

- กรอกชื่อสื่อการสอน
- กรอกสถานที่จัดเก็บ
- กรอกชื่อผู้แต่ง
- เลือกหน่วยผลิตสื่อ
- เลือกปีที่ตีพิมพ์
- เลือกปีงบประมาณ
- กรอกรายละเอียดสื่อ
- กรอกคำค้น

สามารถแนบไฟล์เอกสารที่เกี่ยวข้อง เพื่อให้ดาวน์โหลดได้ โดยคลิกปุ่ม

#### เลือกไฟล์จากเครื่องคอมพิวเตอร์

| ประเภทองค์ความรู้          | ด้านองค์ความรู้ทั่วไป × *                      |
|----------------------------|------------------------------------------------|
| ประเภทการเผยแพร่           | สื่อบริการประชาชน                              |
|                            | สื่อสำหรับนักเรียนนักศึกษา                     |
| ชื่อสื่อ*                  | องค์ความรู้                                    |
| สถานที่จัดเก็บ             |                                                |
| ชื่อผู้แต่ง                |                                                |
| หน่วยงานผลิตสื่อ*          | สถาบันบัณฑิตพัฒนศิลป × *                       |
| ปีที่ดีพิมพ์               | 2562 × *                                       |
| ปึงบประมาณ                 | 2562 × •                                       |
| งบประมาณ                   |                                                |
|                            | 110                                            |
| รายละเอียดสือ              |                                                |
|                            |                                                |
| ดำคืน                      | กรณีมีศำคันมากกว่า 1 คำคัน ให้คับด้วย "."      |
| ไฟล์เอกสารที               | مانغەرالماغ                                    |
| เกียวข้อง                  | เฉขายนามสกุล ppt,xlsx,doc,docx,pdf,rar,wmv,avi |
|                            | หากเป็นไฟล์ .exe ให้ zip ไฟล์ก่อน              |
| ประเภทการ                  | 🔿 ลิ้งค์ Youtube                               |
| อัพโหลด                    | 🔿 แนบใฟล์จากเครื่อง                            |
|                            | กรณีเป็นคลิปวีดีโอหรือรูปภาพหรือไฟล์เสียง      |
| <b>ถิ้งค</b> ์จากแหล่งอื่น |                                                |

รูปที่ 11 แสดงหน้าจอเพิ่มรายการสื่อการสอน

- เลือกประเภทการดาวน์โหลด มี 2 ประเภท คือ

1) ลิงค์ Youtube โดยคัดลอกลิงค์จาก Youtube มาวางในช่องลิ้งค์สื่อการสอน

| ประเภทการ        | 💿 ลิงค์ Youtube                           |
|------------------|-------------------------------------------|
| อัพโหลด          | 🔘 แนบไฟล์จากเครื่อง                       |
|                  | กรณีเป็นคลิปวีดีโอหรือรูปภาพหรือไฟล์เสียง |
| ถิ้งค์สื่อการสอน |                                           |

#### 2) แนบไฟล์จากเครื่อง โดยคลิกปุ่ม **เลือกไฟล์** จากนั้นเลือกไฟล์มีเดียจากเครื่อง

#### คอมพิวเตอร์ของผู้ใช้

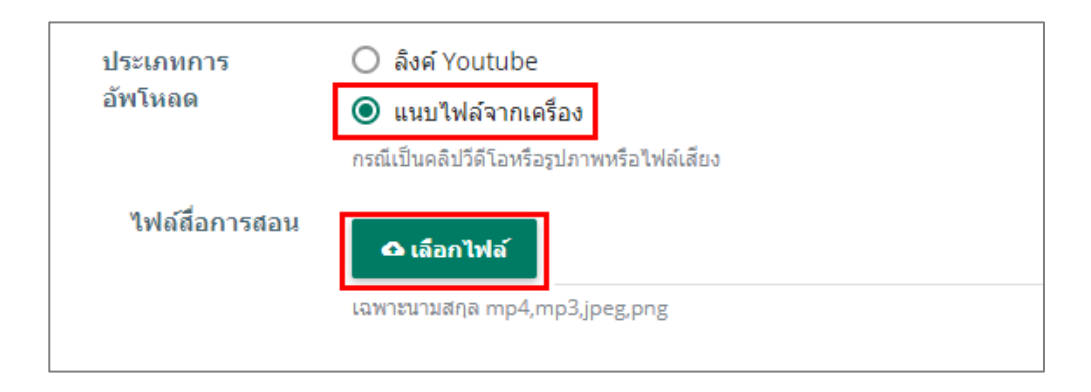

8. เมื่อกรอกรายการสื่อการสอนเรียบร้อยแล้วให้คลิกปุ่ม **บันทึก** 

| ประเภทองค์ความรู้          | ์ ด้านองค์ความรู้ทั่วไป × ▼                                    |
|----------------------------|----------------------------------------------------------------|
| ประเภทการเผยแพร่           | 💌 สื่อบริการประชาชน                                            |
|                            | 📃 สื่อสำหรับนักเรียนนักศึกษา                                   |
| ชื่อสื่อ*                  | องค์ความรู้                                                    |
| สถานที่จัดเก็บ             |                                                                |
| ชื่อผู้แต่ง                |                                                                |
| หน่วยงานผลิตสื่อ*          | สถาบันบัณฑิตพัฒนศิลป × *                                       |
| ปีที่ดีพิมพ์               | 2562 × *                                                       |
| ปึงบประมาณ                 | 2562 × *                                                       |
| งบประมาณ                   | וורע                                                           |
| รายละเอียดสื่อ             |                                                                |
| คำค้น                      |                                                                |
|                            | กรณีมีศาคันมากกว่า 1 ศาคัน ให้ศันด้วย ","                      |
| ไฟล์เอกสารที<br>เกี่ยวข้อง | 🕰 เลือกไฟล์                                                    |
|                            | เฉพาะนามสกุล ppt,xls,xlsx,doc,docx,pdf,rar,wmv,avi             |
|                            | หากเป็นไฟล์ .exe ให้ zip ไฟล์ก่อน                              |
| ประเภทการ<br>ฉัพโนอด       | <ul> <li>ดิ้งค์ Youtube</li> </ul>                             |
|                            | แนบใฟล์จากเครื่อง<br>กรณีเป็นคลิปวีดีโอหรือรูปภาพหรือไฟล์เสียง |
| ลิ้งค์สื่อการสอน           | https://www.youtube.com/watch?v=WITp02_Ms0o                    |
| ถิ้งค์จากแหล่งอื่น         |                                                                |

รูปที่ 12 แสดงหน้าจอเพิ่มรายการสื่อการสอน

 ระบบจะแสดงรายการสื่อการสอนประเภทองค์ความรู้ที่เพิ่ม สามารถเพิ่มสื่อการสอนรายการอื่นๆ สามารถแก้ไข หรือลบข้อมูลสื่อการสอนได้

| รายการสื่อ |                         |                           |                 |           |                         |                                          | 🕂 เพิ่มข้อมูล |            |
|------------|-------------------------|---------------------------|-----------------|-----------|-------------------------|------------------------------------------|---------------|------------|
| สำดับ      | ประเภทการ<br>เผยแพร่    | ประเภทองค์<br>ความรู้     | ชื่อสื่อ        | คำ<br>คัน | เอกสารที่<br>เกี่ยวข้อง | ไฟต์สื่อ                                 |               |            |
| 1          | 🗹 สื่อบริการ<br>ประชาชน | ด้านองค์ความรู้<br>ทั่วไป | องค์<br>ความรู้ |           |                         | https://www.youtube.com/watch?eWTp02_Ms0 | Pañs Tau      | <b>-</b> 9 |
| รวม        |                         |                           |                 |           |                         | 1                                        |               |            |

รูปที่ 13 แสดงหน้าจอรายการสื่อการสอนประเภทองค์ความรู้

10. เมื่อกรอกข้อมูลสื่อการสอนเรียบร้อยแล้วให้คลิกปุ่ม **บันทึก** 

| สำดับ | ประเภทการ<br>เผยแพร่  | ประเภทองค์<br>ความรู้     | ชื่อสื่อ        | คำ<br>คัน | เอกสารที่<br>เกี่ยวข้อง | ไฟล์สื่อ                                                                                                    |                      |   |
|-------|-----------------------|---------------------------|-----------------|-----------|-------------------------|----------------------------------------------------------------------------------------------------|----------------------|---|
| 1     | สื่อบริการ<br>ประชาชน | ต้านองค์ความรู้<br>ทั่วไป | องค์<br>ความรู้ |           |                         | With the sector of the sector of the secto | ₽uñs ∎u              |   |
| รวม   |                       |                           |                 |           |                         |                                                                                                    |                      |   |
|       |                       |                           |                 |           |                         |                                                                                                    |                      |   |
|       |                       |                           |                 |           |                         | ងៃ រ៉ារា                                                                                                    | ทีกชั่วคราว ✔ บันทึก | - |

#### รูปที่ 14 แสดงหน้าจอเพิ่มข้อมูลสื่อการสอน

#### 2.1.2 การเพิ่มข้อมูลสื่อการสอน

การเพิ่มข้อมูลสื่อการสอน สำหรับอาจารย์/ บุคลากร มีขั้นตอนดังนี้

#### คลิกเมนู บันทึกข้อมูลสื่อการสอน

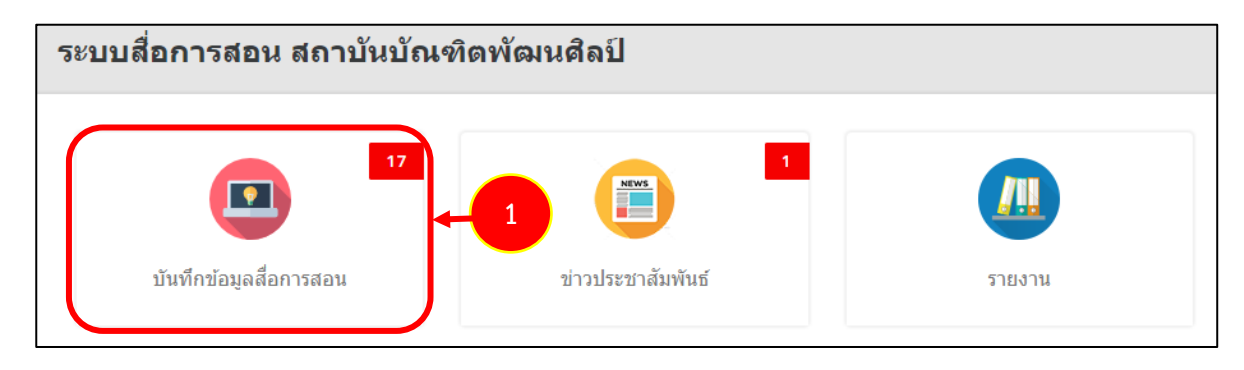

รูปที่ 15 แสดงหน้าจอระบบสื่อการสอน สถาบันบัณฑิตพัฒนศิลป์

 ระบบแสดงหน้าจอบันทึกข้อมูลสื่อการสอนและองค์ความรู้/ งานวิจัยดังรูป ต้องการเพิ่มสื่อการสอน รายการใหม่ให้คลิกปุ่ม เพิ่มข้อมูล

| บันทึกข้อมู          | ลสื่อการสอนและ | ขงค์ความรู้/งา | านวิจัย           |            |                   |                |
|----------------------|----------------|----------------|-------------------|------------|-------------------|----------------|
|                      |                |                |                   |            | 2 🔶 🕂 เพิ่มข้อมูล | 📅 กลับหน้าหลัก |
|                      |                |                |                   |            |                   |                |
| Q ค้นหา              |                |                |                   |            |                   |                |
| ระดับการศึกษา        | กรุณาเลือก     | × *            | สถานศึกษา         | กรุณาเลือก | × *               |                |
| หลักสูตร/แผนการเรียน | กรุณาเลือก     | × *            | ประเภทสื่อ        | กรุณาเลือก | × *               |                |
| ประเภทงานวิจัย       | กรุณาเลือก     | × *            | ประเภทองต์ความรู้ | กรุณาเลือก | × *               |                |
|                      |                |                | Q คับหา & RESET   |            |                   |                |

รูปที่ 16 แสดงหน้าจอบันทึกสื่อการสอน

 ระบบแสดงหน้าจอบันทึกข้อมูลประเภทสื่อการสอน กรอกข้อมูลให้ครบถ้วนโดยเฉพาะหัวข้อที่มี เครื่องหมายดอกจัน (\*) กำกับ ดังนี้

- เลือกวันที่บันทึกข้อมูล: ระบบจะแสดงวันที่ ณ ปัจจุบันให้
- เลือกประเภทสื่อการสอน
- เลือกเจ้าของสื่อ

| บันทึกข้อมู<br>บันทึกข้อมูลสื้                   | <b>ลประเภทสื่อ</b><br>อการสอนและองค์ความรู้/งานวิจัย | 🕈 กลับหน้าหลัก             |
|--------------------------------------------------|------------------------------------------------------|----------------------------|
| วันที่บันทึกข้อมูล<br>ประเภทสื่อ*<br>เจ้าของสื่อ | 15/02/2562                                           | ×*                         |
|                                                  |                                                      | ่⊌ี่บันทึกชั่วคราว 🗸 ถัดไป |

- รูปที่ 17 แสดงหน้าจอบันทึกสื่อการสอน
- 4. เมื่อกรอกข้อมูลเรียบร้อยแล้วจากนั้นคลิกปุ่ม **ถัดไป**

| <b>บันทึกข้อมู</b><br>บันทึกข้อมูลสื่อ | <b>ลประเภทสื่อ</b><br>อการสอนและองค์ความรู้/งานวิจัย                                                                      | <del>ด</del> ิกลับหน้าหลัก |
|----------------------------------------|----------------------------------------------------------------------------------------------------|----------------------------|
| วันที่บันทึกข้อมูล                     | 15/02/2562                                                                                                    |                            |
| ประเภทสือ*<br>เจ้าของสื่อ              | <ul> <li>๑งค์ความรู้          <ul> <li>สอการสอน</li> <li>งานวิจัย</li> </ul> </li> <li>นายอาจารย์</li> <li>x ฯ</li> </ul> | ]                          |
|                                        |                                                                                                    | 4 V ñalu                   |

รูปที่ 18 แสดงหน้าจอบันทึกสื่อการสอน

 ระบบแสดงหน้าจอเพิ่มข้อมูลสื่อการสอนและองค์ความรู้/ งานวิจัยดังรูป กรอกข้อมูลสื่อการสอน และองค์ความรู้/ งานวิจัยให้ครบถ้วนโดยเฉพาะหัวข้อที่มีเครื่องหมายดอกจัน (\*) กำกับ

- เลือกระดับการศึกษา
- เลือกวุฒิการศึกษา
- เลือกระดับชั้น
- เลือกสถานศึกษา/ คณะ
- เลือกปีการศึกษา
- เลือกภาคการศึกษา
- เลือกหลักสูตร/ แผนการเรียน

| ระดับการศึกเ        | n                                               |                |       |                     |                |   |
|---------------------|-------------------------------------------------|----------------|-------|---------------------|----------------|---|
|                     | 1 กรุณาเลือก                                    |                |       |                     | × *            |   |
| วุฒิการศึกษ         | กรุณาเลือก                                      |                |       |                     | × *            |   |
| ระดับชั้น           | ปี กรุณาเลือก                                   | × *            |       |                     |                |   |
| สถานศึกษา/คถ        | <sup>เะ</sup> กรุณาเลือก                        |                |       |                     | × *            |   |
| ปีการศึกษ           | หา กรุณาเลือก                                   | × *            |       |                     |                |   |
| ภาคการศึกษ          | หา 🔿 ภาคเรียนที่ 1                              |                |       |                     |                |   |
|                     | ภาคเรียนที่ 2                                   |                |       |                     |                |   |
|                     | <ul> <li>ภาคเรียนที่ 3</li> <li>อึมค</li> </ul> |                |       |                     |                |   |
|                     | 0 80.1                                          |                |       |                     |                |   |
| หลักสูตร/แผนการเรีย | น กรุณาเลือก                                    |                |       |                     | × *            |   |
| สาว                 | มา กรุณาเลือก                                   |                |       |                     | × *            |   |
| รายวิว              | <sup>ภ</sup> กรุณาเลือก                         |                |       | × ▼ รหัสวิชา        |                |   |
| ครูผู้สอ            | น                                               |                |       |                     | × *            |   |
| ข้อมูลสื่อการสอน    |                                                 |                |       |                     |                |   |
|                     |                                                 |                |       |                     |                |   |
| ยการสื่อการสอน      |                                                 |                |       |                     |                | + |
| ลำดับ ประเ          | กทการเผยแพร่                                    | ชื่อสื่อการสอน | คำค้น | เอกสารที่เกี่ยวข้อง | ไฟล์สื่อการสอน |   |
| ສ່ວນວນ              |                                                 |                |       |                     |                |   |

รูปที่ 19 แสดงหน้าจอเพิ่มข้อมูลสื่อการสอน

- เลือกสาขา
- เลือกรายวิชา
- เลือกครูผู้สอน
- เพิ่มข้อมูลสื่อการสอน ให้คลิกปุ่ม เพิ่มข้อมูล

| <b>เพ</b> ื่ย<br>บันเ | <b>มข้อมูลส์</b><br>ทึกข้อมูลสื่ | สื <b>่อการสอน</b><br>อการสอนและองค่ | ้ความรู้/งานวิจัย |       |                     |              |                            |
|-----------------------|----------------------------------|--------------------------------------|-------------------|-------|---------------------|--------------|----------------------------|
|                       |                                  |                                      |                   |       |                     |              | 🟦 กลับหน้าหลัก             |
|                       |                                  |                                      |                   |       |                     |              |                            |
| ระดับ                 | บการศึกษา                        | กรุณาเลือก                           |                   |       |                     | x *          |                            |
| રહ                    | มิการศึกษา                       | กรุณาเลือก                           |                   |       |                     | × *          |                            |
|                       | ระดับชั้นปี                      | กรุณาเลือก                           | × *               |       |                     |              |                            |
| สถานศ์                | ∛ึกษา/คณะ                        | กรุณาเลือก                           |                   |       |                     | × *          |                            |
| 1                     | ปีการศึกษา                       | กรุณาเลือก                           | × *               |       |                     |              |                            |
| ภาเ                   | ดการศึกษา                        | 🔘 ภาคเรียนที่ 1                      |                   |       |                     |              |                            |
|                       |                                  | ภาคเรียนที่ 2                        |                   |       |                     |              |                            |
|                       |                                  | ภาคเรยนท 3                           |                   |       |                     |              |                            |
|                       |                                  | 0 141                                |                   |       |                     |              |                            |
| หลักสูตร/แผ           | เนการเรียน                       | กรุณาเลือก                           |                   |       |                     | × *          |                            |
|                       | สาขา                             | กรุณาเลือก                           |                   |       |                     | x *          |                            |
|                       | รายวิชา                          | กรุณาเลือก                           |                   |       | × ▼ รหัสวิชา        |              |                            |
|                       | ครูผู้สอน                        | กรุณาเลือก                           |                   |       |                     | × *          |                            |
| ข้อมูลสื่อก           | ารสอน                            |                                      |                   |       |                     |              |                            |
| รายการสื่อการสะ       | าน                               |                                      |                   |       |                     |              |                            |
| ลำดับ                 | ประเภทศ                          | ารเผยแพร่                            | ชื่อสื่อการสอน    | ดำค้น | เอกสารที่เกี่ยวข้อง | ไฟล์สื่อการส | + เพบขอมูล<br>อน           |
| จำนวน                 |                                  |                                      |                   |       |                     | 0            |                            |
|                       |                                  |                                      |                   |       |                     |              |                            |
|                       |                                  |                                      |                   |       |                     |              |                            |
|                       |                                  |                                      |                   |       |                     |              | 🗎 บันทึกชั่วคราว 🛛 🗸 บันที |

รูปที่ 20 แสดงหน้าจอเพิ่มข้อมูลสื่อการสอน

7. ระบบแสดงหน้าต่างเพิ่มรายการสื่อการสอนดังรูป กรอกข้อมูลดังนี้

- เลือกประเภทการเผยแพร่ ได้แก่ 1. สื่อบริการประชาชน (ประชาชนทั่วไปจะมองเห็นสื่อนี้)

2. สื่อสำหรับนักเรียนนักศึกษา (เฉพาะนักเรียน/ นักศึกษา

เท่านั้นที่จะมองเห็นสื่อนี้)

- กรอกชื่อสื่อการสอน
- เลือกหน่วยงานผลิตสื่อ
- เลือกปีงบประมาณ
- กรอกปีงบประมาณ
- รายละเอียดสื่อการสอน
- คำค้น

สามารถแนบไฟล์เอกสารที่เกี่ยวข้อง เพื่อให้ดาวน์โหลดได้ โดยคลิกปุ่ม

ไฟล์จากเครื่องคอมพิวเตอร์

| ประเภทการเผยแพร             | <ul> <li>สื่อบริการประชาชน</li> <li>สื่อสำหรับนักเรียนนักศึกษา</li> </ul>                                  |
|-----------------------------|----------------------------------------------------------------------------------------------------|
| ชื่อสื่อ*                   |                                                                                                    |
| หน่วยงานผลิตสื่อ*           | กรุณาเลือก ×                                                                                               |
| ปีงบประมาณ                  | กรุณาเลือก × ▼                                                                                             |
| งบประมาณ                    | บาท                                                                                                    |
| รายละเอียดสื่อ              |                                                                                                    |
| คำคัน                       |                                                                                                    |
|                             | กรณีมีศาคันมากกว่า 1 ศาคัน ให้คั่นด้วย ","                                                                 |
| ไฟล์เอกสารที่<br>เกี่ยวข้อง | ิ                                                                                                    |
|                             | เฉพาะนามสกุล ppt,xls,xlsx,doc,docx,pdf,rar,wmv,avi<br>หากเป็นไฟล์ .exe ให้ zip ไฟล์ก่อน                    |
| ประเภทการ<br>อัพโหลด        | <ul> <li>ดั้งค์ Youtube</li> <li>แนบไฟล์จากเครื่อง<br/>กรณีเป็นคลิปวีดีโลนร์อรปลาพยร์อไฟล์เสียง</li> </ul> |
| ลิ้งค์จากแหล่งอื่น          |                                                                                                    |

รูปที่ 21 แสดงหน้าจอเพิ่มรายการสื่อการสอน

#### สงวนลิขสิทธิ์ © สถาบันบัณฑิตพัฒนศิลป์

- เลือกประเภทการดาวน์โหลด มี 2 ประเภท คือ

1) ลิงค์ Youtube โดยคัดลอกลิงค์จาก Youtube มาวางในช่องลิ้งค์สื่อการสอน

| อัพโหลด 🛛 แนบไฟ<br>กรณีเป็นคลิป         | ฟล์จากเครื่อง                           |  |  |  |  |  |
|-----------------------------------------|-----------------------------------------|--|--|--|--|--|
| กรณีเป็นคลิป <sup>2</sup>               | 🔘 แนบไฟล์จากเครื่อง                     |  |  |  |  |  |
|                                         | Jวีดีโอหรือรูปภาพหรือไฟล์เส <i>ี</i> ยง |  |  |  |  |  |
| <mark>ถิ้งค์สื่อการสอน</mark> https://v | /www.youtube.com/                       |  |  |  |  |  |

## 2) แนบไฟล์จากเครื่อง โดยคลิกปุ่ม **เลือกไฟล์** จากนั้นเลือกไฟล์มีเดียจากเครื่อง

คอมพิวเตอร์ของผู้ใช้

| ประเภทการ              | 🔘 ลิ่งค์ Youtube                                    |
|------------------------|-----------------------------------------------------|
| อัพโหลด                | ์ (แนบไฟล์จากเครื่อง                                |
|                        | กรณีเป็นคลิปวีดีโอหรือรูปภาพหรือไฟล์เสียง           |
| <b>ไฟ</b> ล์สื่อการสอน | ิ <b>เลือกไฟล์</b><br>เฉพาะนามสกุล mp4,mp3,jpeg,png |

8. เมื่อกรอกรายการสื่อการสอนเรียบร้อยแล้วให้คลิกปุ่ม **บันทึก** 

| ประเภทการเผยแพร่            | 🗹 ส็อบริการประชาชน                                                                                              |
|-----------------------------|----------------------------------------------------------------------------------------------------|
|                             | สื่อสำหรับนักเรียนนักศึกษา                                                                                      |
| ชื่อสื่อ*                   | สือการสอน                                                                                                    |
| หน่วยงานผลิตสื่อ*           | ดณะศิลปนาฏดุริยางศ์ × ▼                                                                                         |
| ปังบประมาณ                  | 2562 × *                                                                                                    |
| งบประมาณ                    | 2,000 אורע                                                                                                    |
| รายละเอียดสื่อ              |                                                                                                    |
| คำค้น                       |                                                                                                    |
| ไฟล์เอกสารที่<br>เกี่ยวข้อง | กรณีมีศำคันมากกว่า 1 คำคัน ให้ศันด้วย ","<br>✿ เลือกไฟล์                                                        |
|                             | เฉพาะนามสกุล ppt,xls,xlsx,doc,docx,pdf,rar,wmv,avi                                                              |
| ประเภทการ<br>อัพโหลด        | <ul> <li>ดังค์ Youtube</li> <li>แนบไฟล์จากเครื่อง</li> <li>กรณีเป็นคลิปวีดีโอหรือรูปภาพหรือไฟล์เสียง</li> </ul> |
| ลิ้งค์สื่อการสอน            | https://www.youtube.com/watch?v=8GA14VeuHek                                                                     |
| ลิ้งค์จากแหล่งอื่น          |                                                                                                    |

รูปที่ 22 แสดงหน้าจอเพิ่มรายการสื่อการสอน

 ระบบจะแสดงรายการสื่อการสอนที่เพิ่ม สามารถเพิ่มสื่อการสอนรายการอื่นๆ สามารถแก้ไข หรือลบ ข้อมูลสื่อการสอนได้

| รายการสื่อ | การสอน                  |                    |           |                                   |                                                 | 🕂 เพิ่มข้อมูล |
|------------|-------------------------|--------------------|-----------|-----------------------------------|-------------------------------------------------|---------------|
| ลำดับ      | ประเภทการเผย<br>แพร่    | ชื่อสื่อการ<br>สอน | ตำ<br>คัน | เอกสารที่เกี่ยวข้อง               | ไฟล์สื่อการสอน                                  |               |
| 1          | 🗹 สื่อบริการ<br>ประชาชน | สื่อการสอน         |           | 😡 f20180716111658_c8apQdnAur.docx | https://www.youtube.com/watch?<br>v=8GA14VeuHek | /แก้ไร 📑 อม   |
|            |                         |                    |           |                                   |                                                 |               |
|            |                         |                    |           |                                   |                                                 |               |

รูปที่ 23 แสดงหน้าจอรายการสื่อการสอน

10. เมื่อกรอกข้อมูลสื่อการสอนเรียบร้อยแล้วให้คลิกปุ่ม **บันทึก** 

| การสอน                  |                                                           |                                                                            |                                                                                  |                                                                                                    | 🕂 เพิ่มข้อมูล                                                                                                    |
|-------------------------|-----------------------------------------------------------|----------------------------------------------------------------------------|----------------------------------------------------------------------------------|----------------------------------------------------------------------------------------------------|----------------------------------------------------------------------------------------------------|
| ประเภทการเผย<br>แพร่    | ชื่อสื่อการ<br>สอน                                        | คำ<br>ค้น                                                                  | เอกสารที่เกี่ยวข้อง                                                              | ไฟล์สื่อการสอน                                                                                                    |                                                                                                    |
| ✓ สื่อบริการ<br>ประชาชน | สื่อการสอน                                                |                                                                            | 🕅 f20180716111658_c8apQdnAur.docx                                                | https://www.youtube.com/watch?<br>v=8GA14VeuHek                                                                                                | 🖉 ແກ້ໄຮ 📑 ລນ                                                                                                    |
|                         |                                                           |                                                                            |                                                                                  | 1                                                                                                    |                                                                                                    |
|                         |                                                           |                                                                            |                                                                                  |                                                                                                    |                                                                                                    |
|                         |                                                           |                                                                            |                                                                                  |                                                                                                    | 10                                                                                                    |
|                         | การสอน<br>ประเภทการเผย<br>แพร๋<br>2 สื่อบริการ<br>ประชาชน | การสอน<br>ประเภทการเผย<br>แพร่ สื่อสื่อการ<br>สอบ<br>สื่อการสอน<br>ประชาชน | การสอน<br>ประเภทการเผย ชื่อสื่อการ ศำ<br>แพร่ สื่อนริการ<br>ประชาชน สื่อการสอน / | การสอน<br><mark>ประเภทการเผย ชื่อสื่อการ คำ เอกสารที่เกี่ยวข้อง</mark><br>∎ สื่อมริการ<br>ประชาชน สื่อการสอน № f20180716111658_c8apQdnAur.docx | การสอน<br><u>ประเภทการเผย</u> <u>มื่อสื่อการ</u> <mark>คำ เอกสารที่เกี่ยวข้อง ไฟล์สื่อการสอน<br/><u>ช</u> สื่อบริการ<br/>ประชาชน สื่อการสอน / โ ่ชิ f20180716111658_c8apQdnAur.docx https://www.youtube.com/watch?<br/>v=8GA14VeuHek 1</mark> |

รูปที่ 24 แสดงหน้าจอเพิ่มข้อมูลสื่อการสอน

#### 2.1.3 การเพิ่มข้อมูลงานวิจัย

การเพิ่มข้อมูลงานวิจัย สำหรับอาจารย์/ บุคลากร มีขั้นตอนดังนี้

#### คลิกเมนู บันทึกข้อมูลสื่อการสอน

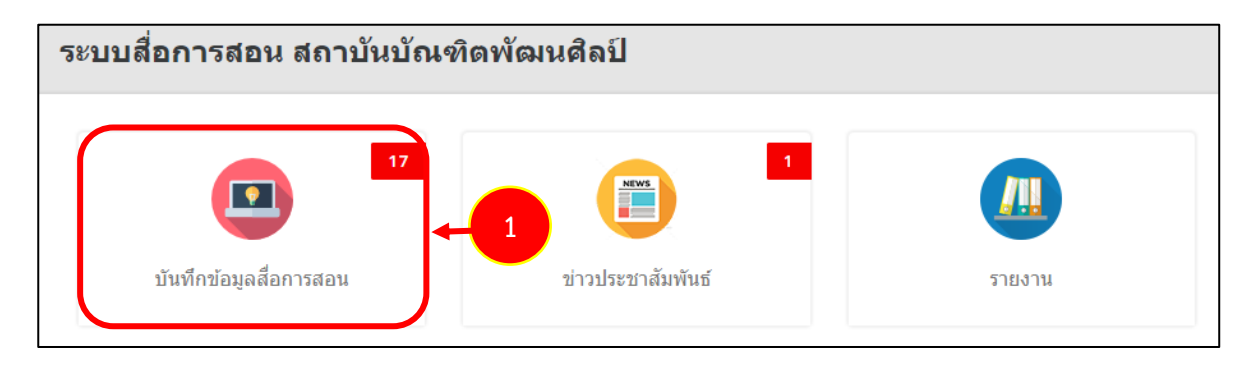

รูปที่ 25 แสดงหน้าจอระบบสื่อการสอน สถาบันบัณฑิตพัฒนศิลป์

 ระบบแสดงหน้าจอบันทึกข้อมูลสื่อการสอนและองค์ความรู้/ งานวิจัยดังรูป ต้องการเพิ่มสื่อการสอน รายการใหม่ให้คลิกปุ่ม เพิ่มข้อมูล

| บันทึกข้อมู          | ลสื่อการสอนและองค่ | <b>โความรู้</b> / | /งานวิจัย         |            |                   |                |
|----------------------|--------------------|-------------------|-------------------|------------|-------------------|----------------|
|                      |                    |                   |                   |            | 2 🔶 🕂 เพิ่มข้อมูล | 🕇 กลับหน้าหลัก |
|                      |                    |                   |                   |            | -                 |                |
| Q ค้นหา              |                    |                   |                   |            |                   |                |
| ระดับการศึกษา        | กรุณาเลือก         | × *               | สถานศึกษา         | กรุณาเลือก | × *               |                |
| หลักสูตร/แผนการเรียน | กรุณาเลือก         | × *               | ประเภทสื่อ        | กรุณาเลือก | × *               |                |
| ประเภทงานวิจัย       | กรุณาเลือก         | × *               | ประเภทองค์ความรู้ | กรุณาเลือก | × *               |                |
|                      |                    |                   | Q คัมหา 🤣 RESET   |            |                   |                |

รูปที่ 26 แสดงหน้าจอบันทึกสื่อการสอน

 ระบบแสดงหน้าจอบันทึกข้อมูลงานวิจัย กรอกข้อมูลให้ครบถ้วนโดยเฉพาะหัวข้อที่มีเครื่องหมายดอก จัน (\*) กำกับ ดังนี้

- เลือกวันที่บันทึกข้อมูล: ระบบจะแสดงวันที่ ณ ปัจจุบันให้
- เลือกประเภทงานวิจัย
- เลือกเจ้าของสื่อ

| <b>บันทึกข้อม</b> ุ<br>บันทึกข้อมูลสึ่         | <b>ลประเภทสื่อ</b><br>อการสอนและองค์ความรู้/งานวิจัย              |     | ft n           | ลับหน้าหลัก |
|------------------------------------------------|-------------------------------------------------------------------|-----|----------------|-------------|
| วันที่บันทึกข้อมูด<br>ประเภทสือ*<br>เจ้าของสือ | 15/02/2562<br>๎ องค์ความรู้ () สือการสอน ๏ งานวิจัย<br>นายอาจารย์ | × ▼ | 3              |             |
|                                                |                                                                   |     | บันทึกชั่วคราว | ✔ ถัดไป     |

รูปที่ 27 แสดงหน้าจอบันทึกสื่อการสอน

4. เมื่อกรอกข้อมูลเรียบร้อยแล้วจากนั้นคลิกปุ่ม **ถัดไป** 

| <b>บันทึกข้อมู</b> ลสื่อ<br>บันทึกข้อมูลสื่อ | <b>ลประเภทสื่อ</b><br>การสอนและองค์ความรู้/งานวิจัย |
|----------------------------------------------|-----------------------------------------------------|
|                                              | 🟦 กลับหน้าหลัก                                      |
| วันที่บันทึกข้อมูล<br>ประเภทสื่อ*            | 15/02/2562                                          |
| เจ้าของสื่อ                                  | นายอาจารย์ x *                                      |
|                                              |                                                     |

รูปที่ 28 แสดงหน้าจอบันทึกสื่อการสอน

- 5. ระบบแสดงหน้าจอเพิ่มข้อมูลงานวิจัย กรอกข้อมูลงานวิจัยให้ครบถ้วน ดังนี้

|            | <b>เพิ่มข้อมูลงานวิจัย</b><br>บันทึกข้อมูลสื่อการสอนและอง | ค์ความรู้/งานวิจัย |          |       |                     |          | <del>ff</del> กลับหบ้าหลัก |
|------------|-----------------------------------------------------------|--------------------|----------|-------|---------------------|----------|----------------------------|
|            | ชื่อเจ้าของสื่อ Q.ดัดกา<br>ปี กรุณาเลือก                  | - <b>5</b>         |          |       |                     |          |                            |
| ข้อมูลส์   | สื่อ                                                      |                    |          |       |                     |          |                            |
| รายการสื่อ |                                                           |                    |          |       |                     |          | 🕂 เพิ่มข้อมูล              |
| ลำดับ      | ประเภทการเผยแพร่                                          | ประเภทงานวิจัย     | ชื่อสื่อ | คำคัน | เอกสารที่เกี่ยวข้อง | ไฟล์สื่อ |                            |
| รวม        |                                                           |                    |          |       |                     | 0        |                            |
|            |                                                           |                    |          |       |                     |          |                            |
|            |                                                           |                    |          |       |                     |          |                            |
|            |                                                           |                    |          |       |                     | 🗎 บันทึก | ชั่วคราว 🗸 บันทึก          |

รูปที่ 29 แสดงหน้าจอเพิ่มข้อมูลงานวิจัย

จากนั้นระบบจะแสดงหน้าจอข้อมูลผู้ใช้งาน เลือกผู้ใช้งานที่ต้องการโดยการคลิกเลือกที่
 หน้ารายชื่อที่ต้องการ

|                | ข้อม    | <b>ู</b> ลผู้ใช้ | งาน          |                 |               |            |                                     |                                                        |                      |
|----------------|---------|------------------|--------------|-----------------|---------------|------------|-------------------------------------|--------------------------------------------------------|----------------------|
| Q ค <i>้</i> น | หา      |                  |              |                 |               |            |                                     |                                                        |                      |
| ชื่อ-          | นามสกุล | ศริวรรถ          | L            |                 | L             | Jsernam    | e                                   |                                                        |                      |
|                |         |                  |              |                 | Q คัมหา 🕹 RES | ET         |                                     |                                                        |                      |
| เลือก          | สำดับ   | คำนำ<br>หน้า     | ชื่อ         | นามสกุด         | Username      | E-<br>Mail | ตำแหน่ง                             | สถาน<br>ศึกษา/<br>หน่วยงาน                             | สถานะ<br>ใช้งาเ      |
|                | 1       | นางสาว           | ศิริ<br>วรรณ | รัตน<br>ทัศนีย์ | 3100101184381 |            | อาจารย์/บุคลากร<br>(Teacher/Person) | 300 คณะ<br>ศิลปศึกษา<br>Faculty of<br>Art<br>Education | สถาน:<br>ใช้งาน      |
| ~              | 2       | นางสาว           | ศิริ<br>วรรณ | ฟักจำรูญ        | cda_sif       |            | อาจารย์/บุคลากร<br>(Teacher/Person) | 300 คณะ<br>ศิลปศึกษา<br>Faculty of<br>Art<br>Education | ✓<br>สถาน:<br>ใช้งาน |

รูปที่ 30 แสดงหน้าจอข้อมูลผู้ใช้งาน

#### เพิ่มข้อมูลงานวิจัย ให้คลิกปุ่ม เพิ่มข้อมูล

| <b>1</b>   | <b>พิ่มข้อมูลงานวิจัย</b><br>บันทึกข้อมูลสื่อการสอนและอง | ค์ความรู้/งานวิจัย     |          |       |                     |                | <b>ท</b> กลับหน้าหลัก |
|------------|----------------------------------------------------------|------------------------|----------|-------|---------------------|----------------|-----------------------|
|            | ชื่อเจ้าของสื่อ ศิราภรณ์ ลินดาพรบ<br>ปี กรุณาเลือก       | ระเสริฏ Q.ศักยา<br>× ▼ |          |       |                     |                |                       |
| ข้อมูลสื่  | อ                                                        |                        |          |       |                     |                |                       |
| รายการสื่อ |                                                          |                        |          |       |                     |                | เพิ่มข้อมูล           |
| ลำดับ      | ประเภทการเผยแพร่                                         | ประเภทงานวิจัย         | ชื่อสื่อ | คำค้น | เอกสารที่เกี่ยวข้อง | ไฟล์สื่อ       |                       |
| รวม        |                                                          |                        |          |       |                     | 0              |                       |
|            |                                                          |                        |          |       |                     |                |                       |
|            |                                                          |                        |          |       |                     | 🗎 บันทึกชั่วคร | าว ✓ บันทึก           |

รูปที่ 31 แสดงหน้าจอเพิ่มข้อมูลงานวิจัย

7. ระบบแสดงหน้าต่างเพิ่มรายการสื่อการสอนดังรูป กรอกข้อมูลดังนี้

- เลือกประเภทงานวิจัย
- เลือกประเภทการเผยแพร่ ได้แก่ 1. สื่อบริการประชาชน (ประชาชนทั่วไปจะมองเห็นสื่อนี้)
  - 2. สื่อสำหรับนักเรียนนักศึกษา (เฉพาะนักเรียน/ นักศึกษา

#### เท่านั้นที่จะมองเห็นสื่อนี้)

- กรอกชื่อสื่อการสอน
- กรอกสถานที่จัดเก็บ
- กรอกชื่อผู้แต่ง
- เลือกหน่วยผลิตสื่อ
- เลือกปีที่ตีพิมพ์
- เลือกปีงบประมาณ
- กรอกรายละเอียดสื่อ
- กรอกคำค้น

สามารถแนบไฟล์เอกสารที่เกี่ยวข้อง เพื่อให้ดาวน์โหลดได้ โดยคลิกปุ่ม

#### เลือกไฟล์จากเครื่องคอมพิวเตอร์

| ประเภทงานวิจัย              | ต้านงานวิจัย × *                                   |
|-----------------------------|----------------------------------------------------|
| ประเภทการเผยแพร่            | ี สื่อบริการประชาชน                                |
|                             | 🗌 สื่อสำหรับนักเรียนนักดึกษา                       |
| ชื่อสื่อ*                   | งานวิจัย                                           |
| สถานที่จัดเก็บ              |                                                    |
| ชื่อผู้แด่ง                 |                                                    |
| หน่วยงานผลิตสื่อ*           | ดณะศีลปวิจิตร × ▼                                  |
| ปีที่ดีพิมพ์                | กรุณาเลือก × ▼                                     |
| ปีงบประมาณ                  | กรณาเลือก x *                                      |
| งบประมาณ                    |                                                    |
|                             | וארע                                               |
| รายละเอียดสื่อ              |                                                    |
|                             |                                                    |
| คำค้น                       |                                                    |
|                             | กรณีมีศำคันมากกว่า 1 ศำคัน ให้คั่นด้วย ","         |
| ไฟล์เอกสารที่<br>เกี่ยวข้อง | 🕰 เลือกไฟล์                                        |
|                             | เฉพาะนามสกุล ppt,xls,xlsx,doc,docx,pdf,rar,wmv,avi |
|                             | หากเป็นไฟล์ .exe ให้ zip ไฟล์ก่อน                  |
| ประเภทการ                   | 💿 ลึ่งค์ Youtube                                   |
| อัพโหลด                     | 🔿 แนบไฟล์จากเครื่อง                                |
|                             | กรณีเป็นคลิปวีดีโอหรือรูปภาพหรือไฟล์เสียง          |
| ลิ้งค์สื่อการสอน            | https://www.youtube.com/watch?v=8GA14VeuHek        |
| ถิ้งค์จากแหล่งอื่น          |                                                    |

รูปที่ 32 แสดงหน้าจอเพิ่มรายการสื่อการสอน

- เลือกประเภทการดาวน์โหลด มี 2 ประเภท คือ

1) ลิงค์ Youtube โดยคัดลอกลิงค์จาก Youtube มาวางในช่องลิ้งค์สื่อการสอน

| 🔘 แนบไฟล์จากเครื่อง                       |
|-------------------------------------------|
| กรณีเป็นคลิปวีดีโอหรือรูปภาพหรือไฟล์เสียง |
| https://www.youtube.com/                  |
|                                           |

#### 2) แนบไฟล์จากเครื่อง โดยคลิกปุ่ม **เลือกไฟล์** จากนั้นเลือกไฟล์มีเดียจากเครื่อง

คอมพิวเตอร์ของผู้ใช้

| ประเภทการ      | 🔘 ลิงค์ Youtube                              |
|----------------|----------------------------------------------|
| อัพโหลด        | 💿 แนบไฟล์จากเครื่อง                          |
|                | กรณีเป็นคลิปวีดีโอหรือรูปภาพหรือไฟล์เสียง    |
| ไฟล์สื่อการสอน | 🗗 เลือกไฟล์<br>เฉพาะนามสกุล mp4,mp3,jpeg,png |

8. เมื่อกรอกรายการสื่อการสอนเรียบร้อยแล้วให้คลิกปุ่ม **บันทึก** 

| ประเภทงานวิจัย              | ด้านงานวิจัย × *                                       |
|-----------------------------|--------------------------------------------------------|
| ประเภทการเผยแพร่            | 🦳 สื่อบริการประชาชน                                    |
|                             | 🦳 สื่อสำหรับนักเรียนนักศึกษา                           |
| ชื่อสื่อ*                   | งานวิจัย                                               |
| สถานที่จัดเก็บ              |                                                        |
| ชื่อผู้แต่ง                 |                                                        |
| หน่วยงานผลิตสื่อ*           | ุคณะศิลปวิจิตร × ▼                                     |
| ปีที่ดีพิมพ์                |                                                        |
|                             | ารุ่นนาเล่มก * -                                       |
| ปีงบประมาณ                  | กรุณาเลือก × ▼                                         |
| งบประมาณ                    | וורע                                                   |
| รายละเอียดสื่อ              |                                                        |
|                             |                                                        |
| คำค้น                       |                                                        |
|                             | กรณีมีคำคันมากกว่า 1 ศำคัน ให้ศั่นด้วย ","             |
| ไฟล์เอกสารที่<br>เกี่ยวข้อง | 🕰 เลือกไฟล์                                            |
|                             | เฉพาะนามสกุล ppt,xls,xlsx,doc,docx,pdf,rar,wmv,avi     |
|                             | หากเป็นไฟล์ .exe ให้ zip ไฟล์ก่อน                      |
| ประเภทการ                   | โล้งค์ Youtube                                         |
| 2174 674 68 69              | แนบไฟล์จากเครื่อง                                      |
| ถิ้งค์สื่อการสอน            | ראראריזער אירעראיר איר איר איר איר איר איר איר איר איר |
|                             | https://www.youtube.com/watch/v=8GA14VeuHek            |
| ถิ้งค์จากแหล่งอื่น          |                                                        |
|                             |                                                        |

รูปที่ 33 แสดงหน้าจอเพิ่มรายการสื่อการสอน

 ระบบจะแสดงรายการสื่อการสอนประเภทงานวิจัยที่เพิ่ม สามารถเพิ่มสื่อการสอนรายการอื่นๆ สามารถแก้ไข หรือลบข้อมูลสื่อการสอนได้

| รายการสื่อ | l                |                |          |       |                     |                                             | 🕂 เพิ่มข้อมูล |
|------------|------------------|----------------|----------|-------|---------------------|---------------------------------------------|---------------|
| สำดับ      | ประเภทการเผยแพร่ | ประเภทงานวิจัย | ชื่อสื่อ | คำค้น | เอกสารที่เกี่ยวข้อง | ไฟล์สื่อ                                    |               |
| 1          |                  | ด้านงานวิจัย   | งานวิจัย |       |                     | https://www.youtube.com/watch?v=8GA14VeuHek | 🖋 แก้ไข 📑 ลม  |
|            |                  |                |          |       |                     |                                             |               |
|            |                  |                |          |       |                     |                                             |               |

รูปที่ 34 แสดงหน้าจอรายการสื่อการสอนประเภทงานวิจัย

#### 10. เมื่อกรอกข้อมูลสื่อการสอนเรียบร้อยแล้วให้คลิกปุ่ม **บันทึก**

| รายการถือ 🕇 เพิ่มข้อมูล |                  |                |          |       |                     |                                             |         |
|-------------------------|------------------|----------------|----------|-------|---------------------|---------------------------------------------|---------|
| สำดับ                   | ประเภทการเผยแพร่ | ประเภทงานวิจัย | ชื่อสื่อ | คำค้น | เอกสารที่เกี่ยวข้อง | ไฟล์สื่อ                                    |         |
| 1                       |                  | ด้านงานวิจัย   | งานวิจัย |       |                     | https://www.youtube.com/watch?v=8GA14VeuHek | 🖋 แก้ไข |
| รวม                     |                  |                |          |       |                     | 1                                           |         |
|                         |                  |                |          |       |                     |                                             |         |
|                         |                  |                |          |       |                     |                                             |         |
|                         |                  |                |          |       |                     |                                             |         |

รูปที่ 35 แสดงหน้าจอเพิ่มข้อมูลงานวิจัย

#### 2.2 การอนุมัติข้อมูลสื่อการสอน

หลังจากที่อาจารย์/ บุคลากรได้เพิ่มข้อมูลสื่อการสอนแล้ว ขั้นตอนต่อไปจะเป็นการอนุมัติข้อมูลสื่อการ สอนเพื่อให้แสดงบนหน้าเว็บไซต์โดยผู้ดูแลระบบ ซึ่งมีขั้นตอนการอนุมัติดังต่อไปนี้

#### คลิกเมนู บันทึกข้อมูลสื่อการสอน

| ระบบสื่อการสอน สถาบันบัณฑิตพัฒนศิลป์ |                     |               |  |  |  |  |  |  |  |  |
|--------------------------------------|---------------------|---------------|--|--|--|--|--|--|--|--|
| 17<br>โรโ<br>บันทึกข้อมูลสื่อการสอน  | 1 ข่าวประชาสัมพันธ์ | <b>รายงาน</b> |  |  |  |  |  |  |  |  |

รูปที่ 36 แสดงหน้าจอระบบสื่อการสอน สถาบันบัณฑิตพัฒนศิลป์

ค้นหารายการสื่อการสอน แล้วคลิกปุ่ม ดำเนินการ

|                      | บันทึกข้อมูลสื่อการสอนและองค์ความรู้/งานวิจัย |                |                         |                |                                              |          |               |             |                   |           |       |  |  |
|----------------------|-----------------------------------------------|----------------|-------------------------|----------------|----------------------------------------------|----------|---------------|-------------|-------------------|-----------|-------|--|--|
|                      |                                               |                |                         |                |                                              |          |               |             | 🕂 เพิ่มข้อมูล     | f กลับหน้ | ำหลัก |  |  |
|                      |                                               |                |                         |                |                                              |          |               |             |                   |           |       |  |  |
| Q ค้นหา              |                                               |                |                         |                |                                              |          |               |             |                   |           |       |  |  |
| 5                    | ะดับการศึกษา                                  | กรุณาเลือก     |                         | x *            | <ul> <li>สถานศึกษา<br/>กรุณาเลือก</li> </ul> |          |               | × *         | ]                 |           |       |  |  |
| หลักสูตร/แผนการเรียน |                                               | กรุณาเลือก × * |                         | x *            | ประเภทสือ                                    | กรุณาเส  | ล็อก          | X *         | ]                 |           |       |  |  |
| ปร                   | ระเภทงานวิจัย                                 | กรุณาเลือก     |                         | × *            | ประเภทองค์ความรู้                            | โกรุณาเล | ล็อก          | x *         | ]                 |           |       |  |  |
|                      |                                               |                |                         | Q              | ค้มหา 🤤 RESET                                |          |               |             |                   |           |       |  |  |
|                      |                                               |                |                         |                |                                              |          |               |             |                   |           |       |  |  |
|                      | วันที่เพิ่ม                                   | ปีการ          |                         |                |                                              | จำนวน    |               |             |                   |           |       |  |  |
| ี่ ลำดับ ^           | ข้อมูล                                        | ศึกษา          | <b>ผู้บันทึกข้อมู</b> ล | หมวดหมู่       | หมวดหมู่ย่อย                                 | สื่อ     | วันที่อนุมัติ |             |                   |           |       |  |  |
| 1                    | 15/02/2562                                    |                | นายอาจารย์              | งานวิจัย       | ด้านงานวิจัย                                 |          |               | √ สำเน็นการ | ⊞ ขึ้นตอนการทำงาน | Ť         | *     |  |  |
| 2                    | 15/02/2562                                    | 2560           | นายอาจารย์              | สื่อการ<br>สอน |                                              | 1        | 2             | 🗸 สำเนินการ | 🗄 ขึ้นตอนการทำงาน |           |       |  |  |

รูปที่ 37 แสดงหน้าจอบันทึกข้อมูลสื่อการสอน

 ระบบแสดงหน้าจอรายละเอียดของสื่อการสอน ซึ่งสามารถกดดูรายละเอียด และบันทึกอนุมัติสื่อการ สอนได้ตามรายการสื่อการสอน

|                           |                                                        |                                                                                                    |                                                                                                    | 🟦 กลับหน้าหลัก                                                                                                    | ์ก                                                                                                    |
|---------------------------|--------------------------------------------------------|----------------------------------------------------------------------------------------------------|----------------------------------------------------------------------------------------------------|----------------------------------------------------------------------------------------------------|----------------------------------------------------------------------------------------------------|
|                           |                                                        |                                                                                                    |                                                                                                    |                                                                                                    |                                                                                                    |
|                           |                                                        |                                                                                                    |                                                                                                    |                                                                                                    |                                                                                                    |
|                           |                                                        |                                                                                                    |                                                                                                    |                                                                                                    |                                                                                                    |
| 3                         | <b>งุฒิการศึกษา</b> บัณฑิตศึกษา                        |                                                                                                    |                                                                                                    |                                                                                                    |                                                                                                    |
|                           |                                                        |                                                                                                    |                                                                                                    |                                                                                                    |                                                                                                    |
|                           |                                                        |                                                                                                    |                                                                                                    |                                                                                                    |                                                                                                    |
|                           |                                                        |                                                                                                    |                                                                                                    |                                                                                                    |                                                                                                    |
|                           |                                                        |                                                                                                    |                                                                                                    |                                                                                                    |                                                                                                    |
|                           |                                                        |                                                                                                    |                                                                                                    |                                                                                                    |                                                                                                    |
| <b></b>                   |                                                        |                                                                                                    |                                                                                                    |                                                                                                    |                                                                                                    |
|                           |                                                        |                                                                                                    |                                                                                                    |                                                                                                    | 1                                                                                                    |
| เอกสารที่เกี่ยวข้อง       | ไฟล์สื่อการสอน                                         | ผล<br>การ<br>อนุมัติ                                                                                                    |                                                                                                    |                                                                                                    |                                                                                                    |
| 80716111658_c8apQdnAur.dc | ocx https://www.youtube.com/watch?<br>v=8GA14VeuHek    |                                                                                                    | 🥒 สำเน็นการ                                                                                                    | Q ອຸງານລະເວັນອ                                                                                                    |                                                                                                    |
|                           |                                                        |                                                                                                    |                                                                                                    |                                                                                                    |                                                                                                    |
|                           | <b>เอกสารที่เกี่ยวข้อง</b><br>80716111658_c8apQdnAur.d | เอกสารที่เกี่ยวข้อง     ไฟอ์สื่อการสอน       80716111658_c8apQdnAur.docx     https://www.youtube.com/watch?<br>v=8GA14VeuHek       1 | เอกสารที่เกี่ยวข้องไฟอ์สื่อการสอนการ<br>อนุมัต์80716111658_c8apQdnAur.docxhttps://www.youtube.com/watch?<br>v=8GA14VeuHek1 | เอกสารที่เกี่ยวข้องไฟอสีอการสอนการ<br>อนุมัติ80716111658_c8apQdnAur.docxhttps://www.youtube.com/watch?<br>v=8GA14VeuHek11 | เอกสารที่เกี่ยวข้องไฟด์สื่อการสอนการ<br>การ<br>อนุมัต์80716111658_c8apQdnAur.docxhttps://www.youtube.com/watch?<br>v=8GA14VeuHek11 |

รูปที่ 38 แสดงหน้าจอรายละเอียดสื่อการสอน

4. กรณีต้องการดูข้อมูลสื่อการสอนโดยคลิกปุ่ม **ดูรายละเอียด** ตามรายการสื่อการสอน

| รายการสื่อ | รายการสื่อการสอน        |                    |           |                                   |                                                 |                      |                            |   |  |  |  |  |
|------------|-------------------------|--------------------|-----------|-----------------------------------|-------------------------------------------------|----------------------|----------------------------|---|--|--|--|--|
| สำดับ      | ประเภทการ<br>เผยแพร่    | ชื่อสื่อการ<br>สอน | คำ<br>คัน | เอกสารที่เกี่ยวข้อง               | ไฟล์สื่อการสอน                                  | ผล<br>การ<br>อนุมัติ |                            |   |  |  |  |  |
| 1          | 🗹 สื่อบริการ<br>ประชาชน | สื่อการสอน         |           | 🕅 f20180716111658_c8apQdnAur.docx | https://www.youtube.com/watch?<br>v=8GA14VeuHek |                      | 🖋 ตำเน็นการ 🔍 ดูรายอะเอียด | 4 |  |  |  |  |
| รวม        |                         |                    |           |                                   | 1                                               |                      |                            |   |  |  |  |  |

รูปที่ 39 แสดงหน้าจอรายละเอียดสื่อการสอน

5. ระบบแสดงข้อมูลสื่อการสอนที่เรียกดู

| ประเภทองค์ความรู้          |                                                             |  |  |  |  |
|----------------------------|-------------------------------------------------------------|--|--|--|--|
| ประเภทงานวิจัย             |                                                             |  |  |  |  |
| ประเภทการเผยแพร่           | 🛃 สื่อบริการประชาชน                                         |  |  |  |  |
| ชื่อสื่อ*                  | สื่อการสอน                                                  |  |  |  |  |
| สถานที่จัดเก็บ             |                                                             |  |  |  |  |
| ชื่อผู้แต่ง                |                                                             |  |  |  |  |
| ปีที่ดีพิมพ์               |                                                             |  |  |  |  |
| ปีงบประมาณ                 | 2562                                                        |  |  |  |  |
| งบประมาณ                   | 2,000 אירע                                                  |  |  |  |  |
| รายละเอียดสื่อ             |                                                             |  |  |  |  |
| คำค้น                      | กรณีมีศาคันมากกว่า 1 ศาคัน ให้คั่นด้วย ","                  |  |  |  |  |
| ไฟล์เอกสารที<br>เกี่ยวข้อง | 🕅 f20180716111658_c8apQdnAur.docx                           |  |  |  |  |
|                            | หากเป็นไฟล์ .exe ให้ zip ไฟล์ก่อน                           |  |  |  |  |
| ประเภทการ<br>อัพโหลด       | ลิ้งค์ Youtube<br>กรณีเป็นคลิปวีดีโอหรือรูปภาพหรือไฟล่เสียง |  |  |  |  |
| ลิ้งค์สื่อการสอน           | https://www.youtube.com/watch?v=8GA14VeuHek                 |  |  |  |  |
| ถิ้งค์จากแหล่งอื่น         |                                                             |  |  |  |  |
| ผลการอนุมัติ               |                                                             |  |  |  |  |
| ผลการอนุมัติ               |                                                             |  |  |  |  |
| ***12411***                |                                                             |  |  |  |  |

รูปที่ 40 แสดงหน้าจอรายการสื่อการสอน

#### สงวนลิขสิทธิ์ © สถาบันบัณฑิตพัฒนศิลป์

6. ระบุวันที่อนุมัติ จากนั้นคลิกปุ่ม **บันทึก** 

ข้อมูลสื่อการสอนที่ผ่านการอนุมัติแล้ว จะแสดงที่หน้าเว็บไซต์ตามหมวดหมู่สื่อการสอนที่บันทึก

|            | <b>บันทึกผลก</b><br>บันทึกข้อมูลสึ่ | <b>ารพิจารเ</b><br>อการสอนแล | <b>นา</b><br>จะองค์ | ความรู้/งานวิจัย                |                                                 |                      |                  |                         |  |  |  |
|------------|-------------------------------------|------------------------------|---------------------|---------------------------------|-------------------------------------------------|----------------------|------------------|-------------------------|--|--|--|
|            |                                     |                              |                     |                                 |                                                 |                      |                  | 📅 กลับหน้าหลัก          |  |  |  |
|            |                                     |                              |                     |                                 |                                                 |                      |                  |                         |  |  |  |
|            | วันที่เพิ่มข้อมูล                   | 15/02/2562                   |                     |                                 |                                                 |                      |                  |                         |  |  |  |
|            | ประเภทสื่อ                          | ( สื่อการสอน                 |                     |                                 |                                                 |                      |                  |                         |  |  |  |
|            | ผู้บันทึกข้อมูล                     | นายอาจารย์                   |                     |                                 |                                                 |                      |                  |                         |  |  |  |
|            | ระดับการศึกษา                       | ระดับบัณฑิตศี                | กษา                 | <b>ວຸ</b> ເພັກ                  | วุฒิการศึกษา บัณฑิตศึกษา                        |                      |                  |                         |  |  |  |
|            | สถานศึกษา/คณะ                       | โครงการบัณฑ์                 | โตศึกษา             |                                 |                                                 |                      |                  |                         |  |  |  |
|            | ปีการศึกษา                          | 2560                         |                     |                                 |                                                 |                      |                  |                         |  |  |  |
| หลักสุ     | ฐตร/แผนการเรียน                     |                              |                     |                                 |                                                 |                      |                  |                         |  |  |  |
|            | ครูผู้สอน                           |                              |                     |                                 |                                                 |                      |                  |                         |  |  |  |
| ข้อมส      | งสื่อการสอน                         |                              |                     |                                 |                                                 |                      |                  |                         |  |  |  |
| 2          |                                     |                              |                     |                                 |                                                 |                      |                  |                         |  |  |  |
|            | วันที่บันทึกผล                      | 15/02/256                    | 2                   |                                 |                                                 |                      |                  |                         |  |  |  |
| รายการสื่อ | การสอน                              |                              |                     |                                 |                                                 |                      |                  |                         |  |  |  |
| ลำดับ      | ประเภทการ<br>เผยแพร่                | ชื่อสื่อการ<br>สอน           | คำ<br>คัน           | เอกสารที่เกี่ยวข้อง             | ไฟล์สื่อการสอน                                  | ผล<br>การ<br>อนุมัติ |                  |                         |  |  |  |
| 1          | ✓ สื่อบริการ<br>ประชาชน             | สื่อการสอน                   |                     | f20180716111658_c8apQdnAur.docx | https://www.youtube.com/watch?<br>v=8GA14VeuHek |                      | 🖋 ตำเนินการ      | Q ອຸ <b>ງານລະເລີ</b> ມອ |  |  |  |
| รวม        |                                     |                              |                     |                                 | 1                                               |                      |                  |                         |  |  |  |
|            |                                     |                              |                     |                                 |                                                 |                      |                  |                         |  |  |  |
|            |                                     |                              |                     |                                 |                                                 |                      |                  |                         |  |  |  |
|            |                                     |                              |                     |                                 |                                                 |                      | + <b>ไ</b> ป บัน | 6 🗾 🗸 йий               |  |  |  |

รูปที่ 41 แสดงหน้าจอรายละเอียดสื่อการสอน

## 2.3 การดูขั้นตอนการทำงาน

เมื่อบันทึกอนุมัติสื่อการสอนแล้ว จะเป็นการจบขั้นตอนการบันทึกในระบบ ท่านสามารถเรียกดูขั้นตอน การทำงานได้ดังนี้

#### คลิกปุ่ม ขั้นตอนการทำงาน

|                      | บันทึกข้อมู   | ลสื่อการส  | <b>ไอนและองค</b> ์คว | งามรู้/งาง     | นวิจัย            |         |               |                   |               |                |
|----------------------|---------------|------------|----------------------|----------------|-------------------|---------|---------------|-------------------|---------------|----------------|
|                      |               |            |                      |                |                   |         |               |                   | - เพิ่มข้อมูล | 🕈 กลับหน้าหลัก |
|                      |               |            |                      |                |                   |         |               |                   |               |                |
| Q ค้นหา              |               |            |                      |                |                   |         |               |                   |               |                |
| 5                    | ะดับการศึกษา  | กรุณาเลือก |                      | × *            | สถานศึกษา         | กรุณาเล | ลือก          | × *               |               |                |
| หลักสูตร/แผนการเรียน |               | กรุณาเลือก | าเลือก × •           |                | ประเภทสื่อ        |         | กรุณาเลือก    |                   |               |                |
| ปร                   | ระเภทงานวิจัย | กรุณาเลือก |                      | × *            | ประเภทองค์ความรู่ | กรุณาเ  | ลือก          | × *               |               |                |
|                      |               |            |                      | Q              | ค้นหา 🕂 🕀 RESET   |         |               |                   |               |                |
|                      |               |            |                      |                |                   |         |               |                   |               |                |
|                      | วันที่เพิ่ม   | ปีการ      |                      |                |                   | จำนวน   | u d uo        |                   |               |                |
| ลำดับ ∸              | ข้อมูด        | ศึกษา      | ผู้บันทึกข้อมูล      | หมวดหมู่       | หมวดหมู่ย่อย      | สื่อ    | วันที่อนุมัติ |                   |               |                |
| 1                    | 15/02/2562    |            | นายอาจารย์           | งานวิจัย       | ด้านงานวิจัย      | 1       | 15/02/2562    | # ขึ้นตอนการทำงาน | ]€(1          | Î              |
| 2                    | 15/02/2562    | 2560       | นายอาจารย์           | สื่อการ<br>สอน |                   | 1       | 15/02/2562    | ⊞ ขึ้นดอนการทำงาน |               |                |

รูปที่ 42 แสดงหน้าจอบันทึกข้อมูลสื่อการสอน

 แสดงหน้าจอขั้นตอนการทำงาน สามารถเรียกดูข้อมูลของแต่ละขั้นตอนโดยคลิกไอคอน <sup>9</sup> สามารถ แก้ไขข้อมูลได้โดยคลิกปุ่ม แก้ไข <sup>2</sup>

| <b>?</b> - | เพิ่มข้อมูลสื่อการสอน<br>🎗 นางสาววิภาวี เพชรรีน 📀 19/10/2561 14:56:03        | Q /          |
|------------|------------------------------------------------------------------------------|--------------|
| •          | บันทึกผลการอนุมัติสื่อการสอน<br>₤ นางสาววิภาวี เพชรรีน ⊙ 19/10/2561 15:35:17 | <u>a</u> + 2 |

รูปที่ 43 แสดงหน้าจอขั้นตอนการทำงาน

#### 2.4 การลบข้อมูลสื่อการสอน

|           | 1. คลิกปุ่            | ນ ຄບ           | 🔨 รายการ        | ที่ต้องกา      | າວ                           |               |               |                   |         |                |
|-----------|-----------------------|----------------|-----------------|----------------|------------------------------|---------------|---------------|-------------------|---------|----------------|
|           | บันทึ <b>กข</b> ้อมู  | ลสื่อการส      | อนและองค์คว     | ານรູ້/งาเ      | นวิจัย                       |               |               | _                 |         |                |
|           |                       |                |                 |                |                              |               |               | <b>+</b> เพื      | มข้อมูล | 🕇 กลับหน้าหลัก |
| Q ค้นหา   |                       |                |                 |                |                              |               |               |                   |         |                |
| 2:        | ะดับการศึกษา          | กรุณาเลือก     |                 | × *            | สถานศึกษา                    | กรุณาเส       | า้อก          | x <del>*</del>    |         |                |
| หลักสูตร/ | ้แผนการเรียน          | กรุณาเลือก     |                 | x *            | ประเภทสื่อ<br>กรุณาเลือก     |               | × *           |                   |         |                |
| ปร        | ระเภทงานวิจัย         | กรุณาเลือก     |                 | × *            | ประเภทองค์ความรู้ กรุณาเลือก |               | × *           |                   |         |                |
|           |                       |                |                 | Q              | คัมหา 😔 RESET                |               |               |                   |         |                |
|           |                       |                |                 |                |                              |               |               |                   |         |                |
| ลำดับ ∽   | วันที่เพิ่ม<br>ข้อมูล | ปีการ<br>ศึกษา | ผู้บันทึกข้อมูล | หมวดหมู่       | หมวดหมู่ย่อย                 | จำนวน<br>สื่อ | วันที่อนุมัติ |                   |         |                |
| 1         | 15/02/2562            |                | นายอาจารย์      | งานวิจัย       | ด้านงานวิจัย                 | 1             | 15/02/2562    | 🗄 ขึ้นตอนการทำงาน | ∎+      |                |
| 2         | 15/02/2562            | 2560           | นายอาจารย์      | สื่อการ<br>สอน |                              | 1             | 15/02/2562    | ≣ ขั้นตอนการทำงาน | 7       |                |

รูปที่ 44 แสดงหน้าจอบันทึกข้อมูลสื่อการสอน

ระบบแสดงหน้าต่างแจ้งยืนยันการลบข้อมูล ต้องการลบคลิกปุ่ม ยืนยันการลบ

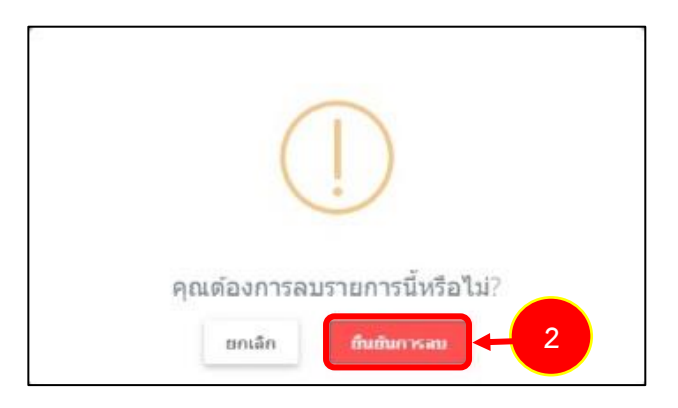

รูปที่ 45 แสดงหน้าต่างแจ้งยืนยันการลบ

## บทที่ 3 บันทึกข้อมูลข่าวประชาสัมพันธ์

เมนูประชาสัมพันธ์ข่าว ใช้สำหรับเพิ่มข้อมูลข่าวที่ต้องการประชาสัมพันธ์ที่หน้าเว็บไซต์ ซึ่งผู้ดูแลระบบจะ เป็นผู้เพิ่มข้อมูลข่าวประชาสัมพันธ์

#### 3.1 การบันทึกข้อมูลข่าวประชาสัมพันธ์

คลิกเมนู ประชาสัมพันธ์ข่าว

| ระบบสื่อการสอน สถาบันบัณฑิเ         | ดพัฒนศิลป์             |           |
|-------------------------------------|------------------------|-----------|
| 17<br>โตโ<br>บันทึกข้อมูลสื่อการสอน | 1<br>ข่าวประชาสัมพันธ์ | 1 เมืองาน |

รูปที่ 46 แสดงหน้าจอระบบสื่อการสอน สถาบันบัณฑิตพัฒนศิลป์

 ระบบแสดงหน้าจอรายการข่าวประชาสัมพันธ์ที่มีดังรูป หากต้องการค้นหาข้อมูลให้ระบุเงื่อนไขใน การค้นหา จากนั้นคลิกปุ่ม ค้นหา

ต้องการเพิ่มข้อมูลข่าวประชาสัมพันธ์ให้คลิกปุ่ม เพิ่มข้อมูล

|   | ข่าวประชา                                                      | ข่าวประชาสัมพันธ์ |   |         |                             |            |         |  |  |  |  |
|---|----------------------------------------------------------------|-------------------|---|---------|-----------------------------|------------|---------|--|--|--|--|
| 2 | Q คันหา<br>ประชาสัมพันธ์ ตั้งแต่วันที<br>หัวข้อข่าวหรือกิจกรรม | วว/ดด/ปปปป        | ₿ |         | ถึงวันที่<br>ชื่อผู้เผยแพร่ | วว/ลด/ปปปป | <b></b> |  |  |  |  |
|   |                                                                |                   |   | Q คับหา | ⊖ RESET                     |            |         |  |  |  |  |

รูปที่ 47 แสดงหน้าจอข่าวประชาสัมพันธ์

 ระบบแสดงหน้าจอเพิ่มข้อมูลข่าวดังรูป กรอกข้อมูลข่าวให้ครบถ้วนโดยเฉพาะหัวข้อที่มีเครื่องหมาย ดอกจัน (\*) กำกับ

- เลือกวันที่บันทึกข้อมูล
- กรอกหัวข้อข่าวหรือกิจกรรม
- เลือกวันที่เริ่มประชาสัมพันธ์ ถึง วันที่สิ้นสุดการประชาสัมพันธ์
- กรอกรายละเอียด
- สามารถแนบไฟล์รูปหัวข้อ โดยคลิกปุ่ม

   <sup>(1)</sup> เลือกไฟล์ แล้วเลือกไฟล์จากเครื่องคอมพิวเตอร์
- สามารถแนบไฟล์รูปภาพประกอบ โดยคลิกปุ่ม
   คอมพิวเตอร์
- สามารถแนบไฟล์เอกสารแนบ (ถ้ามี) โดยคลิกปุ่ม
   คอมพิวเตอร์
  - เลือกผู้บันทึกข้อมูล

|    | วันที่บันทึกข้อมูล       | 15/02/2562                                             | Ħ |                                    |            |  |
|----|--------------------------|--------------------------------------------------------|---|------------------------------------|------------|--|
| หั | ัวข้อข่าวหรือกิจกรรม*    |                                                        |   |                                    |            |  |
| Ť  | ันที่เริ่มประชาสัมพันธ์* | วว/ดด/ปปปป                                             | Ħ | วันที่สิ้นสุดการ<br>ประชาสัมพันธ์* | วว/ดด/ปปปป |  |
|    | รายละเอียด               |                                                        |   |                                    |            |  |
|    |                          |                                                        |   |                                    |            |  |
|    |                          |                                                        |   |                                    |            |  |
|    | รูปหัวข้อ                | 🕰 เลือกไฟล์                                            |   |                                    |            |  |
|    |                          | เฉพาะนามสกุล jpg,png<br>รูปที่ต้องการแสดงให้เป็นหน้าปก |   |                                    |            |  |
|    | รูปภาพประกอบ             | 🕰 เลือกไฟล์                                            |   |                                    |            |  |
|    |                          | เฉพาะนามสกุล jpg,png                                   |   |                                    |            |  |
|    | เอกสารแนบ(ถ้ามี)         | 🕰 เลือกไฟล์                                            |   |                                    |            |  |
|    |                          |                                                        |   |                                    |            |  |

รูปที่ 48 แสดงหน้าจอเพิ่มข้อมูลข่าวประชาสัมพันธ์

|    |       | 97     |         |      | ~ /  | ~ /   | ~   | 6 | 97  | ~     |      | ~     |          |   |
|----|-------|--------|---------|------|------|-------|-----|---|-----|-------|------|-------|----------|---|
| 5  | เพิ่า | າທົ່ລາ | เลข่าวา | ระชา | າສ້າ | 19119 | มส้ | Ĩ | ห์ค | เลิก  | 9'91 | เพิ่า | ເຈົ້າລາງ | a |
| э. | 0110  | 1000   | 1010100 | 1960 | 1010 | 1111  | 00  | 0 |     | 10111 | Q M  | 0110  | 100%     |   |

| <b>บันทึกข้อมู</b><br>ข่าวประชาสัมท่ | <b>ลข่าว</b><br>งันธ์                         | 🕈 กลับหน้าหลัก     |
|--------------------------------------|-----------------------------------------------|--------------------|
|                                      |                                               |                    |
| วันที่บันทึกข้อมูล                   | 15/02/2562                                    |                    |
| หัวข้อข่าวหรือกิจกรรม*               |                                               |                    |
| วันที่เริ่มประชาสัมพันธ์*            | วว/ดด/ปปปป อีนที่สิ้นสุดการ<br>ประชาสัมพันธ์* |                    |
| รายละเอียด                           |                                               |                    |
|                                      |                                               |                    |
|                                      |                                               |                    |
| รูปหัวข้อ                            | ๛เลือกไฟล์                                    |                    |
|                                      | เฉพาะมามสกุล jpg.png                          |                    |
| รูปภาพประกอบ                         | ער אין אין אין אין אין אין אין אין אין אין    |                    |
|                                      | Giantita<br>เฉพาะนามสกุล jpg.png              |                    |
| เอกสารแนบ(ถ้ามี)                     | 6.5-01-5                                      |                    |
|                                      |                                               |                    |
| ผู้บันทึกข้อมูล                      | นายอาจารย์                                    | × v                |
|                                      |                                               |                    |
|                                      |                                               | 5 <b>το τ</b> ύμπο |

รูปที่ 49 แสดงหน้าจอเพิ่มข้อมูลข่าวประชาสัมพันธ์

6. ระบบจะแสดงรายการข่าวประชาสัมพันธ์ที่เพิ่ม ผู้ใช้สามารถดูขั้นตอนการทำงานได้ และลบ

ข้อมูลข่าวประชาสัมพันธ์ได้

| าดับ - | วันที่บันทึกข้อมูล       | หัวข้อข่าวหรือกิจกรรม | วันที่ประชาสัมพันธ์     | สถานะการเผยแพร่ |                                       |
|--------|--------------------------|-----------------------|-------------------------|-----------------|---------------------------------------|
| 1      | 15/02/2562<br>นายอาจารย์ | ข่าวประชาสัมพันธ์     | 15/02/2562 - 28/02/2562 |                 | 🔺 รอดำเนินการ 📰 ชั้นตอนการท่วงาน 🔋 อบ |

รูปที่ 50 แสดงหน้าจอรายการข่าวประชาสัมพันธ์

#### 3.2 การอนุมัติข่าวประชาสัมพันธ์

หลังจากที่อาจารย์/ บุคลากรได้เพิ่มข้อมูลข่าวประชาสัมพันธ์แล้ว ขั้นตอนต่อไปจะเป็นการอนุมัติข้อมูล ข่าวเพื่อให้แสดงบนหน้าเว็บไซต์โดยผู้ดูแลระบบ ซึ่งมีขั้นตอนการอนุมัติดังต่อไปนี้

#### คลิกเมนู บันทึกข้อมูลสื่อการสอน

| ระบบสื่อการสอน สถาบันบัณจ            | ทิตพัฒนศิลป์           |                        |
|--------------------------------------|------------------------|------------------------|
| 17<br>โโโโ<br>บันทึกข้อมูลสื่อการสอน | 1<br>ข่าวประชาสัมพันธ์ | 1 <b>(</b> )<br>รายงาน |

รูปที่ 51 แสดงหน้าจอระบบสื่อการสอน สถาบันบัณฑิตพัฒนศิลป์

ค้นหารายการข่าวประชาสัมพันธ์ แล้วคลิกปุ่ม ดำเนินการ

| ข่า"             | วประชา                 | สมพันธ์               |                |                         |            |             |                   |                |
|------------------|------------------------|-----------------------|----------------|-------------------------|------------|-------------|-------------------|----------------|
|                  |                        |                       |                |                         |            |             | 🛨 เพิ่มข้อมูล     | 🟦 กลับหน้าหลัก |
|                  |                        |                       |                |                         |            |             |                   |                |
| Q คันหา          |                        |                       |                |                         |            |             |                   |                |
| ประชาสัมพันธ์ ต่ | ตั้งแต่วันที           | วว/ดด/ปปปป            | ถึงวันที่      | วว/ดด/ปปปป              |            | <b></b>     |                   |                |
| หัวข้อข่าวหรือ   | อกิจกรรม               |                       | ชื่อผู้เผยแพร่ |                         |            |             |                   |                |
|                  |                        | Q                     | ค้มหา 🤄 RESET  |                         |            |             |                   |                |
|                  |                        |                       |                |                         |            |             |                   |                |
|                  |                        |                       |                |                         | สถานะ      |             |                   |                |
| ลำดับ ≁ วัำ      | ันที่บันทึก<br>ข้อมูล  | หัวข้อข่าวหรือกิจกรรม |                | วันที<br>ประชาสัมพันธ์  | การ<br>เผย |             |                   |                |
|                  |                        |                       |                |                         | แพร่       |             |                   |                |
| 1 15<br>นา       | 5/02/2562<br>ายอาจารย์ | ข่าวประชาสัมพันธ์     |                | 15/02/256<br>28/02/2562 |            | 🗸 ดำเนินการ | ⊞ ชั้นตอนการทำงาน | 1 au           |

รูปที่ 52 แสดงหน้าจอบันทึกข้อมูลข่าวประชาสัมพันธ์

- 3. ระบบแสดงหน้าจอรายละเอียดของข่าวประชาสัมพันธ์ ซึ่งสามารถกดดูรายละเอียด และเลือก
- สถานะการเผยแพร่

| <b>บันทึกผลก</b><br>ข่าวประชาสัมห | <b>ารอนุมัดิ</b><br><sup>พันธ์</sup>                                                                                                    |                               |            |                                         |
|-----------------------------------|----------------------------------------------------------------------------------------------------|-------------------------------|------------|-----------------------------------------|
|                                   |                                                                                                    |                               |            | 🕈 กลับหน้าหลัก                          |
|                                   |                                                                                                    |                               |            |                                         |
| วันที่บันทึกข้อมูล                | 15/02/2562                                                                                                    |                               |            |                                         |
| หัวข้อข่าวหรือกิจกรรม             | ข่าววันเด็ก                                                                                                    |                               |            |                                         |
| วันที่เริ่มประชาสัมพันธ์          | 15/02/2562                                                                                                    | วันที่สิ้นสุดการประชาสัมพันธ์ | 16/02/2562 |                                         |
| รายละเอียด                        |                                                                                                    |                               |            |                                         |
| รูปหัวข้อ                         |                                                                                                    |                               |            |                                         |
| รูปภาพประกอบ                      | Кланиболи           ŽUČARILIÓ ZOTA           12 иляли 2562           "IĞn IBYORU 368-141           "IĞn IBYORU 368-141           "IĞn IBYORU 368-141           "IĞn IBYORU 368-141 |                               |            |                                         |
| เอกสารแนบ(ถ้ำมี)                  |                                                                                                    |                               |            |                                         |
| ชื่อผู้เผยแพร่                    | นายอาจารย์                                                                                                    |                               |            |                                         |
| ผลการพิจารณา                      |                                                                                                    | 3                             |            |                                         |
| สถานะการเผยแพร่*                  | 🔿 เผยแพร่                                                                                                    |                               |            |                                         |
|                                   | 🔿 ไม่เผยแพร่                                                                                                    |                               |            |                                         |
| วันที่บันทึกผล                    | 15/02/2562                                                                                                    |                               |            |                                         |
|                                   |                                                                                                    |                               |            |                                         |
|                                   |                                                                                                    |                               |            | <u>บันทึกชั่</u> วคราว ✓ บันทึ <i>เ</i> |
| 1                                 |                                                                                                    |                               |            |                                         |

รูปที่ 53 แสดงหน้าจอรายละเอียดข่าวประชาสัมพันธ์

4. เลือกสถานะการเผยแพร่

ข้อมูลข่าวประชาสัมพันธ์ที่ผ่านการอนุมัติแล้ว จะแสดงที่หน้าเว็บไซต์ตามหมวดหมู่สื่อการสอนที่ บันทึก

| <b>บันทึกผลก</b><br>ข่าวประชาสัมเ | <b>ารอนุมัติ</b><br><sup>พันธ์</sup> |                               |            |                |
|-----------------------------------|--------------------------------------|-------------------------------|------------|----------------|
|                                   |                                      |                               |            | 🟦 กลับหน้าหลัก |
| ถ้าเสี่ยังเรือก้องอ               | 4510212552                           |                               |            |                |
| ายมายมาบอสุด                      | 15/02/2562                           |                               |            |                |
| ห้วข้อข่าวหรือกิจกรรม             | ข่าววันเด็ก                          |                               |            |                |
| วันที่เริ่มประชาสัมพันธ์          | 15/02/2562                           | วันที่สิ้นสุดการประชาสัมพันธ์ | 16/02/2562 |                |
| รายละเอียด                        |                                      |                               |            |                |
| รูปหัวข้อ                         |                                      |                               |            |                |
| รูปภาพประกอบ                      | Сананийскии<br><b> </b>              |                               |            |                |
| เอกสารแนบ(ถ้ามี)                  |                                      |                               |            |                |
| ชื่อผู้เผยแพร่                    | นายอาจารย์                           |                               |            |                |
| ผลการพิจารณา                      |                                      |                               |            |                |
| สถานะการเผยแพร่*                  | 🔿 เผยแพร่                            |                               |            |                |
|                                   | 🔿 ไม่เผยแพร่                         |                               |            |                |
| วันที่บันทึกผล                    | 15/02/2562                           |                               |            |                |
|                                   |                                      |                               |            | ۵ تار 4 من ال  |

รูปที่ 54 แสดงหน้าจอรายละเอียดข่าวประชาสัมพันธ์

- 3.3 การดูขั้นตอนการทำงาน
  - คลิกปุ่ม ขั้นตอนการทำงาน

|            | ข่าวประชา                | สัมพันธ์                                                                               |               |                |
|------------|--------------------------|----------------------------------------------------------------------------------------|---------------|----------------|
|            |                          |                                                                                        | 🕂 เพิ่มข้อมูล | 🕈 กลับหน้าหลัก |
| Q คันหา    |                          |                                                                                        |               |                |
| ประชาสัมพั | ันธ์ ดั้งแต่วันที่       | วว/ดด/ปปปป                                                                             | <b>m</b>      |                |
| หัวข้อข่า  | วหรือกิจกรรม             | ชื่อผู้เผยแพร่                                                                         |               |                |
|            |                          | Q ศักรา 🔗 RESET                                                                        |               |                |
|            |                          |                                                                                        |               |                |
| ลำดับ ^    | วันที่บันทึก<br>ข้อมูล   | หัวข้อข่าวหรือกิจกรรม วันที่ สถาน<br>หัวข้อข่าวหรือกิจกรรม ประชาสัมพันธ์ การเผ<br>แพร่ |               |                |
| 1          | 15/02/2562<br>นายอาจารย์ | ชาววันเด็ก 15/02/2562 - เผยแพ<br>16/02/2562                                            | อี้           |                |

รูปที่ 55 แสดงหน้าจอข้อมูลข่าวประชาสัมพันธ์

2. แสดงหน้าจอขั้นตอนการทำงาน สามารถเรียกดูข้อมูลของแต่ละขั้นตอนโดยคลิกไอคอน < สามารถ

แก้ไขข้อมูลได้โดยคลิกปุ่ม **แก้ไข** 🦯

| <b>?</b> - | บันทึกข้อมูลข่าว<br>≗ นายอาจารย์ ⊙ 15/02/2562 14:25:54              | Q / 2 |
|------------|---------------------------------------------------------------------|-------|
| <u> </u>   | บันทึกผลการอนุมัติ<br>L นางสาววิภาวี เพชรริ่น ⊙ 15/02/2562 14:30:25 |       |

รูปที่ 56 แสดงหน้าจอขั้นตอนการทำงาน

#### 3.4 การลบข่าวประชาสัมพันธ์

1. คลิกปุ่ม **ลบ** รายการข่าวประชาสัมพันธ์ที่ต้องการ

|                                    | ข่าวประชา                         | ส้มพันธ์    |                  |                                       |        |                            |                         | ∔ เพิ่มข้อมล     | 🕇 กลับหน้าหลัก |
|------------------------------------|-----------------------------------|-------------|------------------|---------------------------------------|--------|----------------------------|-------------------------|------------------|----------------|
| Q คันหา<br>ประชาสัมพั<br>หัวข้อข่า | นธ์ ดั้งแต่วันที่<br>วหรือกิจกรรม | าว/ดด/ปปปป  | ☐                | ถึงวันที่<br>ชื่อผู้เผยแพร่<br>GRESET | 23/ຄຄ/ | רורורי/                    | Ē                       |                  |                |
| ลำดับ ^                            | วันที่บันทึก<br>ช้อมูล            | ห้วข้อ      | เช่าวหรือกิจกรรม |                                       |        | วันที่<br>ประชาสัมพันธ์    | สถานะ<br>การเผย<br>แพร่ |                  |                |
| 1                                  | 15/02/2562<br>นายอาจารย์          | ข่าววันเด็ก |                  |                                       |        | 15/02/2562 -<br>16/02/2562 | เผยแพร่                 | ⊞ ขึ้นตอนการทำงา |                |

รูปที่ 57 แสดงหน้าจอข้อมูลข่าวประชาสัมพันธ์

ระบบแสดงหน้าต่างแจ้งยืนยันการลบข้อมูล ต้องการลบคลิกปุ่ม ยืนยันการลบ

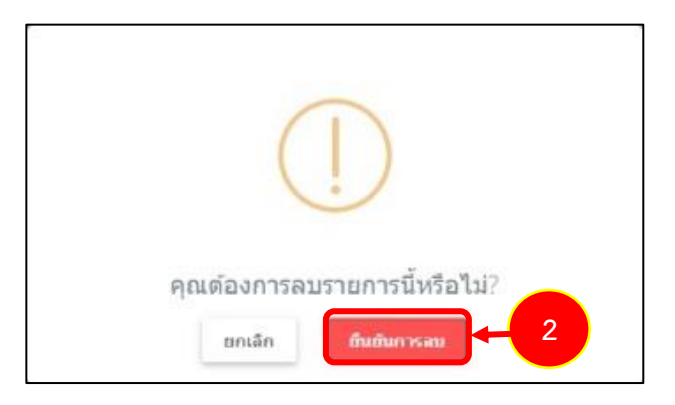

รูปที่ 58 แสดงหน้าต่างแจ้งยืนยันการลบ

## บทที่ 4 รายงาน

การเรียกดูรายงานของระบบมีขั้นตอนดังนี้

1. คลิกเมนู **รายงาน** 

| ระบบสื่อการสอน สถาบันบัณฑิ            | ดพัฒนศิลป์             |        |  |
|---------------------------------------|------------------------|--------|--|
| 17<br>โโรโล<br>บันทึกข้อมูลสื่อการสอน | 1<br>ข่าวประชาสัมพันธ์ | รายงาน |  |

รูปที่ 59 แสดงหน้าจอระบบสื่อการสอน สถาบันบัณฑิตพัฒนศิลป์

 ระบบแสดงหน้าจอรายงาน ประกอบด้วย 1. รายงานสถานะสื่อการสอน 2. รายงานสื่อการสอน จำแนกตามหมวดหมู่ 3. รายงานสื่อการสอนจำแนกตามหลักสูตร 4. สถิติสื่อการสอนจำแนกตามครูผู้สอน
 รายงานจำนวนสื่อจำแนกตามหน่วยงาน/สถานศึกษา 6.รายงานสื่อการสอนจำแนกตามหลักสูตร ระดับอุดมศึกษาและบัณฑิตศึกษา 7.รายงานสื่อการสอนจำแนกตามหลักสูตรระดับขั้นพื้นฐาน 8.รายงานสื่อ การสอนจำแนกตามหลักสูตรระดับอาชีวะ 9.รายงานสถิติเข้าชมสื่อการสอน 10.รายงานสรุปแต่ละ ปีงบประมาณ 11.รายงานสรุปจำนวนแยกเป็นหน่วยงาน ซึ่งแต่ละรายงาน ท่านสามารถเลือกดูรายงานและ ส่งออกรายงานได้

|   | 💏 » รายงาน                                    |                                                                  |                                                      |                                                 |
|---|-----------------------------------------------|------------------------------------------------------------------|------------------------------------------------------|-------------------------------------------------|
| 2 | รายงานสถานะสื่อการสอน                         | รายงานสื่อการสอนจำแนกตามหมวดหมู่                                 | รายงานสื่อการสอนจำแนกตามหลักสูตร                     | มี<br>สถิติสื่อการสอนจำแนกตามครูผู้สอน          |
|   | รายงานจำนวนสื่อจำแนกตามหน่วยงาน/<br>สถานศึกษา | รายงานสื่อการสอนจำแนกตามหลักสูตร<br>ระดับอุดมศึกษาและบัณฑิตศึกษา | รายงานสื่อการสอบจำแนกตามหลักสูตร<br>ระดับขั้นพื้นฐาน | รายงานสื่อการสอนจำแนกตามหลักสูตร<br>ระดับอาชีวะ |
|   | <b>เ</b><br>สถิติการเข้าชมสื่อการสอน          | <b>รายงานสรุปแต่ละปีงบประมาณ</b>                                 | รายงานสรุปจำนวนแยกเป็นหน่วยงาน                       |                                                 |

รูปที่ 60 แสดงหน้าจอรายงาน

#### 4.1 รายงานสถานะสื่อการสอน

การเรียกดูรายงานสถานะสื่อการสอน มีขั้นตอนดังนี้

 คลิกเลือก รายงานสถานะสื่อการสอน ระบบแสดงหน้าจอรายงานสื่อการสอน สามารถค้นหารายงาน โดยระบุเงื่อนไขในการค้นหา เช่น เลือกวันที่เพิ่มข้อมูล, สถานศึกษา, ระดับการศึกษา, หมวดหมู่ หรือเลือก สถานะการอนุมัติ จากนั้นคลิกปุ่ม ค้นหา

2. ระบบแสดงหน้าจอรายงานสถานะสื่อการสอนดังรูป หากต้องการส่งออกรายงานให้เลือกรูปแบบไฟล์ที่ ต้องการส่งออก ได้แก่ **ส่งออก PDF ส่งออก Word ส่งออก Excel** 

| 2, | ายงานส                        | สถานะขั                                           | อมูลสื่อก         | กรสอน                                         |                                                            |                          | 2                                          |                                      | aan PDF 🛛 🔁 ส่งออก WORI     | ) 🗋 तंश्वव                   |
|----|-------------------------------|---------------------------------------------------|-------------------|-----------------------------------------------|------------------------------------------------------------|--------------------------|--------------------------------------------|--------------------------------------|-----------------------------|------------------------------|
| _  |                               |                                                   |                   |                                               |                                                            |                          |                                            |                                      |                             |                              |
| С  | ุ ≀ค้นหา                      |                                                   |                   |                                               |                                                            |                          |                                            |                                      |                             |                              |
|    | วันที่เพิ่มข้อ                | มูล ตั้งแต่วันที่                                 |                   |                                               |                                                            | ถึงวันเ                  | й                                          |                                      |                             |                              |
|    |                               | สถานศึกษา                                         | กรุณาเล็          | ้อก                                           | x *                                                        | ระดับการศึกษ             | า กรุณาเ                                   | ลือก                                 | x *                         |                              |
| L  | หมวดา                         | หมู่สื่อการสอน                                    | กรุณาเล้          | ้อก                                           | x *                                                        | สถานะการอนุมัด           | ดิ กรุณาเ                                  | ล็อก                                 | × •                         |                              |
| L  |                               |                                                   |                   |                                               |                                                            | 2 <mark>คัมหา</mark>     |                                            |                                      |                             |                              |
|    |                               |                                                   |                   |                                               |                                                            |                          |                                            |                                      |                             |                              |
|    | ปีการ<br>ศึกษา                | ภาคการ<br>ศึกษา                                   | ระดับการ<br>ศึกษา | สถานศึกษา                                     | หลักสูดร/แผนการ<br>เรียน                                   | รายวิชา                  | ครูผู้สอน                                  | หมวดหมู่สื่อ<br>การสอน               | ชื่อสื่อการสอน              | สถานะก<br>อนุมัติ            |
|    | <b>ปีการ</b><br>ศึกษา<br>2559 | <mark>ภาคการ</mark><br>ศึกษา<br>ภาคเรียน<br>ที่ 1 | ระดับการ<br>ศึกษา | <b>สถานศึกษา</b><br>สถาบันบัณฑิต<br>พัฒนศิลป์ | หลักสูตร/แผนการ<br>เรียน<br>หลักสูตรศิลปบัณฑิต<br>จิตรกรรม | รายวิชา<br>มนุษยสัมพันธ์ | <b>ครูผู้สอน</b><br>ณรงค์ศักดิ์<br>ศรีอ่อน | หมวดหมู่สื่อ<br>การสอน<br>สื่อการสอน | ชื่อสือการสอน<br>test media | สถานะก<br>อนุมัติ<br>อนุมัติ |

รูปที่ 61 แสดงหน้าจอรายงานสถานะข้อมูลสื่อการสอน

| eport.php |                              |                          |                           |                                |                            | 1/2                 |                      |                                           |                 |
|-----------|------------------------------|--------------------------|---------------------------|--------------------------------|----------------------------|---------------------|----------------------|-------------------------------------------|-----------------|
|           |                              |                          |                           |                                |                            |                     |                      |                                           |                 |
| ปีการ     | ศึกษา ภาคก <sup>.</sup><br>ษ | เรศึก ระดับก<br>เ รศึกษา | า สถานศึกษา               | หลักสูตร/แผนการเรี<br>ยน       | รายวิชา                    | ครูผู้สอน           | หมวดหมู่สื่อการสอน   | ชื่อสื่อการสอน                            | สถานะการอนุมัติ |
| 2559      | ภาคเรีย<br>1                 | านที่                    | สถาบันบัณฑิต<br>พัฒนศิลป์ | หลักสูตรศิลปบัณฑิต<br>จิตรกรรม | มนุษยสัมพันธ์              | ณรงค์ศักดิ์ ศรีอ่อน | สื่อการสอน           | test media                                | อนุมัติ         |
| 2561      | ภาคเรีย<br>1                 | งนที่                    | คณะศิลปวิจิตร             | หลักสูตรศิลปบัณฑิต<br>จิตรกรรม | มนุษยสัมพันธ์              | วิภาวี เพชรรื่น     | องค์ความรู้/งานวิจัย | การใช้คะ, ค่ะ ให้ถูกต้อง                  | อนุมัติ         |
|           |                              |                          |                           |                                |                            | วิภาวี เพชรรื่น     | องค์ความรู้/งานวิจัย | แบบฝึกอ่านโน้ตพื้นบ้านอีสาน               | อนุมัติ         |
|           |                              |                          |                           |                                |                            | วิภาวี เพชรรื่น     | องค์ความรู้/งานวิจัย | ความรู้เกี่ยวกับเครื่องดนตรีพื้นบ้านอีสาน | อนุมัติ         |
|           |                              |                          |                           |                                |                            | วิภาวี เพชรรี่น     | องค์ความรู้/งานวิจัย | ความรู้เกี่ยวกับแคนสมบูรณ์                | อนุมัติ         |
|           |                              |                          |                           |                                |                            | วิภาวี เพชรรื่น     | องค์ความรู้/งานวิจัย | ความรู้เกี่ยวกับโปงลาง                    | อนุมัติ         |
|           |                              |                          |                           |                                |                            | วิภาวี เพชรรื่น     | องค์ความรู้/งานวิจัย | ความรู้เกี่ยวกับโหวดสมบูรณ์               | อนุมัติ         |
| 2560      |                              |                          |                           |                                |                            | วิภาวี เพชรรื่น     | สื่อการสอน           | สาชิต : พื้นฐานการตีโปงลาง                | อนุมัติ         |
| 2560      |                              |                          |                           |                                |                            | วิภาวี เพชรรี่น     | สื่อการสอน           | พื้นฐานการเป่าโหวด ลายเต้ยโขง             | อนุมัติ         |
| 2560      |                              |                          |                           |                                |                            | วิภาวี เพชรรี่น     | สื่อการสอน           | ลายเต้ยโขง (วศน.ร้อยเอ็ด)                 | อนุมัติ         |
| 2560      |                              |                          |                           |                                |                            | วิภาวี เพชรรื่น     | สื่อการสอน           | ลายลมพัดพร้าว (วศน.ร้อยเอ็ด)              | อนุมัติ         |
| 2560      | ภาคเรีย<br>1                 | านที่                    | สถาบันบัณฑิต<br>พัฒนศิลป์ | หลักสูตรศิลปบัณฑิต<br>จิตรกรรม | ภาษาไทยเพื่อ<br>การสื่อสาร | วิภาวี เพชรรื่น     | สื่อการสอน           | สื่อจาก facebook                          |                 |
|           |                              | _                        |                           |                                |                            |                     |                      |                                           |                 |

รูปที่ 62 แสดงหน้าจอรายงานสถานะข้อมูลสื่อการสอน รูปแบบ PDF

#### 4.2 รายงานสื่อการสอนจำแนกตามหมวดหมู่

การเรียกดูรายงานสื่อการสอนจำแนกตามหมวดหมู่ มีขั้นตอนดังนี้

 คลิกเลือก รายงานสื่อการสอนจำแนกตามหมวดหมู่ ระบบแสดงหน้าจอรายงานสื่อการสอนจำแนก ตามหมวดหมู่ สามารถค้นหารายงานโดยเลือกปีการศึกษา จากนั้นคลิกปุ่ม ค้นหา

 ระบบแสดงหน้าจอรายงานสื่อการสอนจำแนกตามหมวดหมู่ดังรูป หากต้องการส่งออกรายงานให้เลือก รูปแบบไฟล์ที่ต้องการส่งออก ได้แก่ ส่งออก PDF ส่งออก Word ส่งออก Excel

|                                        |                                                                                                    | Į.                      | 🖹 ส่งออก PDF | 🖪 ส่งออก WORD      | 🖹 ส่งออก EXCEL |
|----------------------------------------|----------------------------------------------------------------------------------------------------|-------------------------|--------------|--------------------|----------------|
| Q คันหา                                | ปีการศึกษา<br>กรุณาเลือก<br>Q ศัมหา                                                                                             | × ▼<br>⇒ RESET          | -1           |                    |                |
|                                        |                                                                                                    |                         |              |                    |                |
| ปีการสี                                | ักษา หมวดหมู่สื่อการสอน                                                                                                    |                         |              | จำนวนสื่อการสอน    |                |
| ปีการศึ                                | ักษา หมวดหมู่สื่อการสอน<br>องค์ความรู้/งานวิจัย                                                                                 | 11                      |              | จำนวนสื่อการสอน    |                |
| ปีการศึ<br>2561                        | <mark>ภษา หมวดหมู่สื่อการสอบ</mark><br>องค์ความรู้/งานวิจัย<br>องค์ความรู้/งานวิจัย                                             | 11                      |              | จำนวนสื่อการสอน    |                |
| <b>ปีการศึ</b><br>2561                 | ักษา หมวดหมู่สื่อการสอบ<br>องค์ความรู้/งานวิจัย<br>องค์ความรู้/งานวิจัย<br>สื่อการสอน                                           | 11<br>1<br>7            |              | จำนวนสื่อการสอน    |                |
| <u>ปีการศึ</u><br>2561<br>2559         | <mark>ภษา หมวดหมู่สื่อการสอบ</mark><br>องค์ความรู้/งานวิจัย<br>องค์ความรู้/งานวิจัย<br>สื่อการสอน<br>สื่อการสอน                 | 11<br>1<br>7<br>1       |              | ี่ จำนวนสื่อการสอน |                |
| <b>ปีการส์</b><br>2561<br>2559<br>2560 | ั <mark>กษา หมวดหมู่สื่อการสอน</mark><br>องค์ความรู้/งานวิจัย<br>องค์ความรู้/งานวิจัย<br>สื่อการสอน<br>สื่อการสอน<br>สื่อการสอน | 11<br>1<br>7<br>1<br>11 |              | จำนวนสื่อการสอน    |                |

รูปที่ 63 แสดงหน้าจอรายงานสื่อการสอนจำแนกตามหมวดหมู่

3. เลือกพื้นที่ในการจัดเก็บไฟล์ไว้ที่เครื่องคอมพิวเตอร์ และคลิกปุ่ม Save

| 🏮 Save As      |                           |         |                          |                        |              | ×   |
|----------------|---------------------------|---------|--------------------------|------------------------|--------------|-----|
| ← → • ↑ 🖺      | > This PC > Document      | s>      | ✓ <sup>™</sup> Se        | arch Documents         | م            |     |
| Organize 🔻 Ne  | w folder                  |         |                          | -                      | = •          |     |
| 🔮 Documents    | *                         | ^       | Name                     |                        | Date modifi  | •   |
| Pictures       | Я                         |         | 🛃 รายงานการเบิกเงินสว    | เสดิการค่าเล่าเรียนบุ  | 3/10/2561 1  | ε   |
| captivate_upd  | late                      |         | 🛃 รายงานผู้มีสิทธิได้รับ | เงินเพิ่ม.xls          | 3/10/2561 1  | ε   |
| e-Learning_ne  | etwork                    |         | 🛃 รายงานการเบิกเงินสว    | วัสดิการเกี่ยวกับการ   | 3/10/2561 1  | E   |
| Export voice   |                           |         | 🛃 รายงานการเบิกผืนสว     | ใส่ดิการเกี่ยวกับการ   | 3/10/2561 1  | 5   |
| ระบบสื่อการสอน |                           |         | 🛐 รายงานการเบิกเงินสา    | រ้สดิการเกี่ยวกับการ   | 3/10/2561 1  | 5   |
|                |                           |         | 🔟 รายงานการเบิกเงินสว    | ห้ดีการเกี่ยวกับการ    | 3/10/2561 14 | 4   |
| > 🐔 OneDrive   |                           |         | 🔟 รายงานการจ่ายเงินช่    | วยเหลือกองทุนเพื่อผู้เ | 3/10/2561 9  | 2   |
| 🗸 💻 This PC    |                           |         | 🛃 หะเบียนคุมแบบสรุปก     | ารขอเบิก.xls           | 3/10/2561 9  | 8   |
| > 1 3D Objects |                           |         | 🛃 ทะเบียนคุมการรับคืน    | ผินตามแบบสรุปการ       | 3/10/2561 9  | 6   |
| > Deckton      |                           |         | 🗹 พะเบียนคุมรายการรับ    | เจ่ายเงินประจำวันประ   | 3/10/2561 9  | ί., |
| - Desktop      |                           | ۷       | <                        |                        | >            |     |
| File name:     | export.xls                |         |                          |                        |              | ~   |
| Save as type:  | Microsoft Excel 97-2003 W | /orks   | heet                     |                        |              | ~   |
| save as type.  | Inclosed Excel of 2000 W  | - on Ka |                          |                        |              | _   |
| ∧ Hide Folders |                           |         | 3→[                      | Save                   | Cancel       |     |

รูปที่ 64 แสดงหน้าจอ Save as

4. แสดงหน้าจอส่งออกรายงานสื่อการสอนจำแนกตามหมวดหมู่รูปแบบ EXCEL

|   | F2            | 4 $\overline{}$ : $\times \checkmark f_x$ |                      |                 |
|---|---------------|-------------------------------------------|----------------------|-----------------|
|   |               | А                                         | В                    | С               |
|   | 1             | ปีการศึกษา                                | หมวดหมู่สื่อการสอน   | จำนวนสื่อการสอน |
|   | 2             |                                           | องค์ความรู้/งานวิจัย | 11              |
| 4 | 3             | 2561                                      | องค์ความรู้/งานวิจัย | 1               |
|   | 4             |                                           | สื่อการสอน           | 7               |
|   | 5             | 2559                                      | สื่อการสอน           | 1               |
|   | 6             | 2560                                      | สื่อการสอน           | 11              |
|   | 7             | 2561                                      | สื่อการสอน           | 1               |
|   | 8             |                                           |                      |                 |
|   | 9<br>10<br>11 |                                           |                      |                 |

รูปที่ 65 แสดงหน้าจอรายงานสื่อการสอนจำแนกตามหมวดหมู่รูปแบบ EXCEL

#### 4.3 รายงานสื่อการสอนจำแนกตามหลักสูตร

การเรียกดูรายงานสื่อการสอนจำแนกตามหลักสูตร มีขั้นตอนดังนี้

 คลิกเลือก รายงานสื่อการสอนจำแนกตามหลักสูตร ระบบแสดงหน้าจอรายงานสื่อการสอนจำแนก ตามหลักสูตร สามารถค้นหารายงานโดยเลือกหลักสูตร/แผนการเรียน จากนั้นคลิกปุ่ม ค้นหา

 ระบบแสดงหน้าจอรายงานสื่อการสอนจำแนกตามหลักสูตรดังรูป หากต้องการส่งออกรายงานให้เลือก รูปแบบไฟล์ที่ต้องการส่งออก ได้แก่ ส่งออก PDF ส่งออก Word ส่งออก Excel

|                                                                                                    | งง หายงเ เ ยังหา ง                    |                                                                        | 🖹 ส่งออก PDF                                                                           | 👌 ส่งออก WORD 🛛 🖨 ส่งออก EX         | CEL |
|----------------------------------------------------------------------------------------------------|---------------------------------------|------------------------------------------------------------------------|----------------------------------------------------------------------------------------|-------------------------------------|-----|
| Q คันหา                                                                                                    |                                       |                                                                        |                                                                                        |                                     |     |
| หลักสูตร/แผนการเรียน                                                                                                    | กรุณาเลือก                            |                                                                        |                                                                                        | ×* 🔶 1                              |     |
|                                                                                                    |                                       | Q ค้นหา ↔ RESET                                                        |                                                                                        |                                     |     |
|                                                                                                    |                                       |                                                                        |                                                                                        |                                     |     |
|                                                                                                    |                                       |                                                                        |                                                                                        |                                     |     |
| หลักสูตร/แผนการเรียน                                                                                                    | สาขา                                  | รายวิชา                                                                | ครูผู้สอน                                                                              | จำนวนสื่อการสอน                     |     |
| หลักสูตร/แผนการเรียน<br>▶ หลักสูตรศีลปบัณฑิต จิตรกรรม                                                                                            | สาขา<br>ทั้นฐ                         | <b>รายวิชา</b><br>านการวิจัย                                           | <b>ครูผู้สอบ</b><br>โกเมศ คันธิก                                                       | จำนวนสื่อการสอน<br>1                |     |
| หลักสูตร/แผนการเรียน<br>▶ หลักสูตรศิลปบัณฑิต จิตรกรรม<br>หลักสูตรศิลปบัณฑิต จิตรกรรม                                                             | <b>สาขา</b><br>ที้นฐ<br>มนุษ          | <b>รายวิชา</b><br>านการวิจัย<br>ยสัมพันธ์                              | ครูผู้สอบ<br>โกเมศ คันธิก<br>ณรงค์ศักดิ์ ศรีอ่อน                                       | ี่ ≉ำนวนสื่อการสอน<br>1<br>1        |     |
| หลักสูดร/แผนการเรียน<br>▶ หลักสูดรศิลปบัณฑิต จิตรกรรม<br>หลักสูตรศิลปบัณฑิต จิตรกรรม<br>หลักสูตรศิลปบัณฑิต จิตรกรรม                              | <b>สาขา</b><br>ที้นฐา<br>มนุษ<br>ภาษา | <b>รายวิชา</b><br>านการวิจัย<br>ยสัมพันธ์<br>าไทยเพื่อการสื่อสาร       | ครูผู้สอบ<br>โกเมศ คันธิก<br>ณรงศ์ศักดิ์ ศรีอ่อน<br>วิภาวี เพชรรื่น                    | รำนวนสื่อการสอน<br>1<br>1           |     |
| หลักสูตร/แผนการเรียน<br>мลักสูตรศิลปบัณฑิต จิตรกรรม<br>หลักสูตรศิลปบัณฑิต จิตรกรรม<br>หลักสูตรศิลปบัณฑิต จิตรกรรม<br>หลักสูตรศิลปบัณฑิต จิตรกรรม | สาขา<br>ทั้นฐ<br>มนุษ<br>ภาษ<br>มนุษ  | รายวิชา<br>านการวิจัย<br>ยสัมพันธ์<br>าไทยเพื่อการสื่อสาร<br>ยสัมพันธ์ | ครูผู้สอบ<br>โกเมศ ดันธิก<br>ณรงศ์ศักดิ์ ศรีอ่อน<br>วิภาวี เพชรรื่น<br>วิภาวี เพชรรื่น | รำนวนสื่อการสอน<br>1<br>1<br>1<br>1 |     |

รูปที่ 66 แสดงหน้าจอรายงานสื่อการสอนจำแนกตามหลักสูตร

3. เลือกพื้นที่ในการจัดเก็บไฟล์ไว้ที่เครื่องคอมพิวเตอร์ และคลิกปุ่ม Save

| 📀 Save As                                                                                          |     |    |                        |                            | ×              |
|----------------------------------------------------------------------------------------------------|-----|----|------------------------|----------------------------|----------------|
| $\leftarrow$ $\rightarrow$ $\checkmark$ $\bigstar$ 🛗 $\Rightarrow$ This PC $\Rightarrow$ Documents | s⇒  |    | √ Ū                    | Search Documents           | م              |
| Organize 🔻 New folder                                                                              |     |    |                        |                            | EE • ?         |
| Pictures 📌                                                                                         | ^   |    | Name                   |                            | Date modifie ^ |
| 🔒 captivate_update                                                                                 |     |    | 🔟 บันทึกเบิกวัสดุง     | doc                        | 4/10/2561 10   |
| e-Learning_network                                                                                 |     |    | document_c             | _transfer_20181004.doc     | 4/10/2561 10   |
| Export voice                                                                                       |     |    | 谢 document_lo          | an_20181004.doc            | 4/10/2561 9:   |
| ระบบสื่อการสอน                                                                                     |     |    | 🔟 ใบสำคัญจ่ายเงิง      | ц (1).doc                  | 3/10/2561 13   |
|                                                                                                    |     |    | 🔟 ใบสำคัญจ่ายเงิง      | L.doc                      | 3/10/2561 13   |
| CneDrive CneDrive                                                                                  |     |    | 📝 receive_chec         | k_report.doc               | 1/10/2561 15   |
| 💻 This PC                                                                                          |     |    | 🖬 ใบเสร็จรับเงิน (     | (ต้นฉบับ).doc              | 1/10/2561 14   |
| 3D Objects                                                                                         |     |    | 🔟 หนังสือสัญญากู้      | ยิมเงินทุนหมุนเวียนเพื่อช  | 1/10/2561 14   |
| Desktop                                                                                            |     |    | 🔟 หนังสือค้ำประกั      | แการกู้ยืมเงินทุนหมุนเวียน | . 1/10/2561 14 |
|                                                                                                    |     |    | 🔟 หนังสือสัญญากู้<br>— | ขึ้มเงินทุนหมุนเวียนเพื่อช | 1/10/2561 14 🗸 |
| -                                                                                                  | ۷   | <  |                        |                            | >              |
| File name: export (5).doc                                                                          |     |    |                        |                            | ~              |
| Save as type: Microsoft Word 97 - 2003                                                             | Doc | un | nent                   |                            | ~              |
| ∧ Hide Folders                                                                                     |     |    | 3-                     | Save                       | Cancel .:      |

รูปที่ 67 แสดงหน้าจอ Save as

- oort (5).do Help Layout € Tell 🔄 Share 🔎 Find 🔻 ļ ⊞ • ≝ • \*≅ • | •≣ •≡ | ⊉↓ | ¶ -TH Sarahi 14 Aa P AaBbCcI AaBbCcI AaBb( ab ac Replace ===≡Щ \$- 2-■-Dictate 1 Normal 1 No Spac... в U Heading 1 👳 Select -G) Editing Voice Clipboard 🗔 Styles Paragraph (5 TH SarabunP 5 III 6 · 1 · 7 · 1 · 8 · 1 · 9 · (III 10 · 1 · 11 · 1 · 12 · 1 III) · 1 · 14 · 1 · 15 · (III 16 · 1 · 17 · 1 · 18 จำนวนสื่อการ หลักสูตร/แผนการ สาขา รายวิชา ครูผู้สอน 4 . เรียน สอน หลักสูตรศิลปบัณฑิต พื้นฐานการวิจัย โกเมศ ค้นธิก จิตรกรรม หลักสูตรศิลปบัณฑิต ณรงค์ศักดิ์ ศรีอ่อน มนุษยสัมพันธ์ จิตรกรรม หลักสูตรศิลปบัณฑิต ภาษาไทยเพื่อการสื่อสาร วิภาวี เพชรรื่น จิตรกรรม หลักสูตรศิลปบัณฑิต วิภาวี เพชรรื่น มนุษยสัมพันธ์ 1 จิตรกรรม หลักสูตรศิลปบัณฑิต คอมพิวเตอร์สำหรับคนต<sup>ู</sup> สุนันทา ลูกศร 1 จนตรีไทย 00 -12-1-11-1-10-1-9-1 Page 1 of 1 1 - ----÷. 67 words Tha
- 4. แสดงหน้าจอส่งออกรายงานสื่อการสอนจำแนกตามหลักสูตรรูปแบบ Word

รูปที่ 68 แสดงหน้าจอรายงานสื่อการสอนจำแนกตามหลักสูตรรูปแบบ Word

สงวนลิขสิทธิ์ © สถาบันบัณฑิตพัฒนศิลป์

## 4.4 สถิติสื่อการสอนจำแนกตามครูผู้สอน

การเรียกดูรายงานสถิติสื่อการสอนจำแนกตามครูผู้สอน มีขั้นตอนดังนี้

 คลิกเลือก สถิติสี่อการสอนจำแนกตามครูผู้สอน ระบบแสดงหน้าจอรายงานสถิติสื่อการสอนจำแนก ตามครูผู้สอน สามารถค้นหารายงานโดยเลือกปีการศึกษา จากนั้นคลิกปุ่ม ค้นหา

 ระบบแสดงหน้าจอสถิติสื่อการสอนจำแนกตามครูผู้สอนดังรูป หากต้องการส่งออกรายงานให้เลือก รูปแบบไฟล์ที่ต้องการส่งออก ได้แก่ ส่งออก PDF ส่งออก Word ส่งออก Excel

|                              |                                                                                                    | 🖾 ส่งออก PDF             | 🔁 ส่งออก WORD | 🖾 ส่งออก EXCEL |
|------------------------------|----------------------------------------------------------------------------------------------------|--------------------------|---------------|----------------|
| Q ค้นหา                      | ปีการศึกษา<br>กรุณาเลือก<br>Qศัณหา 🗢 RESET                                                                        | ×* 1                     |               |                |
|                              |                                                                                                    |                          |               |                |
| ปีกา                         | เรศึกษา ครูผู้สอน                                                                                                 |                          | จำนวนสี       | а              |
| ปีกา                         | รสักษา ครูผู้สอน<br>วิภาวี เพชรริ่น                                                                               | 18                       | จำนวนสี       | а              |
| <u>มีกา</u><br>2559          | รรศึกษา ครูผู้สอน<br>วิภาวี เพชรรี่น<br>ณรงค์ศักดิ์ ศรีอ่อน                                                       | 18                       | จำนวนสี       | a              |
| 2559<br>2560                 | รรศึกษา ครูผู้สอน<br>วิภาวี เพชรรีน<br>ณรงค์ศักดิ์ ศรีอ่อน<br>โกเมศ คันธิก                                        | 18<br>1<br>1             | จำนวนสี       | a              |
| 2559<br>2560<br>2560         | รรศึกษา ครูผู้สอน<br>วิภาวี เพชรริ่น<br>ณรงค์ศักดิ์ ศรีอ่อน<br>โกเมศ คันธิก<br>วิภาวี เพชรริ่น                    | 18<br>1<br>1<br>1<br>10  | จำนวนสี       | a              |
| 2559<br>2560<br>2560<br>2561 | รรศึกษา ครูผู้สอน<br>วิภาวี เพชรริ่น<br>ณรงค์ศักดิ์ ศรีอ่อน<br>โกเมศ ดันธิก<br>วิภาวี เพชรริ่น<br>วิภาวี เพชรริ่น | 18<br>1<br>1<br>10<br>10 | จำนวนสี       |                |

รูปที่ 69 แสดงหน้าจอรายงานสถิติสื่อการสอนจำแนกตามครูผู้สอน

3. เลือกพื้นที่ในการจัดเก็บไฟล์ไว้ที่เครื่องคอมพิวเตอร์ และคลิกปุ่ม Save

| Save As                          |                        |         |                                            | ×              |
|----------------------------------|------------------------|---------|--------------------------------------------|----------------|
| ← → * ↑ 🗎                        | > This PC > Docum      | nents > | ✓ ひ Search Documents                       | م              |
| Organize 👻 Ne                    | w folder               |         |                                            | • •            |
| Documents                        |                        | * ^     | Name                                       | Date modifie ^ |
| Pictures                         |                        | *       | 🔟 รายงานการเบิกผินสวัสดิการค่าเล่าเรียนบุ  | 3/10/2561 16   |
| captivate_upd                    | late                   |         | 🔟 รายงานผู้มีสิทธิได้รับเงินเพิ่ม.xls      | 3/10/2561 16   |
| e-Learning_ne                    | etwork                 |         | 🔟 รายงานการเบิกเงินสวัสดิการเกี่ยวกับการ   | 3/10/2561 16   |
| Export voice                     |                        |         | 🖾 รายงานการเบิกเงินสวัสดิการเกี่ยวกับการ   | 3/10/2561 15   |
| ระบบสื่อการสอน                   |                        |         | 🔟 รายงานการเบิกเงินสวัสดิการเกี่ยวกับการ   | 3/10/2561 15   |
|                                  |                        |         | 🔟 รายงานการเบิกเงินสวัสดิการเกี่ยวกับการ   | 3/10/2561 14   |
| > 🐔 OneDrive                     |                        |         | 🔟 รายงานการจ่ายเงินช่วยเหลือกองทุนเพื่อผู้ | 3/10/2561 9:   |
| 🗸 🛄 This PC                      |                        |         | 🖻 ทะเบียนคุมแบบสรุปการขอเบิก.xls           | 3/10/2561 9:   |
| > 1 3D Objects                   |                        |         | 🖾 ทะเบียนคุมการรับคืนเงินตามแบบสรุปการ     | 3/10/2561 9:   |
|                                  |                        |         | 🛃 ทะเบียนคุมรายการรับล่ายเงินประจำวันประ   | 3/10/2561 9: 🗸 |
| - Desktop                        |                        | ~       | <                                          | >              |
| File name:                       | export.xls             |         |                                            | ~              |
| Save as type:                    | Microsoft Excel 97-200 | 3 Work  | sheet                                      | ~              |
| <ul> <li>Hide Folders</li> </ul> |                        |         | 3 Save                                     | Cancel         |

รูปที่ 70 แสดงหน้าจอ Save as

4. แสดงหน้าจอส่งออกรายงานสถิติสื่อการสอนจำแนกตามครูผู้สอนรูปแบบ EXCEL

| [ | File Home                     | Insert Page Layout Forn                                                                                                    | nulas Data Review View Help                                                                                                    | $\wp$ Tell me what you want to do                                                         | 🖻 Share                                                                                                    |
|---|-------------------------------|----------------------------------------------------------------------------------------------------|----------------------------------------------------------------------------------------------------|-------------------------------------------------------------------------------------------|----------------------------------------------------------------------------------------------------|
|   | Paste V<br>Clipboard G<br>J21 | $I \sqcup \bullet   \Box \bullet   \Delta \bullet \bullet \bullet \bullet \bullet \bullet \bullet \bullet \bullet \bullet \bullet \bullet \bullet \bullet \bullet \bullet \bullet$ | ■     ●     ●     General     ▼     ●     ●     ●     ●     ●     ●     ●     ●     ●     ●     ●     ●     ●     ●     ●     ●     ●     ●     ●     ●     ●     ●     ●     ●     ●     ●     ●     ●     ●     ●     ●     ●     ●     ●     ●     ●     ●     ●     ●     ●     ●     ●     ●     ●     ●     ●     ●     ●     ●     ●     ●     ●     ●     ●     ●     ●     ●     ●     ●     ●     ●     ●     ●     ●     ●     ●     ●     ●     ●     ●     ●     ●     ●     ●     ●     ●     ●     ●     ●     ●     ●     ●     ●     ●     ●     ●     ●     ●     ●     ●     ●     ●     ●     ●     ●     ●     ●     ●     ●     ●     ●     ●     ●     ●     ●     ●     ●     ●     ●     ●     ●     ●     ●     ●     ●     ●     ●     ●     ●     ●     ●     ●     ●     ●     ●     ●     ●     ●     ●     ●     < | onal Formatting * 🔛 Insert *<br>as Table * 🔛 Delete *<br>les * 📰 Format *<br>Styles Cells | $ \begin{array}{c} \sum & \uparrow & \stackrel{A}{\searrow} \nabla & \vee \\ \hline & \downarrow & & \uparrow & \uparrow & \\ \hline & \downarrow & & \uparrow & & \\ \hline & \downarrow & & & \uparrow & \\ \hline & \bullet & & & \\ \hline & \bullet & & \\ \hline & \bullet & \bullet & \\ \hline & \bullet & & \\ \hline & \bullet & & \\ \hline & \bullet & & \\ \hline & \bullet & & \\ \hline & \bullet & & \\ \hline & \bullet & & \\ \hline & \bullet & & \\ \hline & \bullet & & \\ \hline & \bullet & & \\ \hline & \bullet & & \\ \hline & \bullet & & \\ \hline & \bullet & & \hline \hline & \bullet & \hline \\ \hline & \bullet & & \hline \hline & \bullet & \hline \\ \hline & \bullet & \hline \hline & \bullet & \hline \\ \hline & \bullet & \hline \hline & \bullet & \hline \hline \\ \hline & \bullet & \hline \hline & \bullet & \hline \hline \\ \hline & \bullet & \hline \hline & \bullet & \hline \hline \\ \hline & \bullet & \hline \hline \hline & \bullet & \hline \hline \\ \hline & \bullet & \hline \hline \hline \\ \hline \hline & \bullet & \hline \hline \hline \\ \hline \hline \hline \hline \hline \\ \hline \hline \hline \hline \hline \hline \hline \hline \hline$ |
|   |                               | A                                                                                                    | В                                                                                                    | С                                                                                         | D                                                                                                    |
|   | 1                             | ปีการศึกษา                                                                                                    | ครูผู้สอน                                                                                                    | จำนวนสื่อ                                                                                 |                                                                                                    |
| 4 | 2                             |                                                                                                    | วิภาวี เพชรรีน                                                                                                    | 18                                                                                        |                                                                                                    |
|   | <b>3</b> 2559                 |                                                                                                    | ณรงค์ศักดิ์ ศรีอ่อน                                                                                                    | 1                                                                                         |                                                                                                    |
|   | 4 2560                        |                                                                                                    | โกเมศ คันธิก                                                                                                    | 1                                                                                         |                                                                                                    |
|   | <b>5</b> 2560                 |                                                                                                    | วิภาวี เพชรรื่น                                                                                                    | 10                                                                                        |                                                                                                    |
|   | <b>6</b> 2561                 |                                                                                                    | วิภาวี เพชรรีน                                                                                                    | 1                                                                                         |                                                                                                    |
|   | 7 2561                        |                                                                                                    | สุนันทา ลูกศร                                                                                                    | 1                                                                                         |                                                                                                    |
|   | 8<br>9<br>10<br>11            |                                                                                                    |                                                                                                    |                                                                                           |                                                                                                    |
|   | 12<br>• • • • •               | export (1)                                                                                                    | :                                                                                                    |                                                                                           | ▼<br>►                                                                                                    |

รูปที่ 71 แสดงหน้าจอรายงานสถิติสื่อการสอนจำแนกตามครูผู้สอนรูปแบบ EXCEL

#### 4.5 รายงานจำนวนสื่อจำแนกตามหน่วยงาน/สถานศึกษา

การเรียกดูรายงานจำนวนสื่อจำแนกตามหน่วยงาน/สถานศึกษา มีขั้นตอนดังนี้

 คลิกเลือก รายงานจำนวนสื่อจำแนกตามหน่วยงาน/สถานศึกษา ระบบแสดงหน้าจอรายงานจำนวน สื่อจำแนกตามหน่วยงาน/สถานศึกษา สามารถค้นหารายงานโดยเลือกปีการศึกษา จากนั้นคลิกปุ่ม ค้นหา

 ระบบแสดงหน้าจอรายงานจำนวนสื่อจำแนกตามหน่วยงาน/สถานศึกษา ดังรูป หากต้องการส่งออก รายงานให้เลือกรูปแบบไฟล์ที่ต้องการส่งออก ได้แก่ ส่งออก PDF ส่งออก Word ส่งออก Excel

|                                                 |                                                                       |                                |                    | <u>ال</u>                                                          | ร่งออก PDF 🛛 🗋 ส่งออก WOF | RD 🛛 สิ่งออก EXCEL |
|-------------------------------------------------|-----------------------------------------------------------------------|--------------------------------|--------------------|--------------------------------------------------------------------|---------------------------|--------------------|
| ( <b>ค้นหา</b><br>ปีการศึกษา                    | กรุณาเลือก                                                            | × *                            | หน่วยงาน/สถานศึกษา | กรุณาเลือก                                                         | × *                       | 1                  |
| หมวดหมู่                                        | กรุณาเลือก                                                            | × *                            |                    |                                                                    |                           |                    |
|                                                 |                                                                       | Q                              | ล้มหา ↔ RESET      |                                                                    |                           |                    |
|                                                 |                                                                       |                                |                    |                                                                    |                           |                    |
| aı a                                            |                                                                       | , , <u>,</u>                   |                    |                                                                    |                           | 4                  |
| ปีการศึกษา                                      |                                                                       | หน่วยงาน/สถานศึ                | กษา                | หมวดหมู่                                                           | จำเ                       | มวนสื่อ            |
| ปีการศึกษา<br>2547                              | คณะศิลปนาฏตุริยา                                                      | หน่วยงาน/สถานศึ<br>เงศ์        | กษา                | หมวดหมู่<br>องค์ความรู้                                            | <b>จำ</b> ก<br>1          | มวนสื่อ            |
| <b>ปีการศึกษา</b><br>2547<br>2547               | คณะศิลปนาฎดุริยา<br>คณะศิลปวิจิตร                                     | หน่วยงาน/สถานศึ<br>เงศ์        | กมา                | หมวดหมู่<br>องค์ความรู้<br>สื่อการสอน                              | จำห<br>1<br>7             | มวนสื่อ            |
| <mark>ปีการศึกษา</mark><br>2547<br>2547<br>2547 | คณะศิลปนาฏตุริยา<br>คณะศิลปวิจิตร<br>คณะศิลปวิจิตร                    | หน่วยงาน/สถานศี<br>เงศ์        | กษา                | หมวดหมู่<br>องค์ดวามรู้<br>สื่อการสอน<br>องค์ความรู้               | ຈຳນ<br>1<br>7<br>11       | มวนสื่อ            |
| <b>ปีการศึกษา</b><br>2547<br>2547<br>2540       | คณะติลปนาฎตุริยา<br>คณะติลปริจิตร<br>คณะติลปศึกษา<br>โครงการบัณฑิตศึก | หน่วยงาน/สถานศึ<br>เงศ์<br>าษา | กษา                | หมวดหมู่<br>องค์ความรู้<br>สื่อการสอน<br>องค์ความรู้<br>สื่อการสอน | จำก<br>1<br>7<br>11<br>9  | มวนสื่อ            |

รูปที่ 72 แสดงหน้าจอรายงานรายงานจำนวนสื่อจำแนกตามหน่วยงาน/สถานศึกษา

3. แสดงหน้าจอส่งออกรายงานจำนวนสื่อจำแนกตามหน่วยงาน/สถานศึกษารูปแบบ EXCEL

|   |                                                                                               |                                                                                                    |                                                                 | unakorn Namrueang 🖽 — 🗗 🗙 |
|---|-----------------------------------------------------------------------------------------------|----------------------------------------------------------------------------------------------------|-----------------------------------------------------------------|---------------------------|
|   | File Home Insert Page Layout                                                                  | Formulas Data Review View Help 🔎 Tell me what you want to o                                                                                                    | io                                                              | 🖻 Share 🖓 Comments        |
|   | Paste<br>Clipboard r5 Fornt                                                                   | 16         A* A*         Ξ         Ξ         ●         ●         ●         ●         ●         ●         ●         ●         ●         ●         ●         ●         ●         ●         ●         ●         ●         ●         ●         ●         ●         ●         ●         ●         ●         ●         ●         ●         ●         ●         ●         ●         ●         ●         ●         ●         ●         ●         ●         ●         ●         ●         ●         ●         ●         ●         ●         ●         ●         ●         ●         ●         ●         ●         ●         ●         ●         ●         ●         ●         ●         ●         ●         ●         ●         ●         ●         ●         ●         ●         ●         ●         ●         ●         ●         ●         ●         ●         ●         ●         ●         ●         ●         ●         ●         ●         ●         ●         ●         ●         ●         ●         ●         ●         ●         ●         ●         ●         ●         ●         ●         ●         ● </td <td>Conditional Format as Cell<br/>Formating * Table * Styles * Cell</td> <td>E Format<br/>s</td> | Conditional Format as Cell<br>Formating * Table * Styles * Cell | E Format<br>s             |
|   | A2 ▼ 1 × √ <i>f</i> <sub>K</sub> 254                                                          | 7                                                                                                    |                                                                 | *                         |
|   | A                                                                                             | В                                                                                                    | с                                                               | D E A                     |
|   | 1 ปีการศึกษา                                                                                  | หน่วยงาน/สถานศึกษา                                                                                                    | หมวดหมู่                                                        | จำนวนสื่อ                 |
|   | 2 2547                                                                                        | คณะศิลปนาฏคุริยางศ์                                                                                                    | องค์ความรู้                                                     | 1                         |
| 3 | 3 2547                                                                                        | คณะศิลปวิจิตร                                                                                                    | สื่อการสอน                                                      | 7                         |
|   | 4 2547                                                                                        | คณะศิลปศึกษา                                                                                                    | องค์ความรู้                                                     | 11                        |
|   | 5 2560                                                                                        | โครงการบัณฑิตศึกษา                                                                                                    | สื่อการสอน                                                      | 9                         |
|   | 6 รวม                                                                                         |                                                                                                    |                                                                 | 28                        |
|   | 7<br>8<br>9<br>10<br>11<br>13<br>13<br>13<br>15<br>15<br>15<br>16<br>17<br>18<br>19<br>20<br> |                                                                                                    | ()                                                              |                           |
|   |                                                                                               |                                                                                                    |                                                                 | III II I + 100%           |

รูปที่ 73 แสดงหน้าจอรายงานจำนวนสื่อจำแนกตามหน่วยงาน/สถานศึกษารูปแบบ EXCEL

#### สงวนลิขสิทธิ์ © สถาบันบัณฑิตพัฒนศิลป์

การเรียกดูรายงานสื่อการสอนจำแนกตามหลักสูตร ระดับอุดมศึกษาและบัณฑิตศึกษา มีขั้นตอนดังนี้

 คลิกเลือก รายงานสื่อการสอนจำแนกตามหลักสูตร ระดับอุดมศึกษาและบัณฑิตศึกษา ระบบแสดง หน้าจอรายงานสื่อการสอนจำแนกตามหลักสูตร ระดับอุดมศึกษาและบัณฑิตศึกษา สามารถค้นหารายงานโดย เลือกปีการศึกษา จากนั้นคลิกปุ่ม ค้นหา

 ระบบแสดงหน้าจอรายงานสื่อการสอนจำแนกตามหลักสูตร ระดับอุดมศึกษาและบัณฑิตศึกษา ดังรูป หากต้องการส่งออกรายงานให้เลือกรูปแบบไฟล์ที่ต้องการส่งออก ได้แก่ ส่งออก PDF ส่งออก Word ส่งออก
 Excel

| ี่         | <sup>เษา</sup> กรุณาเลือก | × ▼ คณะ/สถานศึกษา กรุณาเลือก    | × * | -1        |
|------------|---------------------------|---------------------------------|-----|-----------|
|            |                           | Q ดับหา<br>G RESET              |     |           |
| ปีการศึกษา | คณะ/สถานศึกษา             | หลักสูตร                        |     | จำนวนสื่อ |
| 2547       | สถาบันบัณฑิตพัฒนศิลป      | หลักสูตรศิลปบัณฑิต ข่างสิปปหมู่ |     | 7         |

รูปที่ 74 แสดงหน้าจอรายงานสื่อการสอนจำแนกตามหลักสูตร ระดับอุดมศึกษาและบัณฑิตศึกษา

3. แสดงหน้าจอส่งออกรายงานสื่อการสอนจำแนกตามหลักสูตร ระดับอุดมศึกษาและบัณฑิตศึกษา

รูปแบบ EXCEL

| File Home Insert Page Layout Formulas Data Review View Help $ ho$ Tell me what you want to do                                                                                                    | Share      Comments     AutoSum × Acc                          |
|----------------------------------------------------------------------------------------------------|----------------------------------------------------------------|
|                                                                                                    | Σ AutoSum * Aco                                                |
| Imiserburgs:       This sector 93:       16       A <sup>+</sup> A <sup>+</sup> This sector 93:       This sector 93:       This sector 93: | Format<br>Clear * Filt * Sort & Find &<br>Filt * Sort & Find & |
| Clipboard (s) Font (s) Alignment (s) Number (s) Styles Cells                                                                                                    | Editing                                                        |
|                                                                                                    | ~                                                              |
|                                                                                                    | D                                                              |
| 1 0113NUA1 605/01/1014                                                                                                    | งานวนสอ                                                        |
| 2 2547 สถาบับบัดพัทธิมหัสป์ พลักสูงทัศสบับสุท ชารสัปปหมู                                                                                                    | 1                                                              |
| 3 2547 สถาบับบัดตัพท่อมนัลป์ หลักสูงรดิลปปัณฑ์ค ประติมากรรม                                                                                                    | 7                                                              |
| 4 2547 สถาบันบันที่ตที่ตมนศิลป์ หลักสูงรศึกษาศาสตรบันที่ต นาฏศิลปสากลศึกษา                                                                                                    | 11                                                             |
| 5                                                                                                    | 19                                                             |
| 67                                                                                                    |                                                                |
| 8                                                                                                    |                                                                |
| 9<br>10                                                                                                    |                                                                |
| 11                                                                                                    |                                                                |
| 13                                                                                                    |                                                                |
| 14                                                                                                    |                                                                |
| 16                                                                                                    |                                                                |
| 17<br>18                                                                                                    |                                                                |
| 19                                                                                                    |                                                                |
| 20                                                                                                    |                                                                |
| export (5) (4) : (1)                                                                                                    | 4 (10) (11) (10) (10) (10)                                     |

รูปที่ 75 แสดงหน้าจอรายงานสื่อการสอนจำแนกตามหลักสูตร ระดับอุดมศึกษาและบัณฑิตศึกษา รูปแบบ EXCEL

หน้า 51

#### สงวนลิขสิทธิ์ © สถาบันบัณฑิตพัฒนศิลป์

#### 4.7 รายงานสื่อการสอนจำแนกตามหลักสูตร ระดับขั้นพื้นฐาน

การเรียกดูรายงานสื่อการสอนจำแนกตามหลักสูตร ระดับขั้นพื้นฐาน มีขั้นตอนดังนี้

 คลิกเลือก รายงานสื่อการสอนจำแนกตามหลักสูตร ระดับขั้นพื้นฐาน ระบบแสดงหน้าจอรายงาน รายงานสื่อการสอนจำแนกตามหลักสูตร ระดับขั้นพื้นฐาน สามารถค้นหารายงานโดยเลือกปีการศึกษา จากนั้น คลิกปุ่ม ค้นหา

 ระบบแสดงหน้าจอรายงานสื่อการสอนจำแนกตามหลักสูตร ระดับขั้นพื้นฐาน ดังรูป หากต้องการ ส่งออกรายงานให้เลือกรูปแบบไฟล์ที่ต้องการส่งออก ได้แก่ ส่งออก PDF ส่งออก Word ส่งออก Excel

| 2ุ คันหา | ปีการศึกษา กรุณาเลือก | x ▼ ระดับวุฒิการศึกษ<br>Q ดับหา | ษา กรุณาเลือก | × *       | 1 |
|----------|-----------------------|---------------------------------|---------------|-----------|---|
|          | ปีการศึกษา            | ระดับวุฒิการศึกษา               | หลักสูตร      | จำนวนสื่อ |   |

รูปที่ 76 แสดงหน้าจอรายงานสื่อการสอนจำแนกตามหลักสูตร ระดับขั้นพื้นฐาน

#### 4.8 รายงานสื่อการสอนจำแนกตามหลักสูตร ระดับอาชีวะ

การเรียกดูรายงานสื่อการสอนจำแนกตามหลักสูตร ระดับอาชีวะ มีขั้นตอนดังนี้

 คลิกเลือก รายงานสื่อการสอนจำแนกตามหลักสูตร ระดับอาชีวะ ระบบแสดงหน้าจอรายงานสื่อการ สอนจำแนกตามหลักสูตร ระดับอาชีวะ สามารถค้นหารายงานโดยเลือกปีการศึกษา จากนั้นคลิกปุ่ม ค้นหา

 ระบบแสดงหน้าจอรายงานสื่อการสอนจำแนกตามหลักสูตร ระดับอาชีวะ ดังรูป หากต้องการส่งออก รายงานให้เลือกรูปแบบไฟล์ที่ต้องการส่งออก ได้แก่ ส่งออก PDF ส่งออก Word ส่งออก Excel

|                                |                                | 🕒 तंงaan P             | DF 📙 สิ่งออก WORD | ส่งออก EXCE |
|--------------------------------|--------------------------------|------------------------|-------------------|-------------|
| คันหา<br>ปีการศึกษา กรุณาเลือก | × ▼ ระดับวุฒิการศึศ<br>Q คัมหา | าษา<br>กรุณาเลือก<br>T | ×*                | 1           |
| ปีการศึกษา                     | ระดับวุฒิการศึกษา              | หลักสูตร               | จำนวนสื่อ         |             |

รูปที่ 77 แสดงหน้าจอรายงานสื่อการสอนจำแนกตามหลักสูตร ระดับอาชีวะ

#### 4.9 สถิติการเข้าชมสื่อการสอน

การเรียกดูสถิติการเข้าชมสื่อการสอน มีขั้นตอนดังนี้

 คลิกเลือก สถิติการเข้าชมสื่อการสอน ระบบแสดงหน้าจอสถิติการเข้าชมสื่อการสอน สามารถค้นหา รายงานโดยเลือกปีการศึกษา จากนั้นคลิกปุ่ม ค้นหา

 ระบบแสดงหน้าจอสถิติการเข้าชมสื่อการสอน ดังรูป หากต้องการส่งออกรายงานให้เลือกรูปแบบไฟล์ ที่ต้องการส่งออก ได้แก่ ส่งออก PDF ส่งออก Word ส่งออก Excel

| สถิติการ | เข้าชมสื่อ | การสอน     |         |             |             |              |               |                |
|----------|------------|------------|---------|-------------|-------------|--------------|---------------|----------------|
|          |            |            |         |             |             | 🖪 ส่งออก PDF | 🖻 ส่งออก WORD | 🖹 ส่งออก EXCEL |
|          |            |            |         |             |             |              |               |                |
| 2 ค้นหา  | หม่ายงาม   |            | ]       | พบอหม่      |             |              |               |                |
|          |            | กรุณาเลือก | × *     | 100 001 103 | องค์ความรู้ |              | × *           |                |
|          |            |            | Q คัมหา | 😔 RESET     |             |              |               | -              |
|          |            |            |         |             |             |              |               |                |
|          |            |            |         |             |             |              |               |                |
|          | หน่วยงาน   | หมวดหม่    | ชื่อสื่ | อการสอน     |             | ผ้ผลิตสี่ส   | 1             | จำนวนผู้เข้า   |
|          |            |            |         |             |             | •            |               | 2131           |
|          |            |            | sklfsdf |             |             |              |               | 0              |
|          |            |            | cdca    |             |             |              |               | 0              |

รูปที่ 78 แสดงหน้าจอสถิติการเข้าชมสื่อการสอน

|    | AutoSave 🖲 Off                | 🗄 9- 6- <del>-</del>      | export (6) - Excel Kun                                                                                                    | akorn Namrueang 🖭 — 🗊                                      |
|----|-------------------------------|---------------------------|----------------------------------------------------------------------------------------------------|------------------------------------------------------------|
|    | File Home                     | Insert Page Li            | yout Formulas Data Review View Help 🔎 Tell me what you want to do                                                                                                    | 🖻 Share 🖓 Commen                                           |
| P  | Cut<br>Copy +<br>Paste Sopy + | TH Sarabun<br>B I U       | 5K - 16 - A <sup>×</sup> A <sup>×</sup> Ξ Ξ Ξ         № Wap Text         General         Image & Center -<br>Km - ½ - Å -         Image & Center -<br>E Ξ Ξ         Image & Center -<br>E E Merge & Center -<br>Km - ½         Image & Center -<br>Km - ½ - Å -         Image & Center -<br>E E = E E E E E E E E E E E E E E E E | Format<br>↓ Fill * Sort & Find &<br>↓ Fill * Sort & Find & |
|    | Clipboard                     | <b>F</b> 2                | Font G Alignment G Number G Styles Cells                                                                                                    | Editing                                                    |
| C  | 3 * :                         | $\times  \checkmark  f_x$ | sdsa                                                                                                    |                                                            |
|    | A                             | В                         | CDD                                                                                                    | E                                                          |
| 1  | หน่วยงาน                      | หมวดหมู่                  | ชื่อสื่อการสอน ผู้ผลิตสื่อ                                                                                                    | จำนวนผู้เข้าชม                                             |
| 2  |                               |                           | sklfsdf                                                                                                    | 0                                                          |
| 3  |                               |                           | sdsa                                                                                                    | 0                                                          |
| 4  |                               |                           | kk                                                                                                    | 0                                                          |
| 5  |                               | สื่อการสอน                | การใช้คะ, ค่ะ ให้ถูกต้อง                                                                                                    | 11                                                         |
| 6  |                               |                           | sAS                                                                                                    | 0                                                          |
| 7  |                               | สื่อการสอน                | แบบฝึกอ่านโน้ตพื้นบ้านอีสาน                                                                                                    | 3                                                          |
| 8  |                               | สื่อการสอน                | ความรู้เกี่ยวกับเครื่องดนตรีพื้นบ้านอีสาน                                                                                                    | 7                                                          |
| 9  |                               | สื่อการสอน                | ความรู้เกี่ยวกับแคนสมบูรณ์                                                                                                    | 1                                                          |
| 10 | )                             | สื่อการสอน                | ความรู้เกี่ยวกับโปงลาง                                                                                                    | 6                                                          |
| 11 |                               | สื่อการสอน                | ความรู้เกี่ยวกับโทวดสมบูรณ์                                                                                                    | 1                                                          |
| 12 | 2                             | สื่อการสอน                | ความรู้เกี่ยวกับซออีสาน                                                                                                    | 2                                                          |
| 13 | 3                             | สื่อการสอน                | ความรู้เกี่ยวกับปี่สู่ไทย                                                                                                    | 2                                                          |
| 14 | •                             | สื่อการสอน                | ความรู้เกี่ยวกับพิณ                                                                                                    | 3                                                          |
|    |                               | ant (6)                   |                                                                                                    |                                                            |

3. แสดงหน้าจอส่งออกสถิติการเข้าชมสื่อการสอน รูปแบบ EXCEL

รูปที่ 79 แสดงหน้าจอสถิติการเข้าชมสื่อการสอน รูปแบบ EXCEL

#### 4.10 รายงานสรุปแต่ละปีงบประมาณ

การเรียกดูรายงานสรุปแต่ละปีงบประมาณ มีขั้นตอนดังนี้

#### 1. คลิกเลือก **รายงานสรุปแต่ละปีงบประมาณ** ระบบแสดงหน้าจอรายงานสรุปแต่ละปีงบประมาณ

สามารถค้นหารายงานโดยเลือกปีการศึกษา จากนั้นคลิกปุ่ม **ค้นหา** 

#### 2. ระบบแสดงหน้าจอรายงานสรุปแต่ละปีงบประมาณ ดังรูป หากต้องการส่งออกรายงานให้เลือกรูปแบบไฟล์ที่

รายงานสรุปแต่ละปีงบประมาณ 🕒 ส่งออก EXCEL Q ค้นหา ปีงบประมาณ 2561 × × ปีที่ พิมพ์ ประเภท ปีงบประมาณ ชื่อหัวข้อ ชื่อผู้แต่ง สถานที่จัดเก็บ ข้อมูล 2 สื่อการ การใช้คะ, ค่ะ ให้ถูกต้อง สอน สื่อการ แบบฝึกอ่านโน้ตพื้นบ้านอีสาน สอน

ต้องการส่งออก ได้แก่ **ส่งออก PDF ส่งออก Word ส่งออก Excel** 

#### รูปที่ 80 แสดงหน้าจอรายงานสรุปแต่ละปีงบประมาณ

#### 3. แสดงหน้าจอรายงานสรุปแต่ละปีงบประมาณ รูปแบบ EXCEL

|   | AutoSave 💽 Off)         |              |                                                        | export (7) - Excel                                                                                                    |                       | Kunakorn Namrueang 🖬 — 🗇       | ×    |
|---|-------------------------|--------------|--------------------------------------------------------|----------------------------------------------------------------------------------------------------|-----------------------|--------------------------------|------|
|   | File Home               | Insert Page  | e Layout Formulas Data Review View H                   | elp 🔎 Tell me what you want to do                                                                                                    |                       | 🖻 Share 🖓 Comme                | nts  |
|   | Paste<br>V<br>Clipboard | ainter       | $\begin{array}{c c c c c c c c c c c c c c c c c c c $ | General         General         Conditional Formal<br>Formating * Table           & Center         ©         %         9         6.00         0.00           Mumber         %         %         %         %         %         %         % | as Cell<br>• Styles • | Linsert Delete Format<br>Cells | ~    |
|   | B3                      | X V J        | 🕼 สื่อการสอน                                           |                                                                                                    |                       |                                | *    |
| 3 | A                       | В            | С                                                      | D                                                                                                    | E                     | F                              |      |
|   | 1 ปังบประมาณ            | ประเภทข้อมูล | ชื่อหัวข้อ                                             | ชื่อผู้แต่ง                                                                                                    | ปีที่พิมพ์            | สถานที่จัดเก็บ                 |      |
|   | 2                       | สื่อการสอน   | การใช้คะ, ค่ะ ให้ถูกต้อง                               |                                                                                                    |                       |                                |      |
|   | 3                       | สื่อการสอน   | แบบฝึกอ่านโน้ตพื้นบ้านอีสาน                            |                                                                                                    |                       |                                |      |
|   | 4                       | สื่อการสอน   | ความรู้เกี่ยวกับเครื่องดนตรีพื้นบ้านอีสาน              |                                                                                                    |                       |                                |      |
|   | 5                       | สื่อการสอน   | ความรู้เกี่ยวกับแคนสมบูรณ์                             |                                                                                                    |                       |                                |      |
|   | 6                       | สื่อการสอน   | ความรู้เกี่ยวกับโปงลาง                                 |                                                                                                    |                       |                                |      |
|   | 7                       | สื่อการสอน   | ความรู้เกี่ยวกับโหวดสมบูรณ์                            |                                                                                                    |                       |                                |      |
|   | 8                       | สื่อการสอน   | ความรู้เกี่ยวกับซออีสาน                                |                                                                                                    |                       |                                |      |
|   | 9                       | สื่อการสอน   | ความรู้เกี่ยวกับปีผู้ไทย                               |                                                                                                    |                       |                                |      |
|   | 10                      | สื่อการสอน   | ความรู้เกี่ยวกับพิณ                                    |                                                                                                    |                       |                                |      |
|   | 11                      | สื่อการสอน   | ความรู้เกี่ยวกับพิณเบส                                 |                                                                                                    |                       |                                |      |
|   | 12                      | สื่อการสอน   | ความรู้เกี่ยวกับลายพื้นบ้านอีสาน                       |                                                                                                    |                       |                                |      |
|   | 13                      | สื่อการสอน   | ความรู้เกี่ยวกับหีน                                    |                                                                                                    |                       |                                |      |
|   | 14                      | สื่อการสอน   | แคน                                                    |                                                                                                    |                       |                                |      |
|   | < > e                   | (port (7)    | Ð                                                      | : 4                                                                                                    |                       |                                | ₽    |
|   |                         |              |                                                        |                                                                                                    |                       | ▦ ▣ ◰ -──-+                    | 100% |

รูปที่ 81 แสดงหน้าจอรายงานสรุปแต่ละปีงบประมาณ รูปแบบ EXCEL

#### 4.11 รายงานสรุปจำนวนแยกเป็นหน่วยงาน

การเรียกดูรายงานสรุปจำนวนแยกเป็นหน่วยงาน มีขั้นตอนดังนี้

 คลิกเลือก รายงานสรุปจำนวนแยกเป็นหน่วยงาน ระบบแสดงหน้าจอรายงานสรุปจำนวนแยกเป็น หน่วยงาน สามารถค้นหารายงานโดยเลือกปีการศึกษา จากนั้นคลิกปุ่ม ค้นหา

 ระบบแสดงหน้าจอรายงานสรุปจำนวนแยกเป็นหน่วยงาน ดังรูป หากต้องการส่งออกรายงานให้เลือก รูปแบบไฟล์ที่ต้องการส่งออก ได้แก่ ส่งออก PDF ส่งออก Word ส่งออก Excel

|                                                          |                                   |                     |             |                                   |                              |            | ป๊ ส่งออก PDF | 🖹 ส่งออก WORD  | 🕒 तंงออก EXCEL               |
|----------------------------------------------------------|-----------------------------------|---------------------|-------------|-----------------------------------|------------------------------|------------|---------------|----------------|------------------------------|
| Q ค้นห <sup>ะ</sup>                                      |                                   |                     |             |                                   |                              |            |               |                |                              |
|                                                          |                                   | หน่วยงานที่ผลิตสื่อ | กรุณาเลือก  |                                   |                              |            | × *           |                |                              |
|                                                          |                                   | ชื่อเรื่อง          |             |                                   |                              |            |               |                |                              |
|                                                          |                                   | ประเภทผลงาน         | องค์ความรู้ |                                   |                              |            | × •           |                |                              |
|                                                          |                                   |                     |             | Q คับหา 😔 RESET                   |                              |            |               |                |                              |
|                                                          |                                   |                     |             |                                   |                              |            |               |                |                              |
| ชื่อ<br>หน่วย<br>งาน                                     | ประเภ <b>ท</b><br>ผลงาน           | 1<br>1              | ชื่อเรื่อง  | ชื่อนักวิจัย/ชื่อ<br>ผู้แต่ง<br>- | ปี<br>พ.ศ.ที่<br>ดี<br>พิมพ์ | ปังบประมาณ |               | สถานที่จัดเก็บ | จำนวน<br>ผู้เช้า<br>ชม       |
| ชื่อ<br>หน่วย<br>งาน<br>สถาบัน<br>บัณฑิด<br>พัฒน<br>ศิลป | ประเภท<br>ผลงาน<br>สื่อการ<br>สอน | แตน                 | ชื่อเรื่อง  | ชื่อบักวิจัย/ชื่อ<br>ผู้แต่ง      | ปี<br>พ.ศ.ที่<br>พิมพ์       | ปึงบประมาณ |               | าถาบที่จัดเก็บ | จำนวบ<br>ผู้เข้า<br>ชม<br>49 |

รูปที่ 82 แสดงหน้าจอรายงานสรุปจำนวนแยกเป็นหน่วยงาน

3. แสดงหน้าจอรายงานสรุปจำนวนแยกเป็นหน่วยงาน รูปแบบ EXCEL

|   |    | AutoSave 💽 🖁 🖁                              | 9- C- =          |                                               | export (8) - Excel                                                                                                    | lli –                                              |                      | Kunakorn Namrueang 🖭 — 🕴                   | ×               |
|---|----|---------------------------------------------|------------------|-----------------------------------------------|----------------------------------------------------------------------------------------------------|----------------------------------------------------|----------------------|--------------------------------------------|-----------------|
|   | F  | ile <u>Home</u> Inserf                      | t Page Layo      | out Formulas Data Review View                 | Help 🔑 Tell me what you want to do                                                                                                    |                                                    |                      | 🖻 Share 🖵 Co                               | mments          |
|   | Pa | Cut<br>Cut<br>Copy ~<br>Ste<br>Clipboard 12 | TH SarabunPSK    | • 16 • A^ A <sup>*</sup> = = : ≫ •            | rap Text General   General   Genera | iditional Format as<br>natting * Table *<br>Styles | Cell In:<br>Styles * | sert Delete Format<br>Cells Calls          | )<br>1&<br>ct * |
|   | A  | • : ×                                       | √ f <sub>x</sub> | ชื่อหน่วยงาน                                  |                                                                                                    |                                                    |                      |                                            | ~               |
|   | 1  | А                                           | В                | с                                             | D                                                                                                    | E                                                  | F                    | G                                          | -               |
| 3 | 1  | ชื่อหน่วยงาน                                | ประเภทผลงาน      | ชื่อเรื่อง                                    | ชื่อนักวิจัย/ชื่อผู้แต่ง                                                                                                    | ปี พ.ศ.ที่ดีพิมพ์                                  | ປັ່ຈບປรະมาณ          | สถานที่จัดเก็บ                             | จำนวน           |
|   | 2  | สถาบันบัณฑิตพัฒนศิลป์                       | สื่อการสอน       | แคน                                           |                                                                                                    |                                                    |                      |                                            | 4               |
|   | 3  | สถาบันบัณฑิตพัฒนศิลป์                       | องค์ความรู้      | สื่อจาก facebook                              | นายศุภชัย สุกขีโชติ                                                                                                    | 2550                                               | 2550                 | ศูนย์วิจัยา                                | 1               |
|   | 4  | สถาบันบัณฑิตพัฒนศิลป์                       | สื่อการสอน       | ลายเซิ้งโปงลาง แบบสัมผัส (วศน.ร้อยเอ็ค)       |                                                                                                    |                                                    |                      |                                            | 2               |
|   | 5  | สถาบันบัณฑิตพัฒนศิลป์                       | องค์ความรู้      | ประกาศทุน KM ภูมิปัญญาท้องถิ่น 60             |                                                                                                    |                                                    |                      |                                            | 1               |
|   |    |                                             |                  | การศึกษาคุณลักษณะทางวัฒนธรรมไทยของ            |                                                                                                    |                                                    |                      |                                            |                 |
|   | 6  | สถาบันบัณฑิตพัฒนศิลป์                       | งานวิจัย         | นักศึกษาปริญญาตรีสถาบันบัณฑิตพัฒนศิลป์        | นางซินัดดา พานิช                                                                                                    | 2556                                               | 2556                 | ฝ่ายวิจัยและนวัตกรรม สถาบันบัณฑิตพัฒนศิลป์ | 1               |
|   | 7  | สถาบันบัณฑิตพัฒนศิลป์                       | สื่อการสอน       | ลายสมพัดพร้าว [วศน.ร้อยเอ็ด]                  |                                                                                                    |                                                    |                      |                                            | 1               |
|   |    |                                             |                  | ปัจจัยที่ส่งผลต่อการเข้าร่วมกิจกรรมนั้นทนาการ |                                                                                                    |                                                    |                      |                                            |                 |
|   |    |                                             |                  | ของนักศึกษาสถาบัน บัณฑิตพัฒนศิลป์. วิทยาลัย   |                                                                                                    |                                                    |                      |                                            |                 |
|   |    |                                             |                  | นาฏศิลป สถาบันบัณฑิตพัฒนศิลป์ กระทรวง         |                                                                                                    |                                                    |                      |                                            |                 |
|   | 8  | สถาบันบัณฑิตพัฒนศิลป์                       | งานวิจัย         | วัฒนธรรม.                                     | ดร.ธวัช เดิมญวน                                                                                                    | 2555                                               | 2555                 | ฝ่ายวิจัยและนวัตกรรม สถาบันบัณฑิตพัฒนศิลป์ | 1               |
|   | 9  | สถาบันบัณฑิตพัฒนศิลป์                       | สื่อการสอน       | ความรู้เกี่ยวกับหีน                           |                                                                                                    |                                                    |                      |                                            |                 |
|   | 10 | สถาบันบัณฑิตพัฒนศิลป์                       | สื่อการสอน       | การใช้คะ, ค่ะ ให้ถูกต้อง                      |                                                                                                    |                                                    |                      |                                            |                 |
|   |    | export (8                                   | ) (+)            |                                               | 1                                                                                                    | 4                                                  |                      | 1                                          | ×               |
|   |    |                                             |                  |                                               |                                                                                                    |                                                    |                      | II E E                                     | + 100%          |

รูปที่ 83 แสดงหน้าจอรายงานสรุปจำนวนแยกเป็นหน่วยงานรูปแบบ EXCEL

#### สงวนลิขสิทธิ์ © สถาบันบัณฑิตพัฒนศิลป์

## บทที่ 5 การใช้งานหน้าเว็บไซต์

1. แสดงหน้าหลัก (Home page) ของเว็บไซต์ระบบสื่อการสอน สถาบันบัณฑิตพัฒนศิลป์ ดังรูป

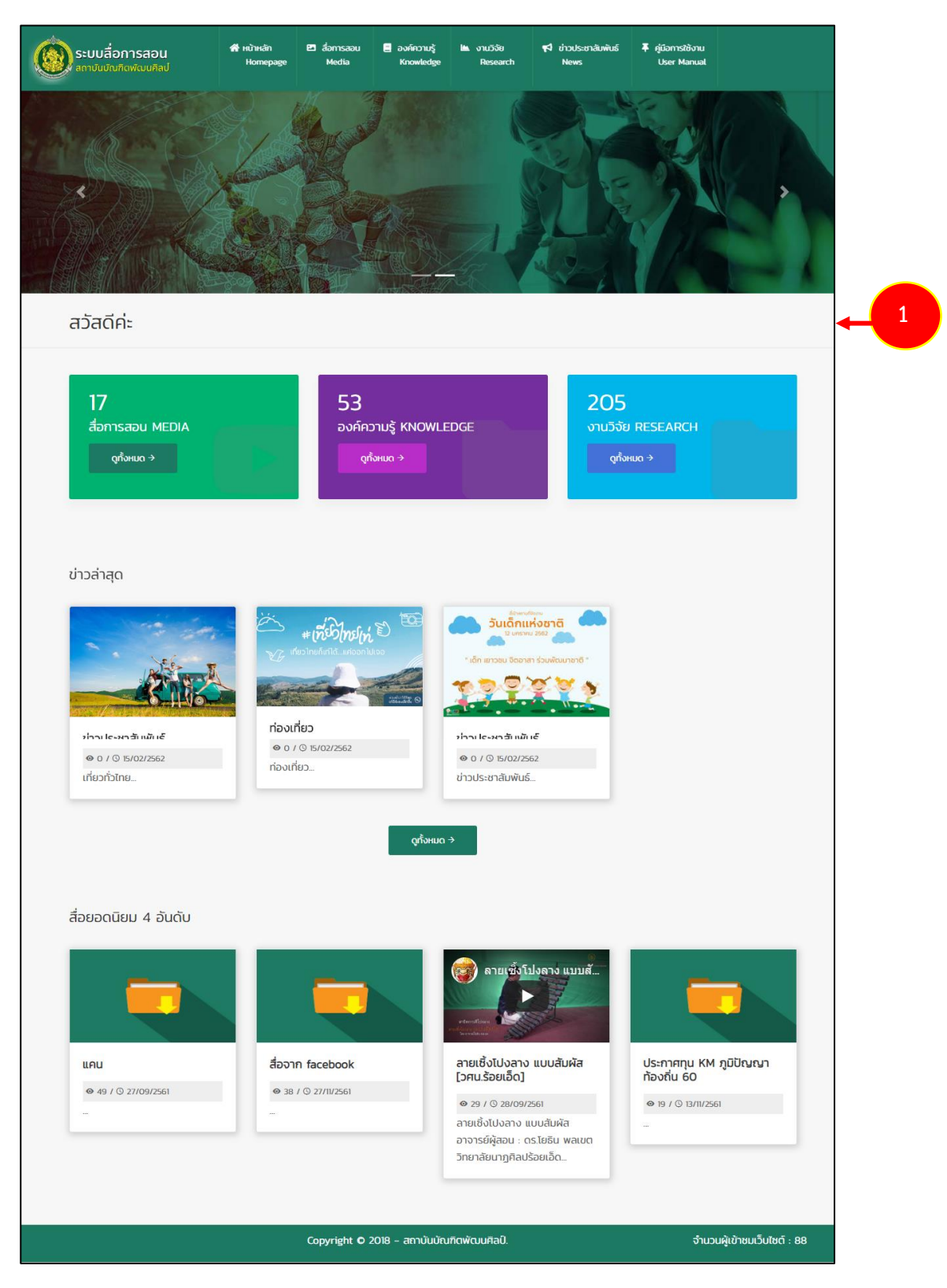

รูปที่ 84 แสดงหน้าจอเว็บไซต์ระบบสื่อการสอน สถาบันบัณฑิตพัฒนศิลป์ (home page)

2. ส่วนบนแสดงเมนูหลัก ประกอบด้วย หน้าหลัก สื่อการสอน องค์ความรู้/ งานวิจัย ข่าว

#### ประชาสัมพันธ์ และคู่มือการใช้งาน

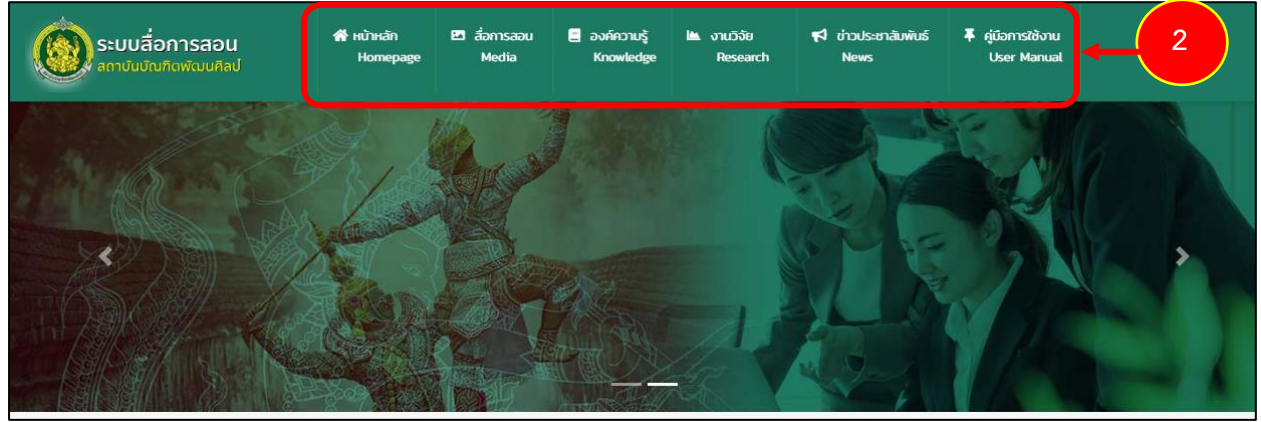

รูปที่ 85 แสดงหน้าจอเมนูของเว็บไซต์ระบบสื่อการสอน สถาบันบัณฑิตพัฒนศิลป์ (home page)

3. สื่อการสอน (Media) จะแสดงข้อมูลสื่อการสอนที่มีการเผยแพร่บนเว็บไซต์ สามารถคลิกที่ **ดูทั้งหมด** เพื่อแสดงรายการทั้งหมดของสื่อการสอน

| 3 | 18<br>สีอการสอ<br>(กังหม | u MEDIA<br>a →                                                                           |                                                                                                    | 12<br>องค์ความรู้/งานวิจัย<br>ดูทั้งหมด →                                                                                                    | KNOWLEDGE/RESEARCH                                                                                                    |  |
|---|--------------------------|------------------------------------------------------------------------------------------|----------------------------------------------------------------------------------------------------|----------------------------------------------------------------------------------------------------|----------------------------------------------------------------------------------------------------|--|
| L |                          | You are here : ๙ หน้าหลัก / อ้อการออ<br>Q. กับเก                                         | u                                                                                                    |                                                                                                    |                                                                                                    |  |
|   |                          | สื่อการสอน<br>โชนขักษ์<br>๑ 2 / © 2018-10-08<br>รายละเวียดของโชนขักษ์<br>ษิ โทมนา กันชัก | ດາຍສະຫຍັດ<br>ເອັດສາຍ<br>ເອັດສາຍ<br>ເອັດ<br>ເອັດ<br>ເອັດ<br>ເອັດ<br>ເອັດ<br>ເອັດ<br>ເອັດ<br>ເອັດ | ลายเดียโชง (วศน ร้อยเอ็ด)<br><ul> <li>1 / 0 208-09-28</li> <li>ลายเดียโชง จาการษ์สุลอน :</li> <li>ดร.โชชัน พลเชา วิทยาลัยนาฏ<br/>กิลปร้อยเอ็ณ.</li> </ul>                                                                                                    | <ul> <li>ອຳເຊັງນກາວເປົ້າໃນວອ ລາຍເທັຍ</li> <li>ອຳເຊັງນກາວເປົ້າໃນວດ ລາຍເດັບ<br/>ໃນວ</li> <li>ອຳເປັດເຫັນອອງອະສ</li> <li>ໜຶ່ນຽວເຫລະອອງສ</li> <li>ໜຶ່ນງຽວເຫລະອອງສ</li> <li>ໜຶ່ນງຽວເຫລະອອງສ</li> <li>ໜຶ່ນງຽວເຫລະອອງສ</li> </ul> |  |
|   |                          | สาธิด : พื้นฐานการดีโปงลาง<br>คะเทศเสนช                                                  | สิลปร้อยเอ็ด<br>⊖ วิกาว เพชรม์<br>ลายเริ่งโปงลาง [วศน.ร้อยเอ็ค]-<br>เชยรกันท<br>ชาชวนะ                                                                                                    | <ul> <li>Θ'π'3 ινουώ</li> <li>α) στισι (στο τραμια) (ρείτι, δαστιβα)</li> <li>φ στο πρώτης</li> <li>φ στο πρώτης</li> <li>φ στο</li></ul> | Οπενιθυμηρθια USaouldo           Θ. πης www.slu                                                                                                    |  |

รูปที่ 86 แสดงหน้าจอสื่อการสอน

สงวนลิขสิทธิ์ © สถาบันบัณฑิตพัฒนศิลป์

- สามารถค้นหาสื่อการสอนโดยคลิกที่ **ค้นหา** ระบบจะแสดงหน้าจอค้นหาข้อมูล สามารถระบุเงื่อนไขใน

#### การค้นหา

| Q <u>. <u>йи</u>т</u> |           |                                 |                                                                                                    |
|-----------------------|-----------|---------------------------------|----------------------------------------------------------------------------------------------------|
| ปีการศึกษา            | Choose    | <ul> <li>ภาคการศึกษา</li> </ul> | Choose                                                                                                    |
| ระดับการศึกษา         | Choose    | <ul> <li>สถานศึกษา</li> </ul>   | Choose                                                                                                    |
| មហៈ                   | Choose    | <ul> <li>หลักสูตร</li> </ul>    | Choose                                                                                                    |
| รายวิชา               | Choose    | <ul> <li>ครูผู้สอน</li> </ul>   | Choose                                                                                                    |
| คำคัน                 | กรอกคำคัน |                                 | and the first of the first of t |
|                       |           | Q. คัม <del>เ</del> ก           | 0,                                                                                                    |
|                       |           |                                 |                                                                                                    |
|                       |           |                                 |                                                                                                    |
|                       |           |                                 |                                                                                                    |
| อการสอน               |           |                                 |                                                                                                    |
| อการสอน               |           |                                 | พื้นฐานการเป๋าโหวด ลายเต                                                                                                    |

รูปที่ 87 แสดงหน้าจอสื่อการสอน

#### - คลิกที่หัวข้อสื่อการสอนที่ต้องการแสดงรายละเอียด

| อการสอน                               |                                                                             |                                                                 |                                         |                                                             |
|---------------------------------------|-----------------------------------------------------------------------------|-----------------------------------------------------------------|-----------------------------------------|-------------------------------------------------------------|
|                                       |                                                                             |                                                                 | พื้นฐานกา<br>2. กระปรอง เมือง           | รเป๋าโหวด ลายเดีย<br>                                       |
| <b>โขนยักษ์</b><br>© 2 / © 2018-10-08 | ลายลมพัดพร้าว<br>[วศน.ร้อยเอ็ด]                                             | <mark>ลายเต้ยไขง [วศน.ร้อยเอ็ด]</mark><br>๏ 1 / © 2018-09-28    | พื้นฐานกา<br>โขง                        | รเป่าโหวด ลายเต้ย                                           |
| รายละเอียดของโขนยักษ์                 |                                                                             | ลายเต้ยโขง อาจารย์ผู้สอน :                                      | <b>◎</b> 3 / ③ 20                       | 018-09-28                                                   |
| 🖰 โกเมศ คันอิก                        | ลายลมพัดพร้าว อาจารย์ผู้สอน :<br>ดร.โยธิน พลเขต วิทยาลัยนาฏ<br>ศิลปร้อยเอ็ด | ดร.โยธิน พลเขต วิทยาลัยนาฏ<br>ศิลปร้อยเอ็ด<br>Ө วิทาวี เพชรรื่น | พื้นฐานการ<br>อาจารย์ผู้ส<br>วิทยาลัยนา | แป่าโหวด ลายเต้ยโขง<br>อน : ดร.โยธิน พลเขต<br>ฏศิลปร้อยเอ็ด |

รูปที่ 88 แสดงหน้าจอสื่อการสอน

- แสดงรายละเอียดของสื่อการสอน คลิปวิดีโอ เอกสารที่เกี่ยวข้อง ข่าวล่าสุด และด้านขวาจะแสดงข่าวที่ มีคำค้นใกล้เคียงกับข่าวที่เปิดดู

| You are here : ♠ หน้าหลัก / สื่อการสอบ                                                                                                    |                                                                                               |
|----------------------------------------------------------------------------------------------------|-----------------------------------------------------------------------------------------------|
| พื้นฐานการเป่าโหวด ลายเต้ยโขง                                                                                                    | May your also like                                                                            |
| พื้นฐานการเป่าโหวด ลายเด๋ยโขง                                                                                                    |                                                                                               |
| 2. การเบ่าตัดลม เป็นการเป่าลมออกมาอย่างเรง เล่อไซปลายลิ้นมาอ<br>ทำให้ลมที่เป่าออกหยุดอย่างรวดเร็จ เพื่อให้เกิดเสียงสั้น<br>(Staccato) ในบางช่วง | <ul> <li>© 2 / © 2018-09-27</li> <li>№ 2 / © 2018-09-27</li> <li>№ 1/ © 2018-09-28</li> </ul> |
| 5m3 twessu 4 view                                                                                                    | ws / © 2018-09-28                                                                             |
| พื้นฐานการเป่าโหวด ลายเต้ยไขง อาจารย์ผู้สอน : ดร.ไยธิน พลเขต วิทยาลัยนาฎศิลปร้อยเอ็ด                                                            |                                                                                               |
| เอกสารที่เกี่ยวข้อง                                                                                                    |                                                                                               |
| ข่าวล่าสุด                                                                                                    |                                                                                               |
| FORESIS AND A CONTRACT OF THE OTHER                                                                                                    |                                                                                               |

รูปที่ 89 แสดงหน้าจอรายละเอียดของสื่อการสอน

สงวนลิขสิทธิ์ © สถาบันบัณฑิตพัฒนศิลป์

4. องค์ความรู้/ งานวิจัย (Knowledge/ Research) จะแสดงข้อมูลองค์ความรู้/ งานวิจัยที่มีการเผยแพร่ บนเว็บไซต์ สามารถคลิกที่ **ดูทั้งหมด** เพื่อแสดงรายการทั้งหมดขององค์ความรู้/ งานวิจัย

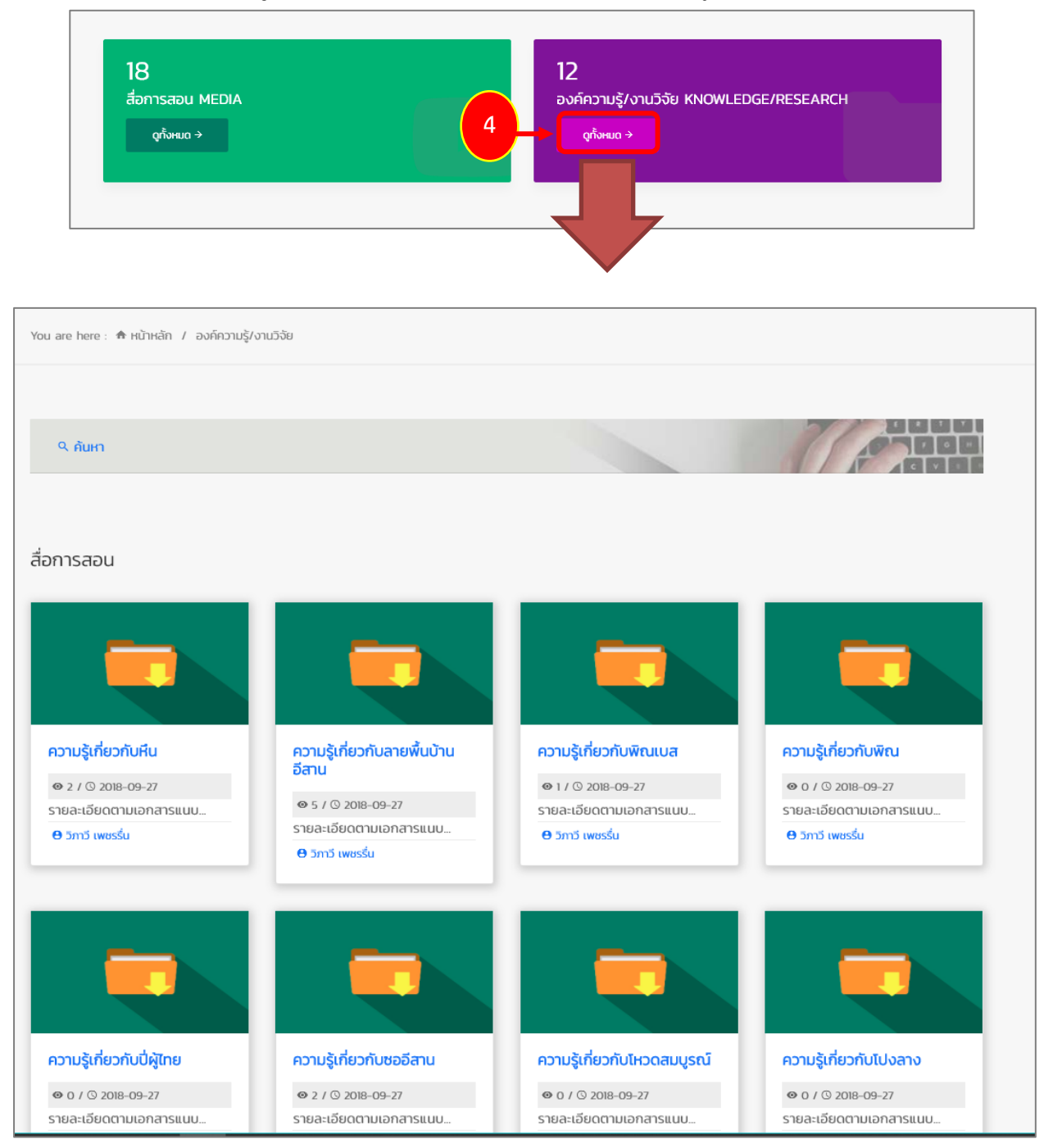

รูปที่ 90 แสดงหน้าจอองค์ความรู้/ งานวิจัย

สามารถค้นหาองค์ความรู้/ งานวิจัยโดยคลิกที่ ค้นหา ระบบจะแสดงหน้าจอค้นหาข้อมูล สามารถระบุ
 เงื่อนไขในการค้นหา

| You are here : 🏦 หน้าหลัก / องค์คว | ามรู้/งานวิจัย                       |                                 |                     |
|------------------------------------|--------------------------------------|---------------------------------|---------------------|
|                                    |                                      |                                 |                     |
| <u>۹_ňин</u>                       |                                      |                                 |                     |
| ปีการศึกษา                         | Choose                               | <ul> <li>ภาคการศึกษา</li> </ul> | Choose              |
| ระดับการศึกษา                      | Choose                               | <ul> <li>สถานศึกษา</li> </ul>   | Choose              |
| คณะ                                | Choose                               | * Hănąos                        | Choose              |
| รายวิชา                            | Choose                               | * ครูผู้สอน                     | Choose              |
| คำคัน                              | กรอกคำคัน                            |                                 |                     |
|                                    |                                      | 9. AUHT                         | Q = 1               |
|                                    |                                      |                                 |                     |
|                                    |                                      |                                 |                     |
|                                    |                                      |                                 |                     |
| ้อการสอน                           |                                      |                                 |                     |
|                                    |                                      |                                 |                     |
| ความรู้เกี่ยวกับหืน                | ความรู้เกี่ยวกับลายพื้นบ้าน<br>อีสาน | ความรู้เกี่ยวกับพิณเบส          | ความรู้เกี่ยวกับพิณ |
| • 27 0 2018-09-27                  |                                      | 0 1 1 0 2010 00 27              | 0.0.10.2010.00.27   |
| รายละเอียดตามเอกสารแนบ             |                                      |                                 |                     |

รูปที่ 91 แสดงหน้าจอองค์ความรู้/ งานวิจัย

#### - คลิกที่หัวข้อองค์ความรู้/ งานวิจัยที่ต้องการแสดงรายละเอียด

| สื่อการสอน             |                                      |                           |                           |
|------------------------|--------------------------------------|---------------------------|---------------------------|
|                        |                                      |                           |                           |
| ความรู้เกี่ยวกับหืน    | ความรู้เกี่ยวกับลายพื้นบ้าน<br>อีสาน | ความรู้เกี่ยวกับพิณเบส    | ความรู้เกี่ยวกับพิณ       |
|                        |                                      |                           |                           |
| รายละเอียดตามเอกสารแนบ |                                      | รายละเอียดตามเอกสารแนบ    | รายละเอียดตามเอกสารแนบ    |
| 😝 วิภาวี เพชรรื่น      | รายละเอียดตามเอกสารแนบ               | \varTheta วิภาวี เพชรรื่น | \varTheta วิภาวี เพชรรื่น |
|                        | Θ วิภาวี เพชรรื่น                    |                           |                           |

รูปที่ 92 แสดงหน้าจอองค์ความรู้/ งานวิจัย

- แสดงรายละเอียดขององค์ความรู้/ งานวิจัย

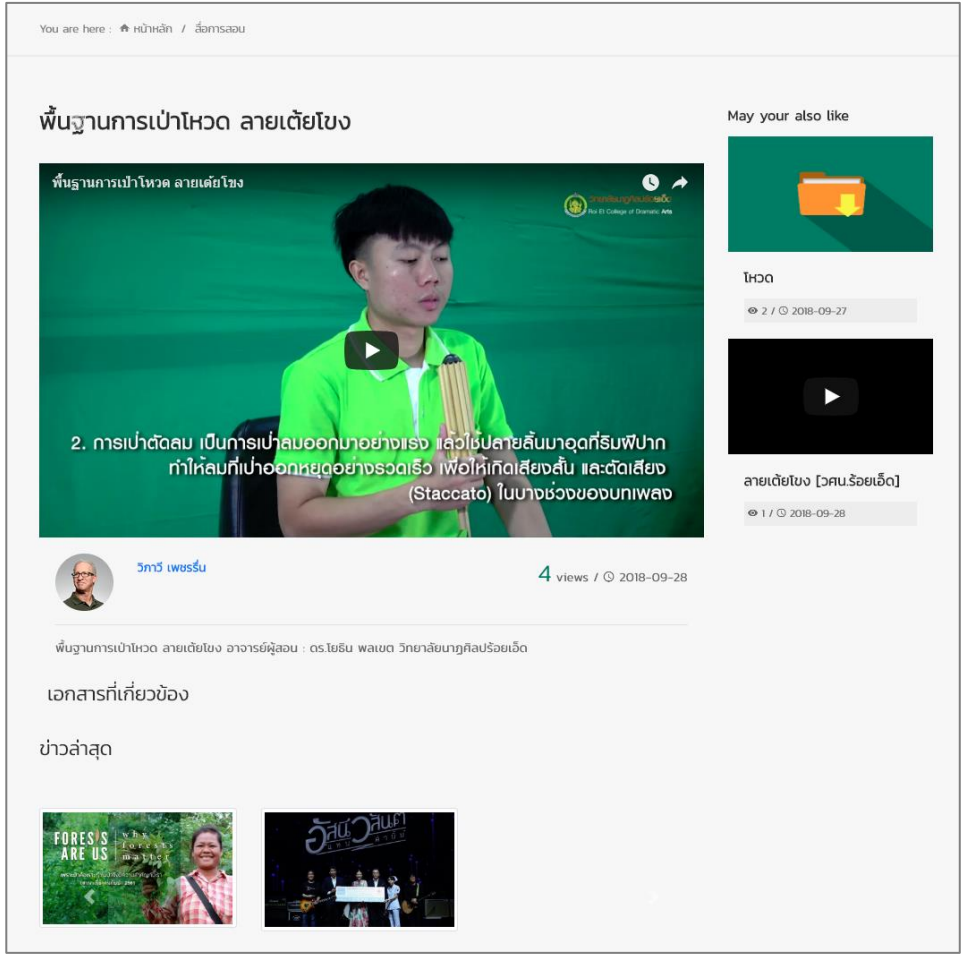

รูปที่ 93 แสดงหน้าจอรายละเอียดขององค์ความรู้/ งานวิจัย

5. ข่าวประชาสัมพันธ์ (News) จะแสดงข้อมูลข่าวประชาสัมพันธ์ล่าสุดที่เผยแพร่บนเว็บไซต์ สามารถ เรียกดูข่าวโดยคลิกที่หัวข้อ

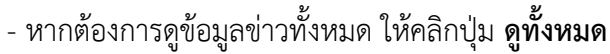

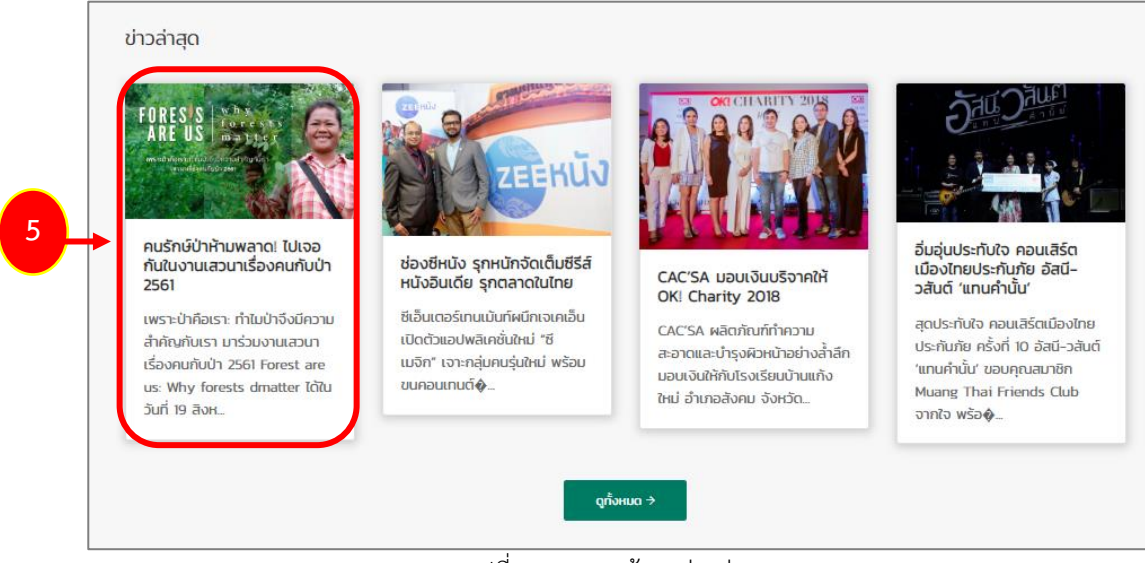

รูปที่ 94 แสดงหน้าจอข่าวล่าสุด

- ระบบจะแสดงรายละเอียดของข่าวประชาสัมพันธ์ดังรูป

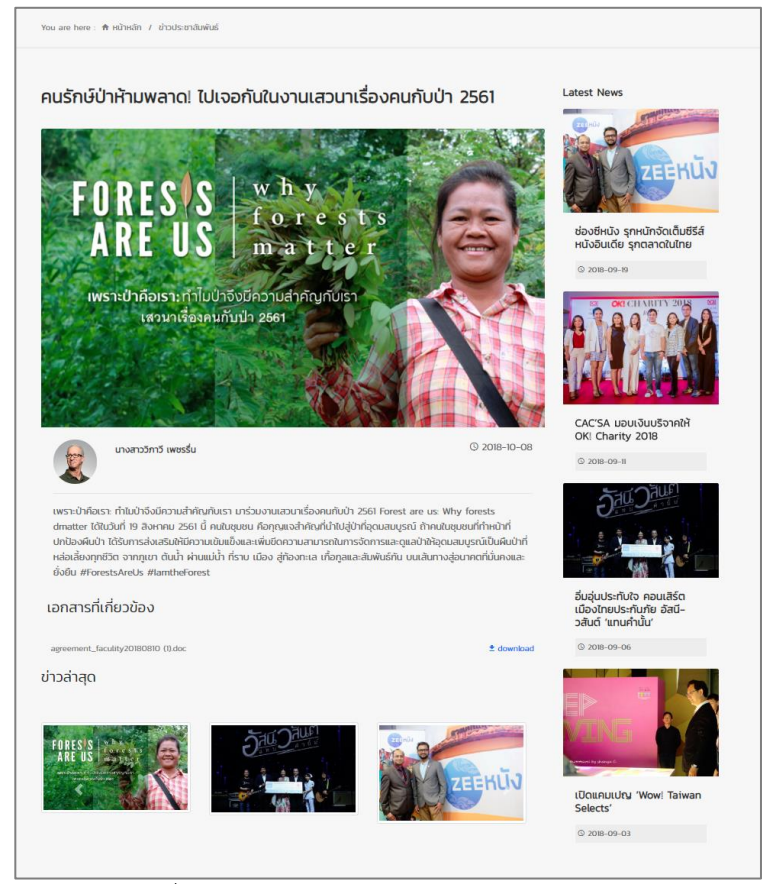

รูปที่ 95 แสดงหน้าจอรายละเอียดข่าวประชาสัมพันธ์

สงวนลิขสิทธิ์ © สถาบันบัณฑิตพัฒนศิลป์